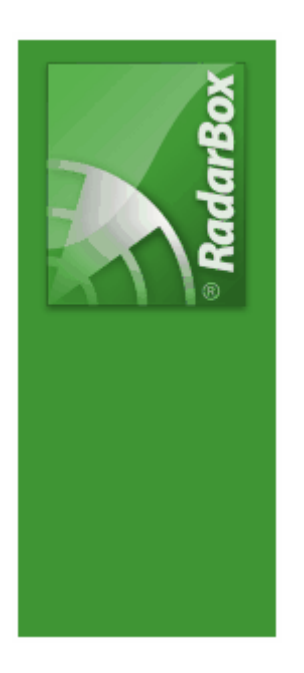

# AirNav RadarBox Help

Copyright 2009 by AirNav Systems

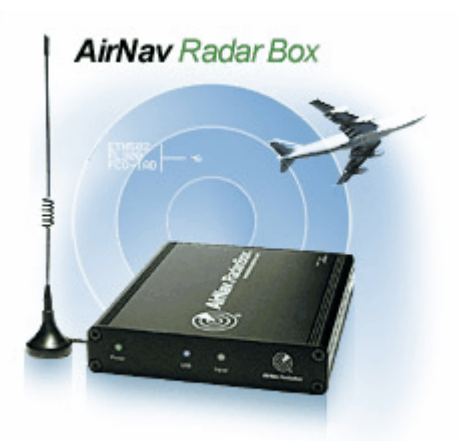

# **Table of Contents**

|          | Foreword                                       | 0  |
|----------|------------------------------------------------|----|
| Part I   | Καλοσώρισμα                                    | 5  |
| 1        | Κύρια Χαρακτηριστικά                           | 6  |
| 2        | ADS-Β Υπόβαθρο                                 | 7  |
| 3        | Τί θα δω;                                      | 9  |
| 4        | Η Κοινότητα RadarBox                           |    |
| Part II  | Αρχίζοντας                                     | 10 |
| 1        | Εγκατάσταση                                    | 10 |
| 2        | Οδηγός Συσκευής                                | 15 |
| 3        | Τοποθέτηση κεραίας                             | 16 |
| 4        | Γρήγορο Ξεκίνημα                               |    |
| Part III | Χρησιμοποιώντας το RadarBox                    | 23 |
| 1        | AirNav RadarBox ∆ίκτυο                         | 23 |
| 2        | Αυτοενημέρωση Πληροφοριών Πτήσης               |    |
| 3        | Αυτοενημέρωση Δρομολογίου Αεροσκάφους          | 27 |
| 4        | Δημιουργία Alerts                              |    |
| 5        |                                                |    |
| 6        | Δημιουργία Αναφορών                            |    |
| 7        | <br>Βλέποντας Φωτογραφίες Αεροσκαφών           |    |
| 8        | Χρησιμοποιώντας Φίλτρα                         |    |
| 9        | SmartView                                      |    |
| 10       | Καταγραφέας ∆εδομένων Πτήσης ΙΑναπαραγωγή      | 39 |
| 11       | Παρακολούθηση Κινήσεων Αεροδρομίου             |    |
| 12       | Συνδεόμενοι με το AirNav ACARS Αποκωδικοποιητή |    |
| Part IV  | Μενού, Παράθυρα και Εργαλειοθήκες              | 48 |
| 1        | Εργαλειοθήκες                                  |    |
|          | Πλήκτρα Συντόμευσης                            |    |
|          | Εργαλειοθήκη Χαρτών                            |    |
|          | Εργαλειοθήκη Τοποθεσίας<br>Εργαλειοθήκη Καιρού |    |
|          | Εργαλειοθήκη Φίλτρων                           |    |
| 2        | ∆ιεπαφή RadarBox                               | 53 |
|          | MyFlights                                      | 53 |
|          | Καρτέλα ACARS                                  |    |
|          | Alerts                                         |    |
|          | Reporter                                       |    |
|          | Περιηγητής αρχείου                             |    |
| 3        | Προτιμησεις<br>Μενού                           |    |
| 3        |                                                |    |

|          | File<br>Filters<br>Map<br>Tools Menu<br>Window |                              |    |
|----------|------------------------------------------------|------------------------------|----|
|          | Help                                           |                              |    |
| Part V   | Προχωρημ                                       | ιένοι Χρήστες                | 80 |
| 1        | Εντοπισμός σ                                   | τρατιωτικών αεροσκαφών       | 80 |
| 2        | Εμφάνιση Ειδι                                  | ικών Σημαιών Χώρας           |    |
| 3        | Custom Περιγ                                   | ραμματικοί Χάρτες            |    |
| 4        | Εξαγωγή ∆εδα                                   | ομένων στο Port 7879         |    |
| 5        | Ρυθμίσεις Tim                                  | eout                         |    |
| Part VI  | Αντιμετώπ                                      | <b>ΓΙση Προβλημάτων</b>      | 90 |
| 1        | Προβλήματα Σ                                   | Ξύνδεσης Συσκευής            |    |
| 2        | Προβλήματα Σ                                   | Ξύνδεσης ∆ικτύου             |    |
|          | To RadarBox                                    | κ χωρίς σύνδεση στο Internet |    |
| Part VII | Εγγραφή κ                                      | και LogOn                    | 94 |
| 1        | Πώς να παραγ                                   | γγείλετε                     |    |
| 2        | Logon Παράθι                                   | υρο                          | 94 |
|          | Index                                          |                              | 97 |

# 1 Καλοσώρισμα

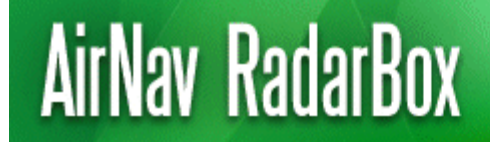

Real-Time radar decoder with included network, worldwide flight tracking, USB connection.

#### Ο πιο προηγμένος Πραγματικού-Χρόνου Ραντάρ Αποκωδικοποιητής

Το AirNav RadarBox είναι το πιο κοντινό που μπορεί να έχετε στη πραγματική παγκόσμια αεροπορία χωρίς να χρειάζεται να αφήσετε την καρέκλα σας χάρη στην επόμενης γενιάς ραντάρ αποκωδικοποίηση. Με την αποκωδικοποίηση του ADS-B (για αυτόματη εξαρτώμενη επιτήρηση μεταδόσεων) σήματος, θα μπορείτε να δείτε στον υπολογιστή σας ό,τι βλέπουν οι Ελεγκτές Εναέριας Κυκλοφορίας στις οθόνες τους. Ο Αριθμός πτήσης, ο τύπος του αεροσκάφους, το υψόμετρο, η κατεύθυνση, η ταχύτητα είναι όλα ενημερωμένα κάθε δευτερόλεπτο. Το RadarBox χρησιμοποιεί το βραβευμένο λογισμικό που αναπτύχθηκε από το παγκόσμιο ηγέτη στις λύσεις εντοπισμού πτήσεων και παρακολούθησης, AirNav Systems.

Το AirNav RadarBox είναι εξοπλισμένο για να χρησιμοποιείται σε τοποθεσίες σε όλο τον κόσμο. Οι 3D πολλαπλών παράθυρων χάρτες με παγκόσμια κάλυψη περιλαμβάνουν πάνω από 200 χιλιάδες γεωγραφικά σημεία που συμπεριλαμβάνουν. Αεροδρόμια, διαδρόμους, VOR, NDB, FIX, πόλεις, τους δρόμους, αεραδιαδρόμους και υψομετρικά δεδομένα.

Πώς λειτουργεί;

1. Εγκαταστήστε το λογισμικό από το CD

2. Συνδέστε το AirNav RadarBox στον υπολογιστή σας, χρησιμοποιώντας το καλώδιο USB που παρέχεται

3. Έναρξη Παρακολούθησης πτήσεων σε πραγματικό χρόνο!

RadarBox Δίκτυο

AirNav RadarBox Δίκτυο είναι ένα μοναδικό χαρακτηριστικό που σας επιτρέπει να δείτε τα δεδομένα που λαμβάνονται από άλλους χρήστες RadarBox σε όλο τον κόσμο.

Είναι το πρώτο παγκόσμιο δίκτυο δεδομένων πτήσης που έχει αναπτυχθεί ποτέ. Πειραματίζεστε με τεχνολογία αιχμής.

| AirNav Radi     | arBox 2009            | - [default.m   | (3]                   |                                    |                                                                      |                                                                        |              | 33                                                                                                    |
|-----------------|-----------------------|----------------|-----------------------|------------------------------------|----------------------------------------------------------------------|------------------------------------------------------------------------|--------------|----------------------------------------------------------------------------------------------------|
| file Filters Ma | p Tgols <u>w</u> indo | w Help         |                       |                                    |                                                                      |                                                                        |              | AirNav Syste                                                                                                    |
| M - 10 +        | - < >                 | 🗖 - 🖸 -        | <b>8</b> - <b>8</b> 5 |                                    | <b>1</b>                                                             | Home                                                                   |              | V BLocate Weather Arport V - Get Weather -                                                                                                    |
| Clud Torr       | Alfen                 |                |                       | Destination                        | -                                                                    | Airest                                                                 |              | Church   Octobility - Advanced -   Albelan   B. Banneter   B. Gann -                                                                                                    |
| Stat Four       | Anne                  |                | gn ML                 | Destination                        | - C                                                                  | Aupor                                                                  |              | Show All Quick List * Advanced * V* MyLog Theponer Wg Forum *                                                                                                    |
| MyFights (41    | ) Netwo               | sk. (0) 🛛 🛃 S  | imartView (0)         | ACARS O Aler                       | 13                                                                   |                                                                        |              | Hap Center: England                                                                                                    |
| 0.1.1 FB        | _                     |                | -                     |                                    | <b>F</b> D                                                           |                                                                        |              |                                                                                                    |
| Queck Faller    |                       | <u> </u>       |                       | <u> </u>                           | Filler                                                               | Sh                                                                     | MAR.         |                                                                                                    |
| Mode S          | Flight ID             | Registration / | Aircraft.             | Airline                            | Alikude :                                                            | Squawk Did                                                             | (NM) 🐴       |                                                                                                    |
| 306608          | -                     | D-ASPK         | A320                  |                                    | 33950                                                                |                                                                        |              |                                                                                                    |
| 🔴 40041D        | BAW26                 | G-BNWC         | 8763                  | BATTON ADDARDS                     | 26750                                                                | 7661 61                                                                | 7            | A TYLY                                                                                                    |
| 40067F          | MON5056               | G-0048         | 8763                  | Monorch                            | 33025                                                                | 1174 14                                                                | 1.3          |                                                                                                    |
| 400951          | EZY43UQ               | G-823.         | 8737                  | easyJet                            | 39000                                                                | 5050 37                                                                | 7            | The second second secon |
| 400A7C          | BMA3NL                | G-OBCC         | A319                  | bmi                                | 25950                                                                | 47                                                                     | 7            |                                                                                                    |
| 400AFC          |                       | G-EUXD         | A321                  | -                                  | 25975                                                                | 80                                                                     | 9            |                                                                                                    |
| 4000AF          | E217083               | G-EZAK         | A319                  | easyJet                            | 32025                                                                | 2241 47                                                                | 5            |                                                                                                    |
| 4000000         |                       | G-JECJ         | DH8D                  | -                                  | 25000                                                                |                                                                        |              |                                                                                                    |
| 400F08          | V2R3                  | G-IRED         | A346                  | atlantic                           | 27925                                                                | 7633 60                                                                | - 1          |                                                                                                    |
| 400F43          |                       | G-P808         | E190                  | -                                  | 400000                                                               |                                                                        |              | Home States                                                                                                    |
| 401050          | -                     | G-JECT         |                       | -                                  | 24000                                                                |                                                                        |              |                                                                                                    |
| 4000742         | -                     | C-COCH         | PA20                  |                                    | 22000                                                                |                                                                        |              |                                                                                                    |
| 400.00          | -                     | 21202          | 0412                  | 5                                  | 1140                                                                 |                                                                        |              |                                                                                                    |
| 430.002         | š                     | 21700          | 4000                  | -                                  | 6.40                                                                 |                                                                        |              |                                                                                                    |
| 41/258          |                       | MATUR          | 8350                  |                                    | 12000                                                                | 1401                                                                   |              | FLOO POINT                                                                                                    |
| 454/764         | 646634                | OVACT          | MD82                  | - 100                              | 15000                                                                | 6246                                                                   |              |                                                                                                    |
|                 |                       | 61 100         |                       |                                    | 1.0000                                                               | 1.0                                                                    | × *          |                                                                                                    |
| -               |                       |                |                       |                                    |                                                                      |                                                                        | 2            |                                                                                                    |
| ومعقوا          | -                     | 4              |                       | All Re<br>Tr<br>File<br>File<br>To | line: Vig<br>gistratio<br>pe: Aibu<br>N: 768<br>sm: Lond<br>: New Yo | in Atlantic A<br>nc G-VRED<br>± A340-642<br>on Heathrow<br>dc, NY (KJR | (EGLL)       |                                                                                                    |
| Process Ha      | dware Flights         | Network        | He Not Connected      | ▲<br>113 Maga Sec.                 | •                                                                    | 1: 60.2 NM                                                             | 4<br>Brg: 21 |                                                                                                    |
| N51             | 24.7 W004 27.3        | OFT Local Te   | me: 09:01             | 1                                  |                                                                      |                                                                        |              | Neather request finished.                                                                                                    |
|                 |                       |                |                       | Elbergh                            |                                                                      | _                                                                      | _            | Live Party of PARTY PARTY PART |

# 1.1 Κύρια Χαρακτηριστικά

### AirNav RadarBox - Κύρια Χαρακτηριστικά

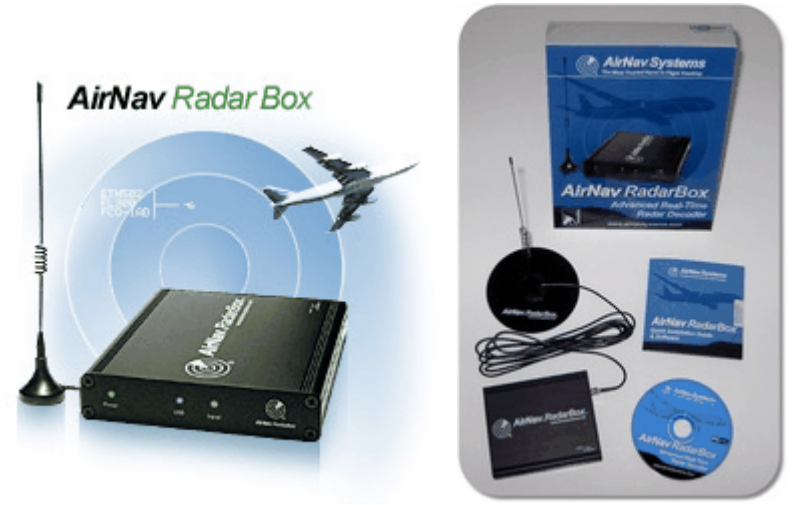

### Hardware:

- Real-Time ραντάρ ADS-B αποκωδικοποιητής
- Δέκτης Υψηλής Ευαισθησίας
- Δεν υπάρχει ανάγκη για μια πηγή εξωτερικής ισχύος
- Plug-and-play σύνδεση USB
- Χαμήλο βάρος, εύκολο στη μεταφόρα κουτί αλουμινίου

### Λογισμικό:

- Εντοπισμός πτήσεων σε πραγματικό χρόνο
- Στιγμιαίες ενημερώσεις σχετικά με τον αριθμό πτήσης, αρ. εγγραφής αεροσκαφών, το υψόμετρο,

την ταχύτητα, την κατεύθυνση και την κατακόρυφη ταχύτητα

- Ανάκτηση σε πραγματικό χρόνο λεπτομερειών του αεροσκάφους συμπεριλαμβανομένων της εγγραφής, της εταιρείας, του τύπου του αεροσκάφους
- Με βάση τη βραβευμένη AirNav διεπαφή συστήματος χαρτών πολλαπλών 3D παράθυρων
- Εύκολη plug and play σύνδεση USB εύκολη και μη χρονοβόρα εγκατάσταση
- Διεπαφή Αποκωδικοποιητή ACARS
- 5 λεπτά καθυστέρηση της ανταλλαγής των δεδομένων πτήσης στη θύρα 7879
- Η ανταλλαγή των δεδομένων εξόδου σε add-on συμβατή μορφή είναι διαθέσιμη στην θύρα 40004
- Αυτόματη Εισαγωγή των αρχείων Outline Files (. Out)
- Σε πραγματικό χρόνο φωτογραφίες όλων εντοπισμένων αεροσκαφών
- Σε πραγματικό χρόνο πληροφορίες για τον καιρό
- Εξαγωγή δεδομένων και δημιουργία εκθέσεων
- Μοιραστείτε πλάνα από την οθόνη σας ή στείλτε πλάνα αυτόματα στους φίλους σας
- Λειτουργία MyLog: συνδεθείτε και μοιραστείτε με τους φίλους σας όλα τα αεροσκάφη που λαμβάνετε
- Ειδοποίηση για συγκεκριμένα αεροσκάφη ή πτήσεις σε συγκεκριμένη απόσταση
- Radar player για την αναθεώρηση εγγραφών του εναέριου χώρου
- Περιλαμβάνεται Επεξεργάσιμη βάση δεδομένων call sign: γνωρίζετε την προέλευση και τον προορισμό της κάθε πτήσης
- Περιλαμβάνονται βάση δεδομένων 160 χιλ. αριθμών πτήσης

### Χάρτες:

- High Definition παγκόσμιος χάρτης
- Παγκόσμια αεροπορικά στοιχεία περιλαμβάνουν (Αεροδρόμια, διάδρομους, VOR, NDB, FIX, αεροδιάδρομους και σύνορα ATC)
- Πάνω από 1 εκατ. τοποθεσίες, συμπεριλαμβανομένων λεπτομερών ακτογραμμών, σύνορα χωρών και πόλεων
- Χαρακτηριστικό Γρήγορου Εντοπισμού (Quick locate)
- Παγκόσμια υψομετρικά δεδομένα

### Απαιτήσεις:

- Microsoft Windows
- PC με επεξεργαστή 400 MHz (υψηλότερη απόδοση συνιστάται)
- 128 MB RAM
- Μία Διαθέσιμη USB Σύνδεση
- 50 MB διαθέσιμος χώρος στο σκληρό δίσκο για εγκατάσταση
- CD-ROM Drive

### Περιεχόμενα Πακέτου:

- Συσκευή RadarBox Hardware
- Καλώδιο USB
- Αντένα
- Οδηγός γρήγορης εγκατάστασης
- Setup Wizard CD με λογισμικό RadarBox

Επισκεφτείτε την Ιστοσελίδα <u>AirNav RadarBox Homepage</u> για περισσότερες πληροφορίες και για Screen Shots.

# 1.2 ADS-Β Υπόβαθρο

## ADS-Β Υπόβαθρο

Κάνοντας το σε απλή μορφή, το AirNav RadarBox αποτελείται από ένα δέκτη που αποκωδικοποιεί ADS-B σήματα και στέλνει τα δεδομένα στον υπολογιστή σας όπου ένα λογισμικό το επεξεργάζεται και

### 8 AirNav RadarBox Help

το παρουσιάζει σε 3D εικόνα. Τα ληφθέντα δεδομένα μπορούν να ανταλλάσσονται μεταξύ των χρηστών που χρησιμοποιούν το AirNav RadarBox Σύστημα δικτύου. Με αυτό τον τρόπο θα μπορείτε να δείτε τα δεδομένα που λαμβάνονται από τους χρήστες σε όλο τον κόσμο.

#### Τι είναι το ADS-B;

Η αυτόματη εξαρτώμενη επιτήρηση-εκπομπής (Automatic Dependent Surveillance-Broadcast που αποκαλείται επίσης και ADS-B) είναι ένα σύστημα με το οποίο συνεχώς αεροπλάνα εκπέμπουν τη παρούσα τους θέση και το υψόμετρο, την κατηγορία του αεροσκάφους, ταχύτητα στον αέρα, ταυτότητα, και αν το αεροσκάφος κάνει στροφή, ανάβαση ή κατάβαση κατά τη διάρκεια μιας αποκλειστικής ραδιοσύνδεσης δεδομένων. Αυτή η λειτουργία είναι γνωστή ως "ADS-B" που είναι και το βασικό επίπεδο της ADS-B λειτουργικότητας.

Το τρέχον ADS-B σύστημα αναπτύχθηκε στη δεκαετία του 1990 αν και η γενεαλογία του χρονολογείται από τη δεκαετία του 1960. Βασίζεται σε στοιχεία από το Global Positioning System, ή οποιοδήποτε σύστημα πλοήγησης που παρέχει ισοδύναμες ή καλύτερες υπηρεσίες. Το μέγιστο εύρος του συστήματος είναι line-of-sight, συνήθως μικρότερο από 200 ναυτικά μίλια (370 χλμ.).

Οι ADS-B μεταδόσεις λαμβάνονται από τους σταθμούς ελέγχου της εναέριας κυκλοφορίας, καθώς και από όλα τα άλλα ADS-B εξοπλισμένα αεροσκάφη εντός της ακτίνας λήψης. Η λήψη των ADS-B στοιχείων από αεροσκάφη είναι γνωστή ως "ADS-B in".

Η αρχική χρήση των ADS-B αναμένεται να είναι από τον έλεγχο της εναέριας κυκλοφορίας και για σκοπούς επιτήρησης και για την ενίσχυση πιλοτικών επίγνωση. Το ADS-B έχει χαμηλότερο κόστος σε σύγκριση με τα συμβατικά ραντάρ και επιτρέπει την υψηλότερη ποιότητα και την επιτήρηση των κινήσεων στον αέρα και στην επιφάνεια. Το ADS-B είναι αποτελεσματικό σε απομακρυσμένες περιοχές ή σε ορεινά εδάφη όπου δεν υπάρχει κάλυψη ραντάρ, ή όταν η κάλυψη ραντάρ είναι περιορισμένη. Η Αυστραλία είναι ένας τέτοιος χώρος όπου το ADS-B θα παρέχει κάλυψη, που προηγουμένως δεν υπήρχε. Το ADS-B ενισχύει επίσης την επιτήρηση του αερολιμένα, έτσι ώστε να μπορεί επίσης να χρησιμοποιηθεί για την παρακολούθηση της κυκλοφορίας στους τροχιόδρομους και διαδρόμους του αεροδρομίου.

ADS-B εξοπλισμένα αεροσκάφη μπορεί επίσης να έχουν οθόνη στο πιλοτήριο που απεικονίζει τη περιβάλλουσα εναέρια κυκλοφορία από τα ADS-B δεδομένα (ADS-B in) και TIS-B (Traffic Information Service-Broadcast) στοιχεία που προέρχονται από ραντάρ εναέριας κυκλοφορίας. Και οι πιλότοι και οι ελεγκτές εναέριας κυκλοφορίας θα είναι τότε σε θέση να «βλέπουν» τις θέσεις της εναέριας κυκλοφορίας στην περίμετρο του αεροσκάφους, και αυτό μπορεί να χρησιμοποιηθεί για την παροχή ASAS (Airborne Separation Assurance System).

Τα Αερομεταφερόμενα συστήματα αποφυγής συγκρούσεων (ACAS) μπορεί στο μέλλον να κάνουν χρήση του "ADS-B in", συμπληρώνοντας τα υφιστάμενα TCAS σύστηματα αποφυγής σύγκρουσης, με αυτό που ονομάζεται «υβριδική επιτήρηση».

Η Airbus και η Boeing αναμένεται να συμπεριλάβουν το ADS-B out (δηλαδή την εκπομπή πληροφοριών) ως πρότυπο για την κατασκευή νέων αεροσκαφών, από το 2005 και μετά.

# **1.3** Τί θα δω;

### Τί θα δω;

Ο ADS-B εξοπλισμός που δημιουργεί τα σήματα που ανιχνεύονται και εμφανίζονται από το RadarBox, είναι εφοδιασμένο στα πιο σύγχρονα αεροπλάνα και φορτηγά αεροσκάφη. Το ADS-B δεν είναι ακόμη υποχρεωτικό, αλλά δεδομένου ότι ο εναέριος χώρος γίνεται ακόμα πιο γεμάτος, γίνεται πιο πολύ η χρήση αυτής της σύγχρονης τεχνολογίας για την ενίσχυση της ασφάλειας πτήσεων. Αεροσκάφη με πλήρη ADS-B θα εμφανίζονται στο κατάλογο αεροσκαφών του RadarBox και στον χάρτη της οθόνης.

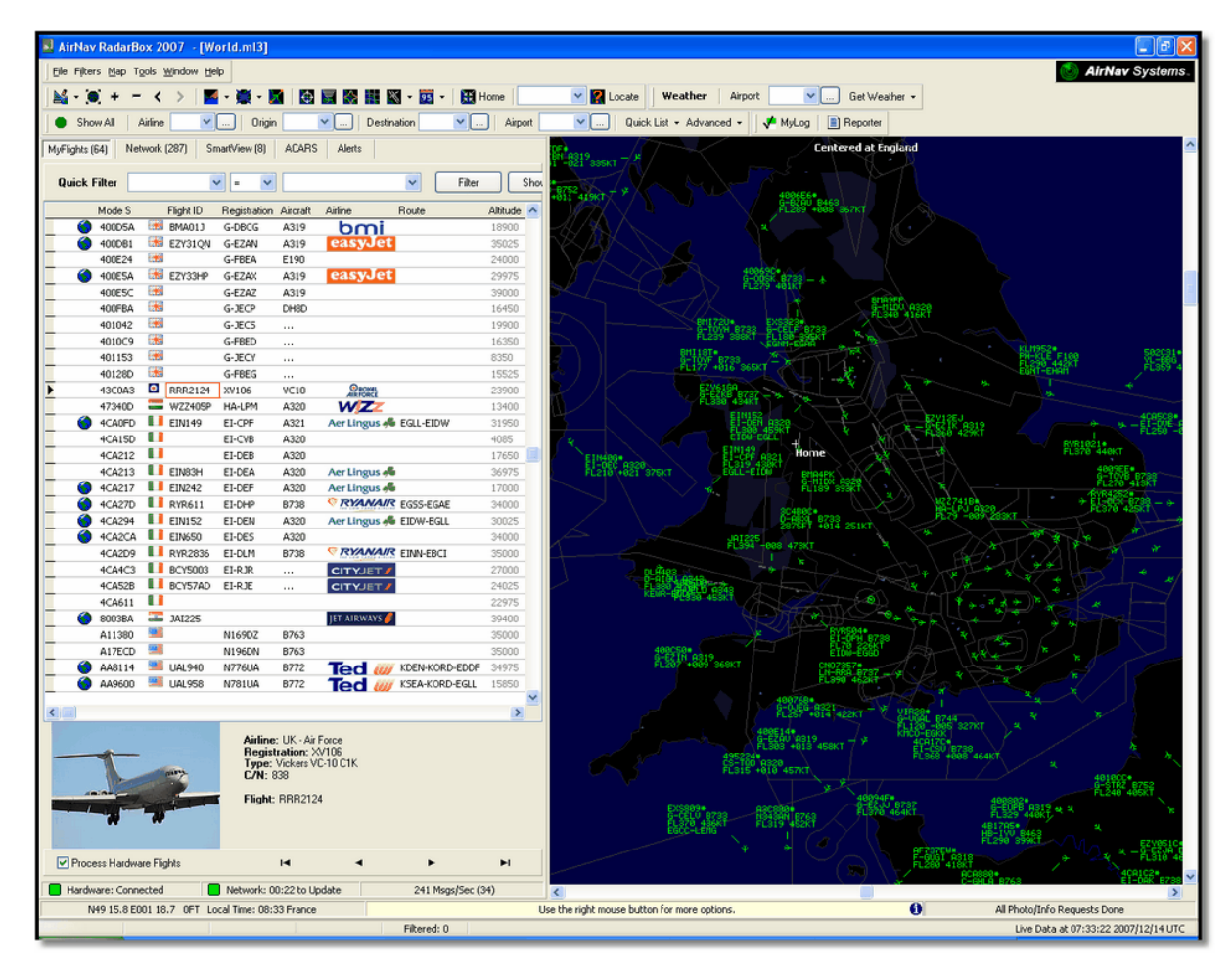

### Γιατί μπορώ να δω τα αεροσκάφη που βρίσκονται σε αυτό τον κατάλογο, αλλά δεν εμφανίζονται στον χάρτη;

Μερικά αεροσκάφη, αν και είναι εξοπλισμένα με ADS-B εξοπλισμό, δεν μεταδίδουν τη θέση τους. Χωρίς πληροφορίες θέσης, είναι αδύνατη η απεικόνιση του αεροσκάφους στο χάρτη. Στο παρακάτω παράδειγμα, τα 2 πρώτα αεροσκάφη του καταλόγου έχουν ADS-B εξοπλισμό, αλλά δεν μεταδίδουν πληροφορίες θέσης. Ωστόσο, είναι ακόμη δυνατόν να δούμε την ταυτότητα και τον τύπο του αεροσκάφους και το υψόμετρο. Τα τελευταία 2 αεροσκάφη μεταδίδουν πλήρεις πληροφορίες θέσης (φαίνεται από την υδρόγειο στην πρώτη στήλη) και θα εμφανίζονται στο χάρτη. Σημειώστε ότι στρατιωτικά αεροσκάφη θα τα δείτε συχνά στον κατάλογο των αεροσκαφών, αλλά για λόγους ασφαλείας, δεν μεταδίδεται η θέση τους.

| • | 43C083 | ۲   | AAC781  | XW899  | GAZL |         | 770   |     |   |
|---|--------|-----|---------|--------|------|---------|-------|-----|---|
|   | 43C1E6 | ۲   |         | ZJ265  | AS50 |         | 1370  |     |   |
| 0 | 4CA19C |     | RYR92WF | EI-CSX | B738 | RYANAIR | 30775 | 331 |   |
| 0 | 4CA56F | . [ | RYR8206 |        |      | RYANAIR | 24000 | 325 | ~ |
| < | )      |     |         |        |      |         |       |     | > |

### Τι δεν θα δείτε στο RadarBox;

Τα μεγαλύτερα σε ηλικία αεροσκάφη, ή ελαφρά αεροσκάφη και ελικόπτερα μπορεί να μην είναι εφοδιασμένα με εξοπλισμό ADS-B και έτσι δεν θα εμφανίζονται στη λίστα των αεροσκαφών ή επί του χάρτη οθόνης. Βλέπε Εντοπισμός στρατιωτικών αεροσκαφών, για περισσότερες πληροφορίες.

## 1.4 Η Κοινότητα RadarBox

### Η Κοινότητα RadarBox

Η δημοτικότητα του RadarBox έχει καταλήξει σε μια μεγάλη ομάδα αφοσιωμένων χρήστων, που μέσα από τον ενθουσιασμό τους, έχουν συμβάλει στην ανάπτυξη αυτής της εφαρμογής. Με την από κοινού χρήση των στοιχείων τους και μέσω της υποβολής προτάσεων για πρόσθετα χαρακτηριστικά, οι χρήστες έχουν συμβάλει στην επιτυχία του Radarbox. Η AirNav Systems παραμένει εντελώς δεσμευμένη να συνεργάζεται στενά με την κοινότητα RadarBox και προσβλέπει στη συνέχιση της ανάπτυξης.

Η AirNav Systems θα ήθελε να ευχαριστήσει ιδιαίτερα την ιστοσελίδα airnavutilities.co.uk και τους συνεισφέροντες της και επίσης τους συμμετέχοντες στο Φόρουμ του AirNav Systems, για τη παροχή σε λογότυπα αεροπορικών εταιρειών και διαγραμμάτων αεροδρόμιων που οι ίδιοι δημιούργησαν για να προσθήκη στην επίσημη έκδοση της εν λόγω εφαρμογής.

# 2 Αρχίζοντας

## 2.1 Εγκατάσταση

### AirNav RadarBox 2009 - Εγκατάσταση

### ΜΗ ΣΥΝΔΕΣΕΤΕ ΤΟ ΚΑΛΩΔΙΟ USB ΣΤΟΝ ΥΠΟΛΟΓΙΣΤΗ ΣΑΟ ΠΡΙΝ ΤΗΝ ΕΓΚΑΤΑΣΤΑΣΗ ΤΟΥ ΛΟΓΙΣΜΙΚΟΥ Αν χρειάζεστε βοήθεια κατά τη διάρκεια της διαδικασίας εγκατάστασης επισκεφτείτε την ιστοσελίδα AirNav Systems support page

Το AirNav RadarBox σύστημα αποτελείται από δύο μέρη.

- Το υλικό που αποτελείται από το δέκτη, κεραία και καλώδιο USB
- Το λογισμικό παραδίδεται σε CD ή γίνεται download ενημέρωση από την ιστοσελίδα AirNav

Πρέπει να εγκαταστήσετε το λογισμικό πρώτα. Μετά την ολοκλήρωση της εγκατάστασης του λογισμικού, μπορείτε να συνδέσετε τη συσκευή. Το RadarBox χρησιμοποιεί προγράμματα εγκατάστασης drivers που περιέχονται στο CD. Είναι σημαντικό ότι αυτά τα drivers είναι εγκατεστημένα, αλλιώς το RadarBox δεν θα λειτουργεί. Ακολουθήστε τα παρακάτω βήματα για να εγκαταστήσετε σωστά το RadarBox και να αρχίσετε τον εντοπισμό πτήσεων σε πραγματικό χρόνο στον υπολογιστή σας. Για βοήθεια στην αντιμετώπιση προβλημάτων κατά την εγκατάσταση των drivers, ανατρέξτε στην ενότητα Αντιμετώπιση προβλημάτων

**1. Τρέξτε το αρχείο Setup.exe** που βρίσκεται στο ριζικό φάκελο του CD που παρέχεται. Ακολουθήστε τις οδηγίες εγγραφής δίνοντας ιδιαίτερη προσοχή στην Συμφωνία Χρηστών (User Agreement).

| InstallShield Wizard |                                                                                                    |
|----------------------|----------------------------------------------------------------------------------------------------|
|                      | <b>Preparing to Install</b><br>AirNav RadarBox 2007 Setup is preparing the InstallShield<br>Wizard, which will guide you through the program setup<br>process. Please wait. |
|                      | Checking Operating System Version                                                                                                    |
|                      | Cancel                                                                                                    |

2. Μετά την ολοκλήρωση της εγκατάστασης του λογισμικού συνδέσετε το καλώδιο USB από τη συσκευή στον υπολογιστή σας. Τα Windows θα εντοπίσουν ότι το AirNav RadarBox είναι συνδεδεμένο.

**3.** Όταν εμφανιστεί το παρακάτω παράθυρο, υπό τον τίτλο "Can Windows connect to Windows Update for software?" επιλέξτε **"No, not at this time"** Κάντε κλικ στο "Next".

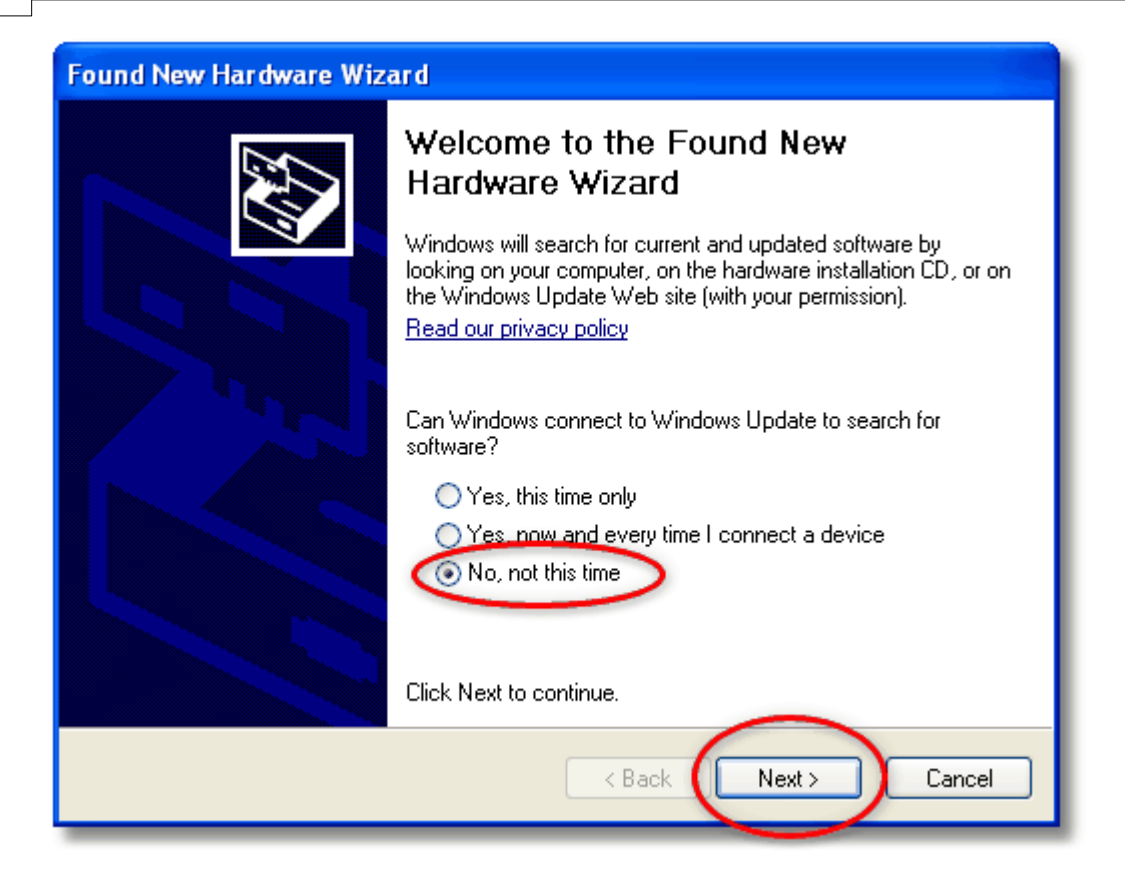

**4.** Στο πλαίσιο του σκέλους "What do you want the wizard to do?" επιλέξτε **"Install from a list or specific location (Advanced)".** Κάντε κλικ στο "Next".

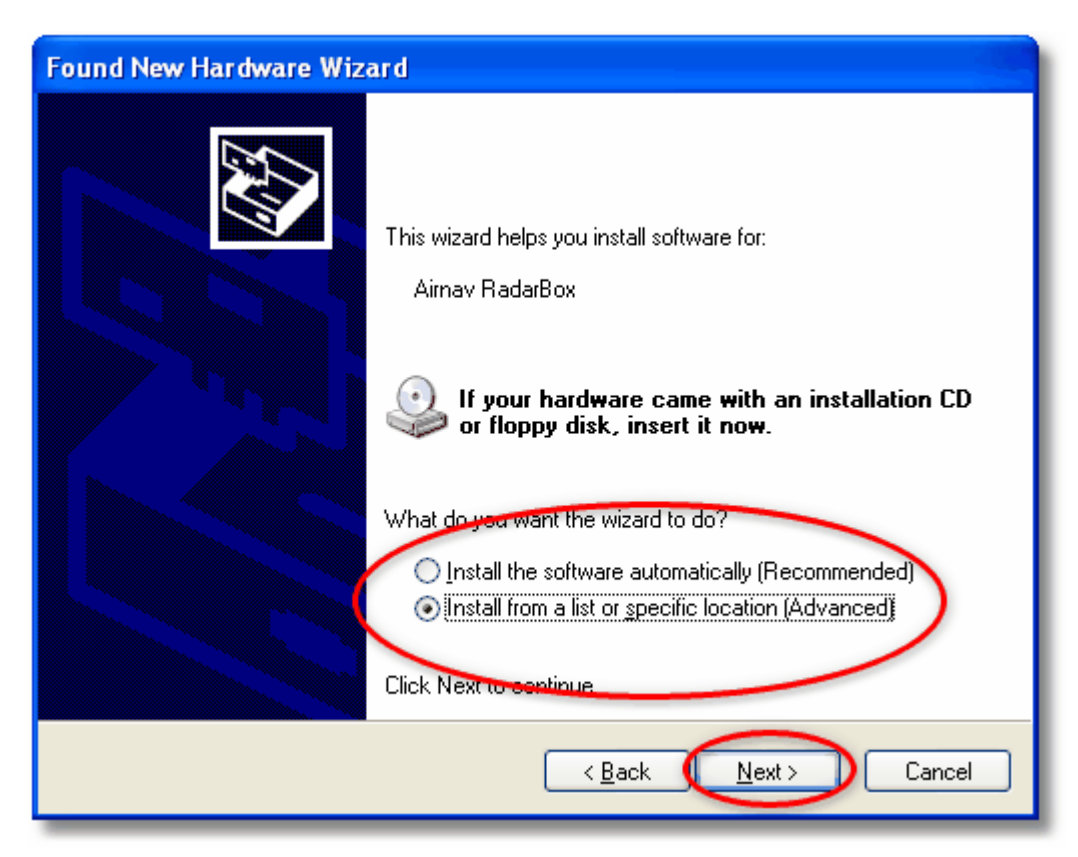

5. Επιλέξτε "Search for the best driver in these locations" και στη συνέχεια, επιλέξτε "Include

this location in the search". Αναζητήστε το φάκελο που περιέχει τα drivers του RadarBox. Βρίσκεται σε ένα φάκελο με το όνομα " drivers " που είναι μέσα στο φάκελο όπου το λογισμικό του AirNav RadarBox έχει εγκατασταθεί.

Η τυπική τοποθεσία των drivers του AirNav είναι "C:\Program Files\AirNav Systems\AirNav RadarBox 2009\Drivers". Κάντε κλικ στο "Next".

| Found New Hardware Wizard                                                                                                    |
|----------------------------------------------------------------------------------------------------|
| Please choose your search and installation options.                                                                                                    |
| Search for the best driver in these locations. Use the check boxes below to limit or expand the default search, which includes local paths and removable media. The best driver found will be installed.            |
| <ul> <li>Search removable media (floppy, CD-ROM)</li> <li>Include this location in the search:</li> <li>Files\AirNav Systems\AirNav RadarBox 2007\Drivers</li> <li>Browse</li> </ul>                                |
| On't search. L will choose the driver to install.<br>Choose this option to select the device driver from a list. Windows does not guarantee that<br>the driver you choose will be the best match for your hardware. |
| < Back Next > Cancel                                                                                                    |

**5.** Οδηγός εγκατάστασης θα ξεκινήσει. Εάν το κάτω παράθυρο εμφανιστεί πατήστε **"Continue Anyway"** 

| Hardwa | re Installation                                                                                                    |
|--------|----------------------------------------------------------------------------------------------------|
| 1      | The software you are installing for this hardware:<br>Airnav RadarBox                                                                                                    |
|        | has not passed Windows Logo testing to verify its compatibility<br>with Windows XP. ( <u>Tell me why this testing is important.</u> )                                                                                                    |
|        | Continuing your installation of this software may impair<br>or destabilize the correct operation of your system<br>either immediately or in the future. Microsoft strongly<br>recommends that you stop this installation now and<br>contact the hardware vendor for software that has<br>passed Windows Logo testing. |
|        | Continue Anyway TOP Installation                                                                                                    |

**6.** Εάν το παράθυρο εμφανίζεται κάτω επιλέξτε ξανά το φάκελο RadarBox οδηγού, που συνήθως βρίσκονται στη διεύθυνση:

**"C:\Program Files\AirNav Systems\AirNav RadarBox 2009\Drivers"**. Κάντε κλικ στο κουμπί "ΟΚ".

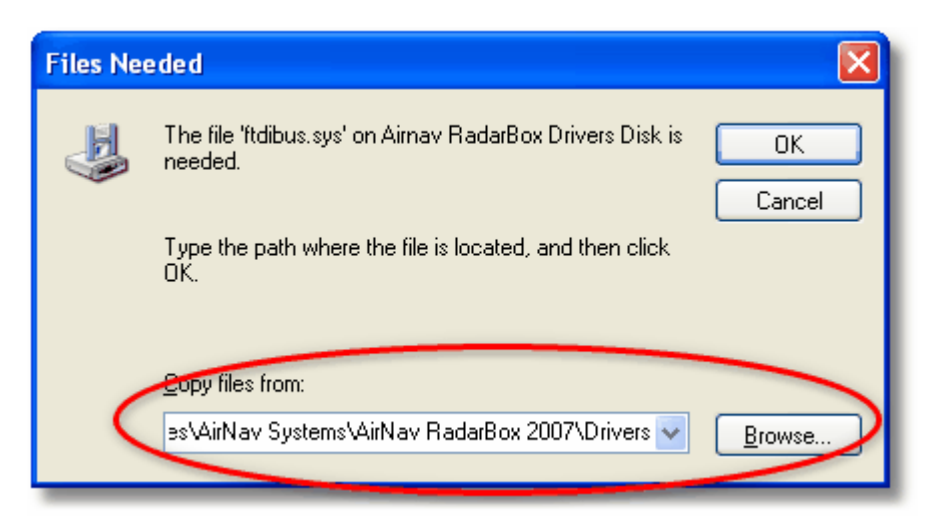

7. Αυτό είναι! Το υλικό έχει εγκατασταθεί με επιτυχία. Κάντε κλικ στο κουμπί " Finish ".

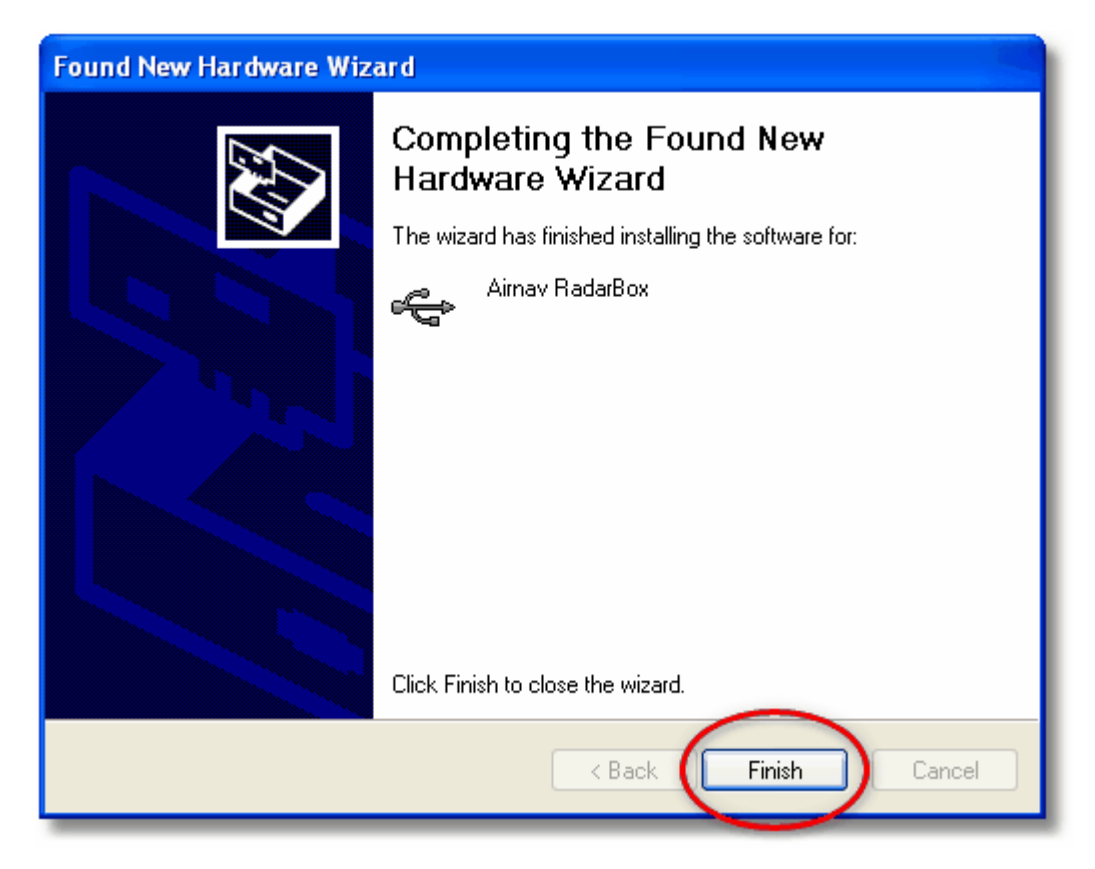

# 2.2 Οδηγός Συσκευής

# Οδηγός Συσκευής

Σε αυτό το τμήμα θα βρείτε την έννοια των τριών φώτων (LED), που περιέχει η συσκευή RadarBox.

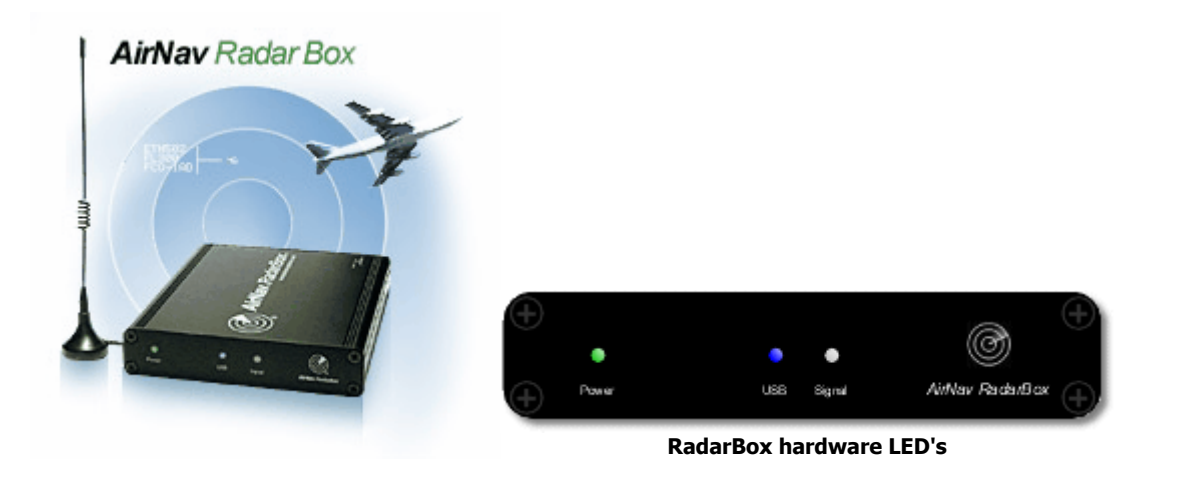

### Κανονική λειτουργία:

Υπό κανονικές συνθήκες λειτουργίας (συσκευή συνδεδεμένη με τον υπολογιστή σας, οι οδηγοί σωστά εγκατεστημένοι και το λογισμικό σε λειτουργία), το πράσινο φως θα είναι πάντα αναμμένο, το μπλε φως θα τρεμοπαίζει κάθε φορά που δεδομένα μεταφέρονται από συσκευή στον υπολογιστή σας και το λευκό φως θα τρεμοπαίζει κάθε φορά που υπάρχουν στοιχεία που ελήφθησαν από τα αεροσκάφη.

### Πράσινο LED:

Αυτό είναι το πιο σημαντικό φως. Όταν ανάβει αυτό σημαίνει ότι η συσκευή τροφοδοτείται σωστά. Η AirNav RadarBox συσκευή χρησιμοποιεί ενέργεια από το USB. Δεν υπάρχει ανάγκη για εξωτερική ισχύ ή μπαταρίες. Υπό κανονικές συνθήκες αυτό το λαμπάκι θα πρέπει να είναι για πάντα. Εάν δεν είναι ενεργοποιημένο, μπορεί να υπάρχει πρόβλημα με το καλώδιο USB. Ανατρέξτε στην ενότητα Αντιμετώπιση προβλημάτων για περαιτέρω βοήθεια.

### Μπλε LED:

Αυτό το LED δείχνει την κατάσταση της σύνδεσης USB, όπως φαίνεται παρακάτω. Σημειώστε ότι, υπό κανονικές συνθήκες (συσκευή συνδεδεμένη με τον υπολογιστή σας, οι οδηγοί σωστά εγκατεστημένοι και το λογισμικό σε λειτουργία) το μπλε φως θα αναβοσβήνει όποτε μεταβιβάζονται δεδομένα από το USB μεταξύ της συσκευής και του υπολογιστή σας.

### • Μπλε LED που αναβοσβήνει σε μία φορά ανά δευτερόλεπτο:

Όταν το μπλε LED αναβοσβήνει για μισό δευτερόλεπτο και σβήνει για μισό δευτερόλεπτο, αυτό δείχνει ότι η συσκευή τροφοδοτείται από τον υπολογιστή, αλλά δεν υπάρχει έγκυρη σύνδεση μεταξύ τους. Αυτό θα μπορούσε να σημαίνει ότι το πρόγραμμα των USB drivers δεν έχει εγκατασταθεί σωστά, είτε ότι υπάρχει πρόβλημα με το καλώδιο USB. Για περισσότερες πληροφορίες σχετικά με το πώς να εγκαταστήσετε τα σωστά προγράμματα οδήγησης παρακαλώ πηγαίνετε στην ενότητα Εγκατάσταση και την ενότητα Αντιμετώπιση προβλημάτων.

 Μπλε LED που αναβοσβήνει γρήγορα (περίπου πέντε φορές το δευτερόλεπτο)
 Το υλικό έχει συνδεθεί σωστά στον υπολογιστή σας (το USB εξεργάζεται), αλλά το driver του AirNav RadarBox οδηγού δεν είναι εγκατεστημένο ή δεν λειτουργεί. Για περισσότερες πληροφορίες σχετικά

### 16 AirNav RadarBox Help

με το πώς να εγκαταστήσετε τα σωστά προγράμματα οδήγησης παρακαλώ πηγαίνετε στην ενότητα Εγκατάσταση και την ενότητα Αντιμετώπιση προβλημάτων.

### Μπλε LED Off

Αν το φως είναι μονίμως off (και το πράσινο φως είναι μόνιμα αναμμένο) τότε το υλικό είναι έτοιμο να αρχίσει να εργάζεται και το AirNav RadarBox λογισμικό δεν έχει ακόμη τρέξει.

#### Μπλε LED αναβοσβήνει μία φορά ανά δευτερόλεπτο

Η συσκευή έχει συνδεθεί σωστά στον υπολογιστή σας και το AirNav RadarBox λογισμικό εργάζεται αλλά δεν γίνεται λήψη πτήσεων. Εξ 'ορισμού, το φως πάντα θα αναβοσβήνει σε ρυθμό μία φορά ανά δευτερόλεπτο. Εάν θα αναμένετε κανονικά να δείτε κυκλοφορίας, ελέγξτε αν η κεραία σας είναι συνδεδεμένη.

### Λευκό LED:

Το λευκό LED αναβοσβήνει κάθε φορά που ένα mode-S σήμα λαμβάνεται από ένα αεροσκάφος και αποκωδικοποιείται με επιτυχία. Όσο πιο συχνά αναβοσβήνει το LED αυτό, τόσες περισσότερες πληροφορίες από τα αεροσκάφη έχει λάβει. Σε εναέριους χώρους με πυκνή συμφόρηση το φώς αυτό θα είναι αναμμένο για το 95% του χρόνου! Κατά τη διάρκεια της δοκιμαστικής περιόδου η ομάδα ανάπτυξης έχει λάβει περισσότερα από 50 mode-S μηνύματα ανά δευτερόλεπτο.

# 2.3 Τοποθέτηση κεραίας

## Τοποθέτηση κεραίας

Το RadarBox έρχεται με μια μικρή κεραία με μαγνητική βάση και αυτή η κεραία έχει επιλεγεί για την άριστη απόδοση της όταν χρησιμοποιείται με το λογισμικό και τη συσκευή AirNav. Η σωστή τοποθέτηση της κεραίας είναι απαραίτητη προκειμένου να αποκτήσει μέγιστη απόδοση αφού τα ADS-B σήματα μεταδίδονται στην Ultra High συχνότητα των 1090 MHz, που είναι οκτώ φορές υψηλότερη από τις φωνητικές επικοινωνίες VHF των αεροσκαφών. Σε αυτή τη συχνότητα, τα σήματα ταξιδεύουν με "γραμμή της όρασης" και επηρεάζονται από τυχόν εμπόδια όπως κτίρια, δέντρα και τους λόφους. Αυτό σημαίνει ότι αν έρθει κάτι μεταξύ σας και των αεροσκαφών, τότε τα αεροσκάφη πολύ πιθανόν δεν θα εμφανιστούν από το RadarBox. Προκειμένου να επιτευχθεί η μέγιστη απόδοση και εύρος κάλυψης, τα ακόλουθα σημεία θα πρέπει να ληφθούν υπόψη:

- Η RadarBox κεραία δεν είναι μια εσωτερική κεραία.
- Η κεραία πρέπει να τοποθετείται κατά προτίμηση στο ύπαιθρο και καθαρή από εμπόδια.
- Όσο μεγαλύτερη είναι η κεραία, τόσο καλύτερες είναι οι επιδόσεις.
- Επιδόσεις ενισχύονται από ένα "επίπεδο γείωσης" το οποίο είναι απλά ένας μεταλλικός δίσκος στο μέγεθος ενός CD ή μεγαλύτερος. Συνδέστε την μαγνητική κεραία στο κέντρο του δίσκου
- Όσο πιο μακρύ το καλώδιο, τόσο φτωχότερες οι επιδόσεις.

Ενώ το RadarBox μπορεί να λειτουργήσει απολύτως αποδεκτά με την κεραία καθισμένη σε περβάζι παραθύρου, πρέπει πάντα να προσπαθούμε να βρούμε τη ψηλότερη και πιο σαφή θέση. Ένα παράθυρο φωταγωγός είναι μια ιδανική τοποθεσία για την κεραία. Αν έχετε εγκαταστήσει το RadarBox σε έναν φορητό υπολογιστή, τότε θα έχετε την δυνατότητα να μεταφέρετε το φορητό υπολογιστή, τη RadarBox κεραία και να βρείτε τη θέση που δίνει την καλύτερη απόδοση. Μια εξωτερική κεραία που συνδέεται με μακρύ καλώδιο τροφοδοσίας μπορεί να βελτιώσει τις επιδόσεις, όμως, το πλεονέκτημα της ψηλά τοποθετημένης κεραίας μπορεί να μειωθεί με απώλειες στο καλώδιο. Εάν επιθυμείτε να χρησιμοποιήσετε ένα μεγάλο καλώδιο τροφοδοσίας, πρέπει να χρησιμοποιείτε υψηλής

# ποιότητας, χαμηλής απώλειας καλώδιο. Σημειώστε ότι το εν λόγω καλώδιο τείνει να είναι παχύ, άκαμπτο και δαπανηρό.

Ένας προ-ενισχυτής σήματος μπορεί να βελτιώσει τις επιδόσεις του RadarBox, ωστόσο, ο ενισχυτής πρέπει να είναι σε θέση να εργαστεί σε 1.090 MHz. Οι επιδόσεις μιας κεραίας με μειωμένη γραμμή όρασης δεν θα βελτιωθεί από ένα προ-ενισχυτή. Συνιστάται να πειραματιστείτε με τη βασική κεραία RadarBox πριν από την σκέψη μιας εξωτερικής κεραίας ή / και προ ενισχυτή. Η μετακίνηση της κεραίας μόνο για μικρή απόσταση μπορεί να κάνει σημαντική διαφορά στην απόδοση. Να θυμάστε ότι το ύψος είναι τα πάντα, αλλά όχι εις βάρος ενός μακριού 'lossy' καλωδίου τροφοδοσίας.

Χρησιμοποίησε το Πολικό Διάγραμμα Μέγιστης Ακτίνας για να δείτε πόσο καλά έχετε τοποθετήσει την κεραία σας. Καθαρίστε το πολικό διάγραμμα πριν την έναρξη της δοκιμής αυτής - File | Preferences | General | Clear/Reset Polar Diagram.

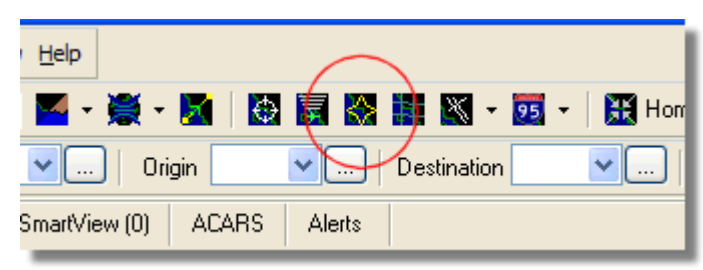

Πάνω: Επιλέξτε Polar Diagram display

Αφήστε το RadarBox σε λειτουργία για τουλάχιστον 30 λεπτά για να επιτραπεί η δημιουργία της πολικής καμπύλης.

### AirNav RadarBox Help

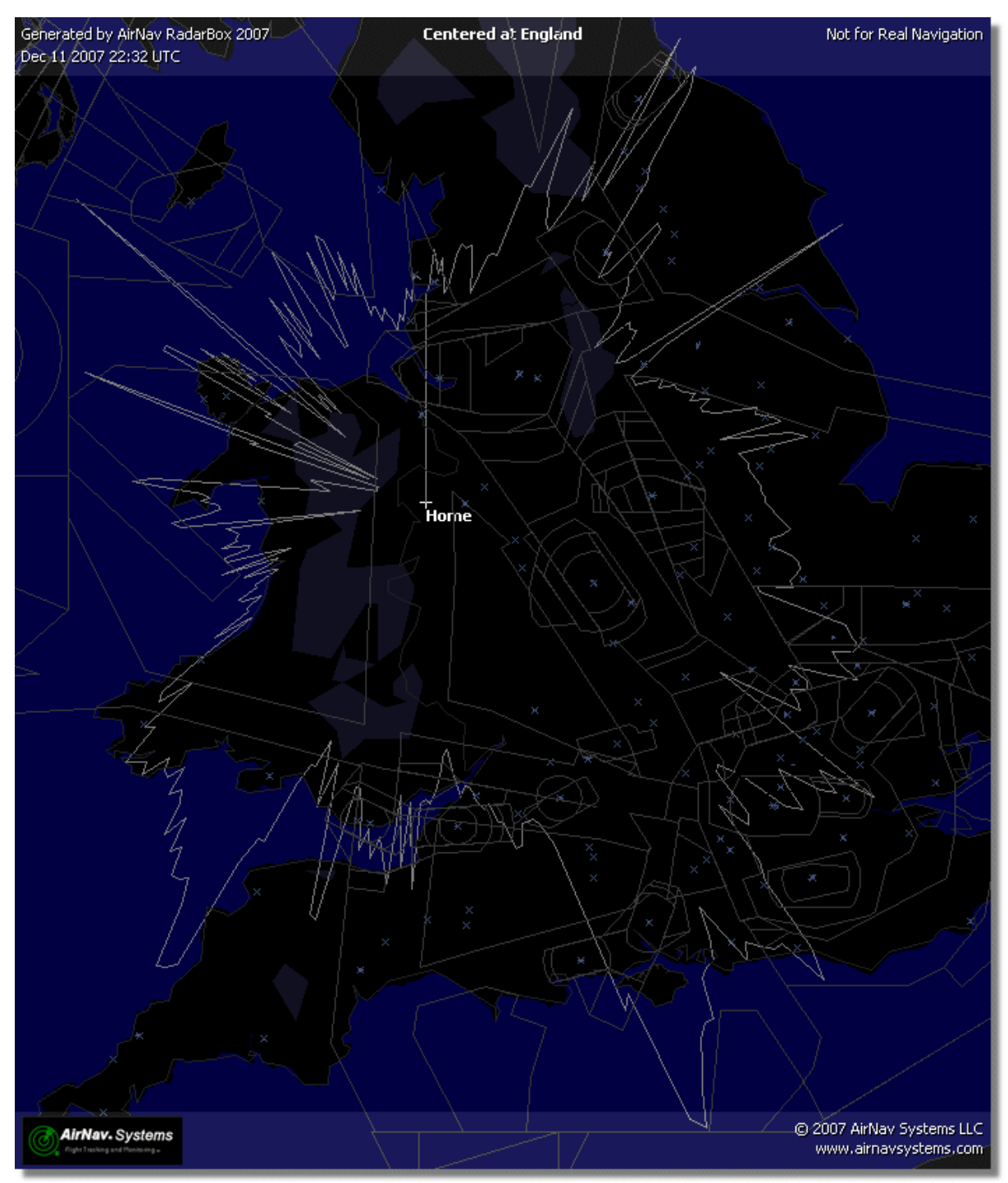

Η κάλυψη είναι καλή σε όλες τις κατευθύνσεις εκτός από τα δυτικά και βορειοδυτικά, η οποία εν μέρη εμποδίζεται από τα κτίρια.

# 2.4 Γρήγορο Ξεκίνημα

# AirNav RadarBox 2009 – Οδηγίες για Γρήγορο Ξεκίνημα

Αυτό το σύνολο των βήμα προς βήμα οδηγιών που θα σας καθοδηγήσουν μέσα από τα πιο σημαντικά χαρακτηριστικά της εφαρμογής.

Σημείωση: Οι πληροφορίες μεταξύ [...] σημαίνουν ότι η συγκεκριμένη εντολή μπορεί να βρεθεί στο μενού AirNav RadarBox 2009.

Παράδειγμα: [Tools|Internet|Download Updated Data Now] σας παραπέμπει να κάνετε κλικ στο μενού Tools, το κεφάλαιο Internet, , το υποκεφάλαιο Λήψη ανανεωμένων στοιχείων Τώρα.

### Βήμα-Βήμα Αρχή

**1 - Ξεκινήστε το λογισμικό** χρησιμοποιώντας το **Windows Shortcut** (Συντόμευση Προγράμματος ) που δημιουργήθηκε στο μενού Έναρξη **(Start)** ή Desktop.

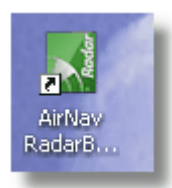

2. Το Welcome Παράθυρο θα εμφανιστεί. Πληκτρολογήστε το όνομα χρήστη Username και κωδικό πρόσβασης Password στη συνέχεια κάντε κλικ στο "Start" κουμπί. Μπορείτε να "επιλέξετε" το κουτάκι Remember password checkbox για να αποθηκεύσετε τα στοιχεία και τον κωδικό πρόσβασης σας για κάθε φορά που ξεκινάτε το RadarBox. Η σύνδεση με τη συσκευή θα ξεκινήσει και αν είστε συνδρομητής του AirNav RadarBox δικτύου, το λογισμικό που θα προσπαθήσετε να κάνει λήψη των δεδομένων από το δίκτυο.

| Welcome  | AirNav RadarBox 2009                                                                                                    |                                                                                  |  |  |  |  |  |  |  |
|----------|----------------------------------------------------------------------------------------------------|----------------------------------------------------------------------------------|--|--|--|--|--|--|--|
| ® RadarB | RadarBox Connection         Registration details         Username         Password         Image: Colspan="2">Remember Password         Start       Account         Cancel         Register Online and start using the pr | Demo<br>Learn how to use<br>the program with<br>saved flight data.<br>Start Demo |  |  |  |  |  |  |  |
|          | Click here to receive your password by er<br>Copyright 2007 by AirNav Systems, LLC<br>All Rights Reserved. This program is<br>protected by International Copyright Laws.                                                  | AirNav Systems, LLC<br>Flight Tracking and Monitoring<br>www.airnavsystems.com   |  |  |  |  |  |  |  |

**3** - Τη πρώτη φορά που θα τρέξετε το RadarBox, το κύριο παράθυρο του λογισμικού με έναν παγκόσμιο χάρτη θα εμφανιστεί, όπως φαίνεται παρακάτω. Οι Δυναμικοί 3D χάρτες αποτελούν ένα από τα πιο σημαντικά χαρακτηριστικά του AirNav RadarBox 2009. Θα εξετάσουμε τώρα ορισμένες από τις δυνατότητες του.

#### AirNav RadarBox Help

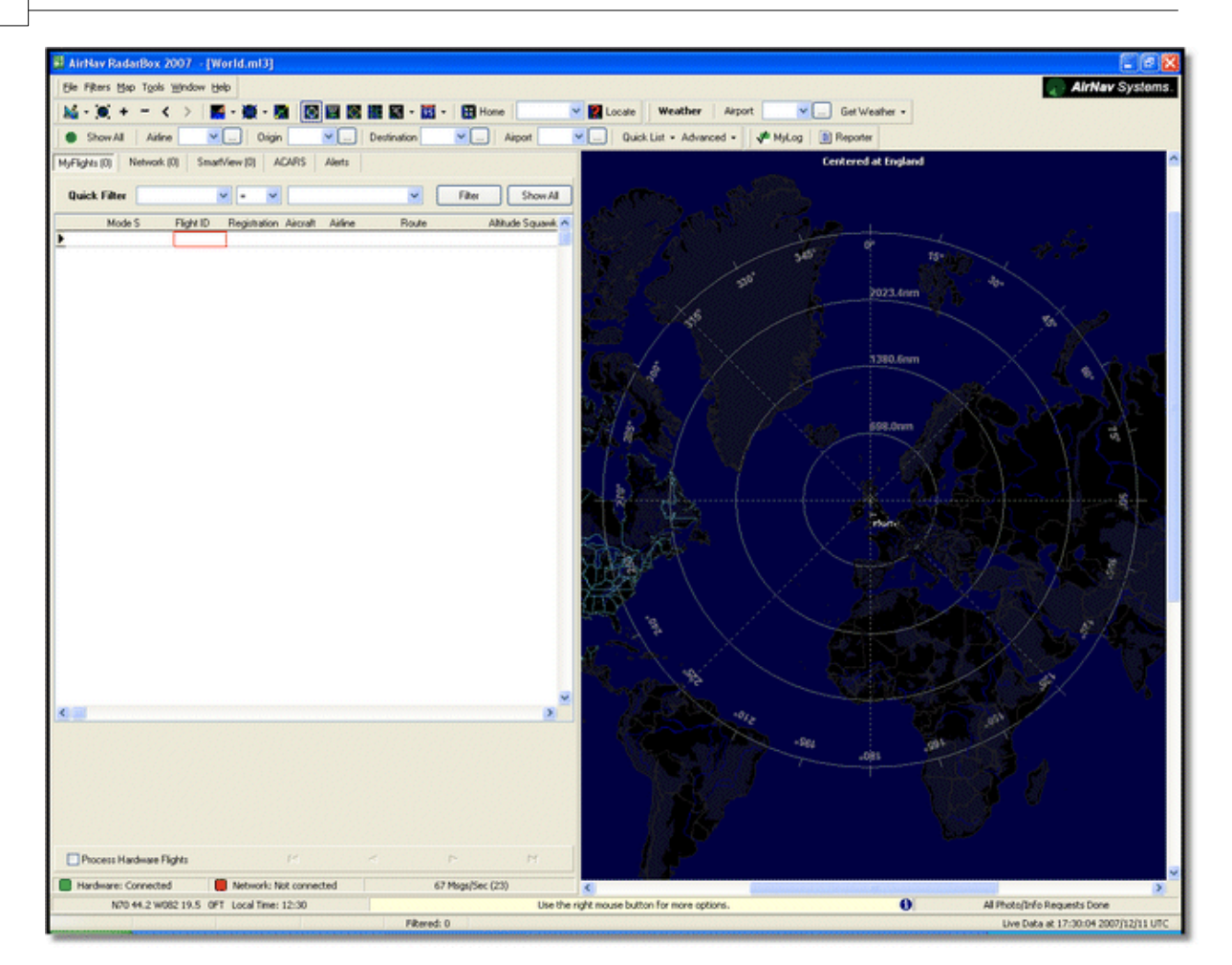

**4** - Πρώτο βήμα: Θα ορίσετε ως κέντρο του χάρτη τη θέση του σπιτιού σας, μεγεθύνετε και αποθηκεύσετε το ως προεπιλεγμένο χάρτη.

Για να επικεντρώσετε το χάρτη σε οποιαδήποτε θέση ας χρησιμοποιήσουμε το "Locate" χαρακτηριστικό. Κεντράρει εύκολα στο χάρτη κάθε αεροδρόμιο, πόλη ή εγκατάσταση πλοήγησης σε όλο τον κόσμο.

Φανταστείτε να βρίσκεστε κοντά στο αεροδρόμιο Heathrow του Λονδίνου. Πληκτρολογήστε "EGLL" στον εντοπισμό θέσης **locate box**. Η θέση αυτή βρίσκεται στο επάνω μέρος της κύριας οθόνης, όπως στην εμφανίζετε στην πιο κάτω εικόνα. Μετά από αυτό κάντε κλικ στο κουμπί **Locate**. Ο χάρτης θα είναι πλέον εστιασμένος ώστε το Λονδίνο να φαίνεται στο κέντρο.

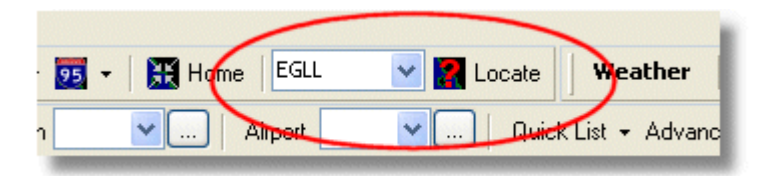

**5** - Τώρα μεγεθύνετε **Zoom in** μέχρι μια πιο λεπτομερή εικόνα του Λονδίνου να εμφανιστεί. Μπορείτε να το κάνετε αυτό κάνοντας κλικ στο κουμπί **Zoom in** στο για την γραμμή εργαλείων χάρτη (map toolbar). Ο ευκολότερος τρόπος για να εστιάζετε στους χάρτες σας είναι χρησιμοποιώντας τα κουμπιά του ποντικιού σας. Αριστερό κλικ σε οποιοδήποτε σημείο του χάρτη και 'drag' το χάρτη σε όποια θέση που θέλετε.

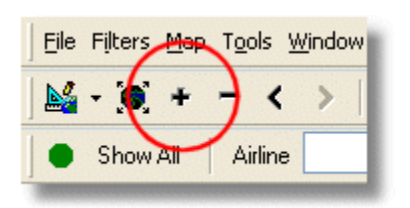

**6** – Αποθηκεύσετε το χάρτη σας πηγαίνοντας στο [Map |Open/Save | Save Map]. Επιλέξετε **Yes** στο "Are you sure you want to overwrite your default map file?". Αυτός ο χάρτης θα είναι αυτός που θα εμφανίζεται πάντα μετά την εκκίνηση της εφαρμογή.

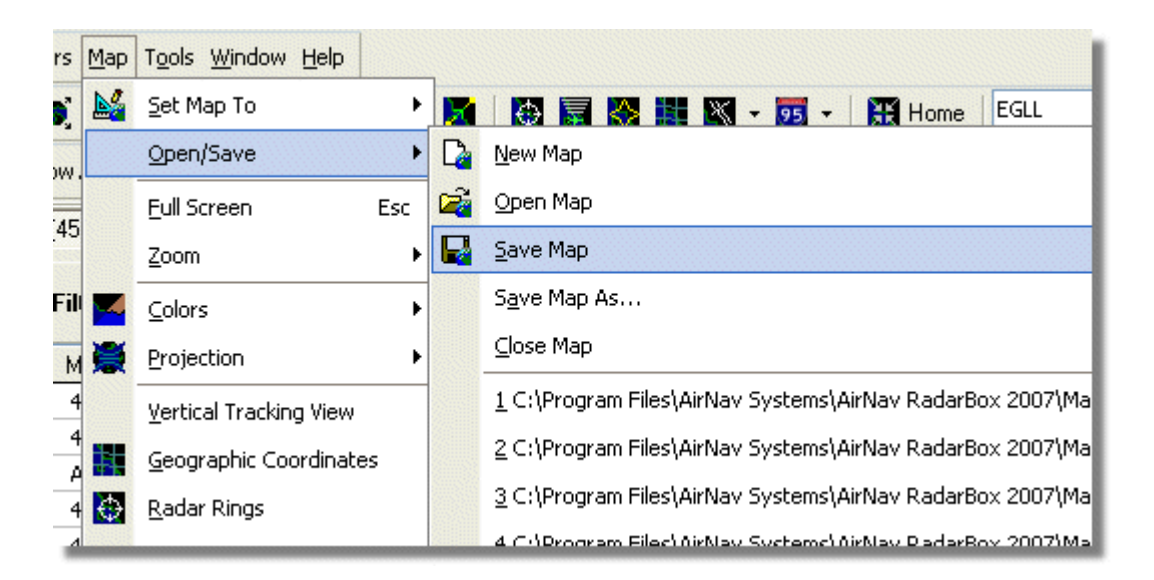

7 - Όλες οι λειτουργίες χάρτη βρίσκονται στο μενού χάρτη map menu ή στο μενού στη γραμμή εργαλείων map toolbar στην κορυφή του κυρίως παράθυρου. Μπορείτε, επίσης, να κάνετε δεξί κλικ πάνω από κάθε χάρτη για να αποκτήσετε πρόσβαση στις λειτουργίες χάρτη με ταχύτερο τρόπο, συμπεριλαμβανόμενου του να καθορίσετε τη θέση σας του σπιτιού σας. Σε αυτά τα μενού υπάρχουν αρκετά στρώματα χάρτη map layers που μπορείτε να επιλέξετε να είναι κρυμμένα ή ορατά. Αυτό περιλαμβάνει layers όπως (αεροδρόμια, διαδρόμους, NDBs, VORs, FIXes καθώς και τους αεροδιαδρόμους και τα όρια ελέγχου εναέριας κυκλοφορίας). Υπάρχουν επίσης γενικά layers όπως όρομοι, οι γεωγραφικές συντεταγμένες, οι πόλεις και ανυψώσεις. Δείτε το τμήμα Εργαλειοθήκη Χαρτών για περισσότερες πληροφορίες για εργασία με χάρτες.

**General Map Layers** 

**Aviation Map Layers** 

|          |    |                                |   | <i>i</i> |     |   |                         |   |
|----------|----|--------------------------------|---|----------|-----|---|-------------------------|---|
| <b>-</b> | 95 | 🕶 🛛 🔣 Home 🛛                   | ~ |          |     | × | 🔹 🗾 👻 🔣 Home            |   |
| ation    | 4  | <u>H</u> ighways / Interstates | ~ |          | Des | X | Airport                 | 0 |
| -        |    | <u>M</u> ajor Roads            |   |          | 1   | Φ | <u>v</u> or             |   |
|          |    | <u>R</u> egional Roads         |   |          |     | ۲ | NDB                     |   |
| ~        | Ì  | R <u>a</u> ilroad              | _ |          |     | Δ | EIX                     | S |
| Rou      |    | <u>S</u> tates                 |   |          |     |   | Station Labels          |   |
| FCI      | 4  | Country Boundaries             |   |          | -   |   | A <u>T</u> C Boundaries |   |
| EGL      | 1  | <u>U</u> rban Areas            |   |          |     | X | Aįrways                 | - |
|          |    | Cities                         |   |          | 5   | ۲ | A⊆ARS Stations          |   |
|          | Z  | Elevation / Sea Depth          |   |          |     |   | Hide Small Airports     |   |
|          | 2  | Day/Night Shadow               |   |          |     |   |                         |   |
|          |    | 33100 502                      |   |          |     |   |                         |   |

**8** - Τώρα, ας ρίξουμε μια ματιά στο **RadarBox Interface panel**. Εδώ είναι που θα γίνονται όλες οι δραστηριότητες. Είναι χωρισμένο σε 5 καρτέλες.

| MyFlights (5) | Network (97) | SmartView (4) | ACARS | Alerts |  |
|---------------|--------------|---------------|-------|--------|--|
|               |              |               |       |        |  |

- MyFlights: όπου όλες οι πτήσεις που λήφθηκαν με τη χρήση της συσκευής σας θα εμφανίζονται.
   Κάθε γραμμή θα δείχνει όσο το δυνατό περισσότερες λεπτομέρειες από τη πτήση, από τον κωδικό εγγραφής registration μέχρι και τη διαδρομή πτήσης. Φωτογραφίες και λεπτομέρειες των αεροσκαφών θα εμφανιστούν στο κάτω μέρος αυτής της καρτέλας.
- Network: όλες πτήσεις του AirNav RadarBox Δικτύου (που ελήφθησαν από άλλους χρήστες RadarBox) θα εμφανιστούν σε αυτή την καρτέλα.
- SmartView: Επιλεγμένος κατάλογος αεροσκαφών, που έχει επιλεγεί από το κωδικό εγγραφής registration ή ταυτότητα πτήσης flight ID
- ACARS: πτήσεις που έλαβε η AirNav ACARS Decoder λειτουργία θα εμφανίζονται εδώ.
- Alerts: μπορείτε να λαμβάνετε ένα μήνυμα ηλεκτρονικού ταχυδρομείου κάθε φορά που μια συγκεκριμένη εγγραφή λαμβάνεται από τον αποκωδικοποιητή. Και άλλα είδη προειδοποιήσεων είναι διαθέσιμα.

**9** - Εκτός από τις 5 καρτέλες, μπορείτε επίσης να έχετε πρόσβαση στις MyLog και Reporter λειτουργίες.

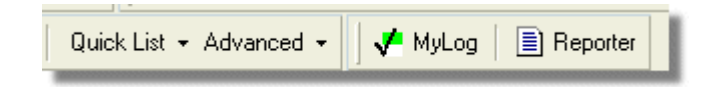

- MyLog: μια συλλογή από όλες τις ζωντανές πτήσεις που ελήφθησαν από το RadarBox σας θα εμφανιστούν σε αυτήν την καρτέλα (Οι πτήσεις Δίκτυο δεν καταγράφονται στο MyLog). Τα δεδομένα μπορούν να εισάγονται και εξάγονται από το μενού MyLog Tools.
- Reporter: μια εύκολη λειτουργία για να μοιραστείτε τις αναφορές σας με άλλους χρήστες mode-s.

**10** - Στο κάτω μέρος του RadarBox παραθύρου παρατηρείστε την κατάσταση σύνδεσης connection status. Μπορείτε να παρακολουθείτε εδώ και αν η συσκευή έχει συνδεθεί σωστά στον υπολογιστή σας και στο δίκτυο του RadarBox.

11 - Για να συνδεθείτε στο δίκτυο RadarBox Network και να δείτε πτήσεις που λαμβάνονται από άλλους χρήστες πρώτα ελέγξτε ότι έχετε τη RadarBox συσκευή συνδεδεμένη με τον υπολογιστή σας. Μετά από αυτό βεβαιωθείτε ότι είστε συνδεδεμένοι στο διαδίκτυο. Αν και οι δύο προϋποθέσεις πληρούνται πηγαίνετε στη καρτέλα Network στο **RadarBox Interface panel** και επιλέξτε το κουτάκι "Get Flights From RadarBox Network".

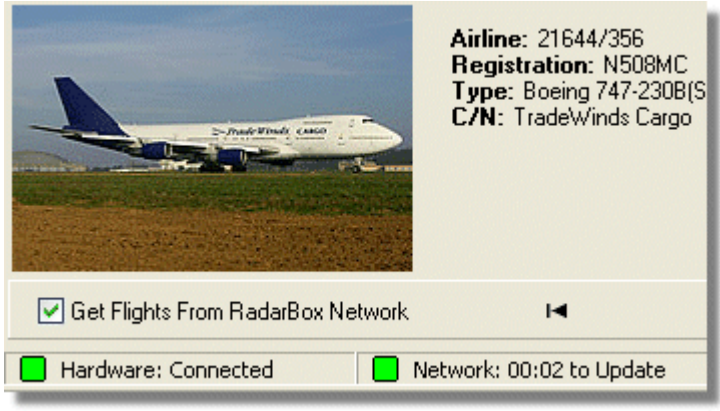

Πάνω: Κατάσταση Συσκευής και Σύνδεσης Δικτύου

Για περισσότερες λειτουργίες δείτε τα εξής θέματα στην Βοήθεια/Εγχειρίδιο:

Δημιουργία Alerts Δημιουργία Αναφορών Χρησιμοποιώντας Φίλτρα Παρακολούθηση Κινήσεων Αεροδρομίου Καταγραφέας Δεδομένων Πτήσης / Αναπαραγωγή

# 3 Χρησιμοποιώντας το RadarBox

# 3.1 AirNav RadarBox Δίκτυο

## Δίκτυο AirNav RadarBox

### Εισαγωγή

Το AirNav RadarBox Δίκτυο είναι ένα μοναδικό χαρακτηριστικό που σας επιτρέπει να δείτε τα ληφθέντα δεδομένα άλλων χρηστών RadarBox από όλα τα μέρη του κόσμου. Είναι η πρώτη παγκοσμίως συλλογή δεδομένων ραντάρ πτήσης που έχει ποτέ αναπτυχθεί. Έχετε στα χέρια σας νέα τεχνολογία που δεν έχει χρησιμοποιηθεί ποτέ πριν.

Πώς λειτουργεί; Κάθε χρήστης AirNav RadarBox μπορεί να μοιραστεί ζωντανά δεδομένα με άλλους χρήστες. Τα ζωντανά δεδομένα θα υποβληθούν σε επεξεργασία και αφού περάσουν κάποια επικύρωση από αλγόριθμους αποθηκεύονται στη συνέχεια σε μια ουρά για να φορτωθούν στο server AirNav. Τα στοιχεία στη συνέχεια ανεβάζονται 5 λεπτά μετά την λήψη τους. Στις server μας έχουμε μια ισχυρή εφαρμογή που ονομάζεται "AirNav Network Server" που επεξεργαζεται μέχρι 10.000 μηνύματα πτήσης ανά δευτερόλεπτο σε περιόδους αιχμής. Τα δεδομένα είναι σωστά οργανωμένα και στη συνέχεια υποβάλλονται σε επεξεργασία και ένα ουτρυt file δημιουργείται. Κάθε πελάτης που θα συνδεθεί, αυτόματα κατεβάζει τον ενημερωμένο κατάλογο του δικτύου πτήσεων. Ο κατάλογος αυτός έχει συχνά περισσότερες από 500 πτήσεις από όλο τον κόσμο και ο κατάλογος μεγαλώνει καθημερινά καθώς όλο και περισσότεροι χρήστες RadarBox μοιράζονται τα δεδομένα τους.

Θα μπορείτε να παρακολουθείτε τις πτήσεις πάνω από την Ευρώπη, τη Βόρεια Αμερική, την Ασία, τη

### 24 AirNav RadarBox Help

Νότια Αμερική και αλλού: με άλλα λόγια θα μπορείτε να δείτε τις πτήσεις όπου υπάρχει RadarBox χρήστης.

Παρακαλώ σημειώστε ότι για λόγους ασφαλείας, τα δεδομένα που λαμβάνονται από το δίκτυο RadarBox έχουν καθυστέρηση 5 λεπτά. Αυτό που βλέπετε στην οθόνη σας είναι η θέση του αεροσκάφους πριν από 5 λεπτά. Αυτό δεν ισχύει για τα ζωντανά στοιχεία που λαμβάνονται απευθείας από το RadarBox αποκωδικοποιητή υλικού το οποίο είναι σε πραγματικό χρόνο και δείχνει την πραγματική θέση του αεροσκάφους.

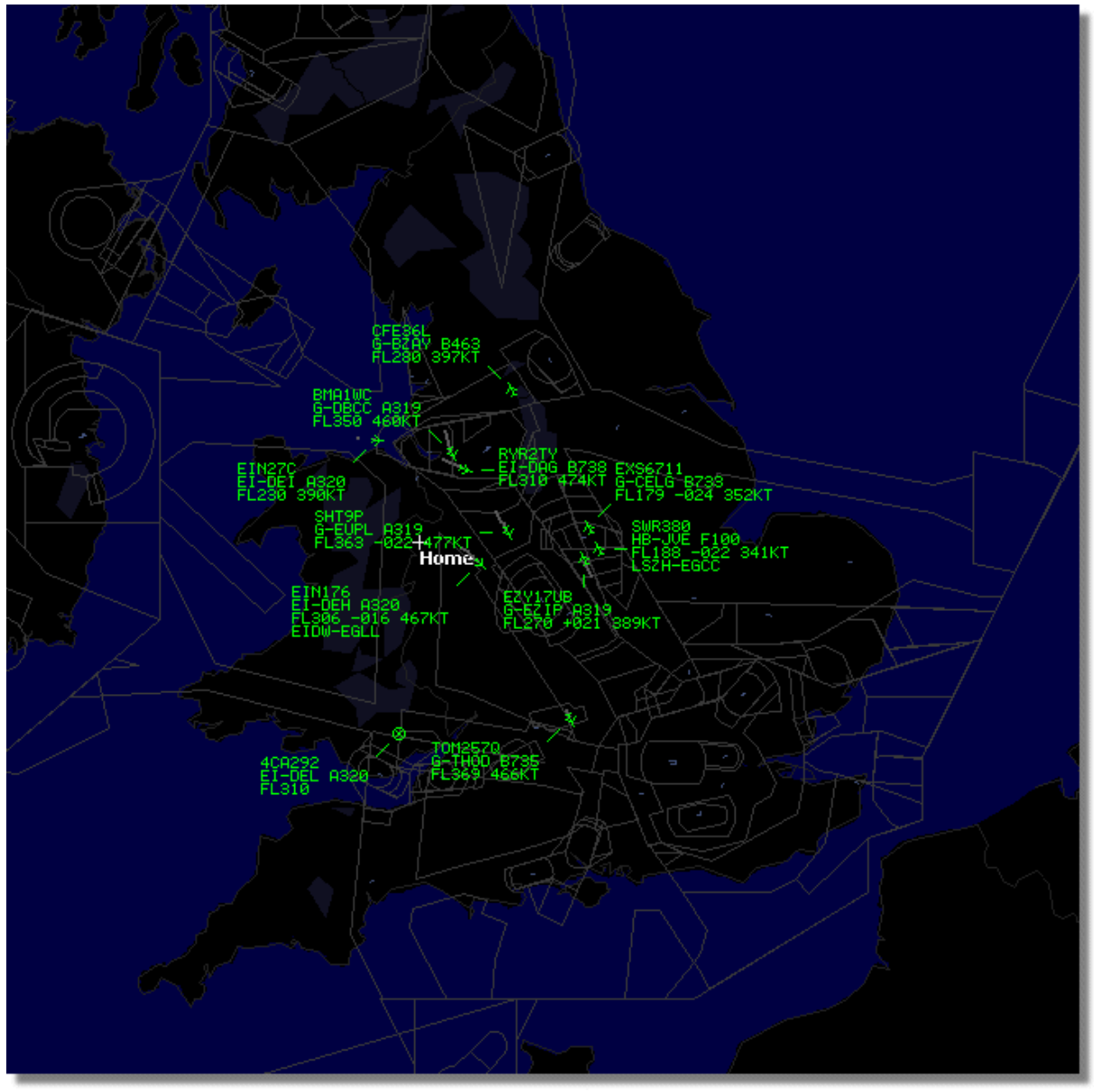

Πάνω: RadarBox Live στοιχεία που εμφανίζονται

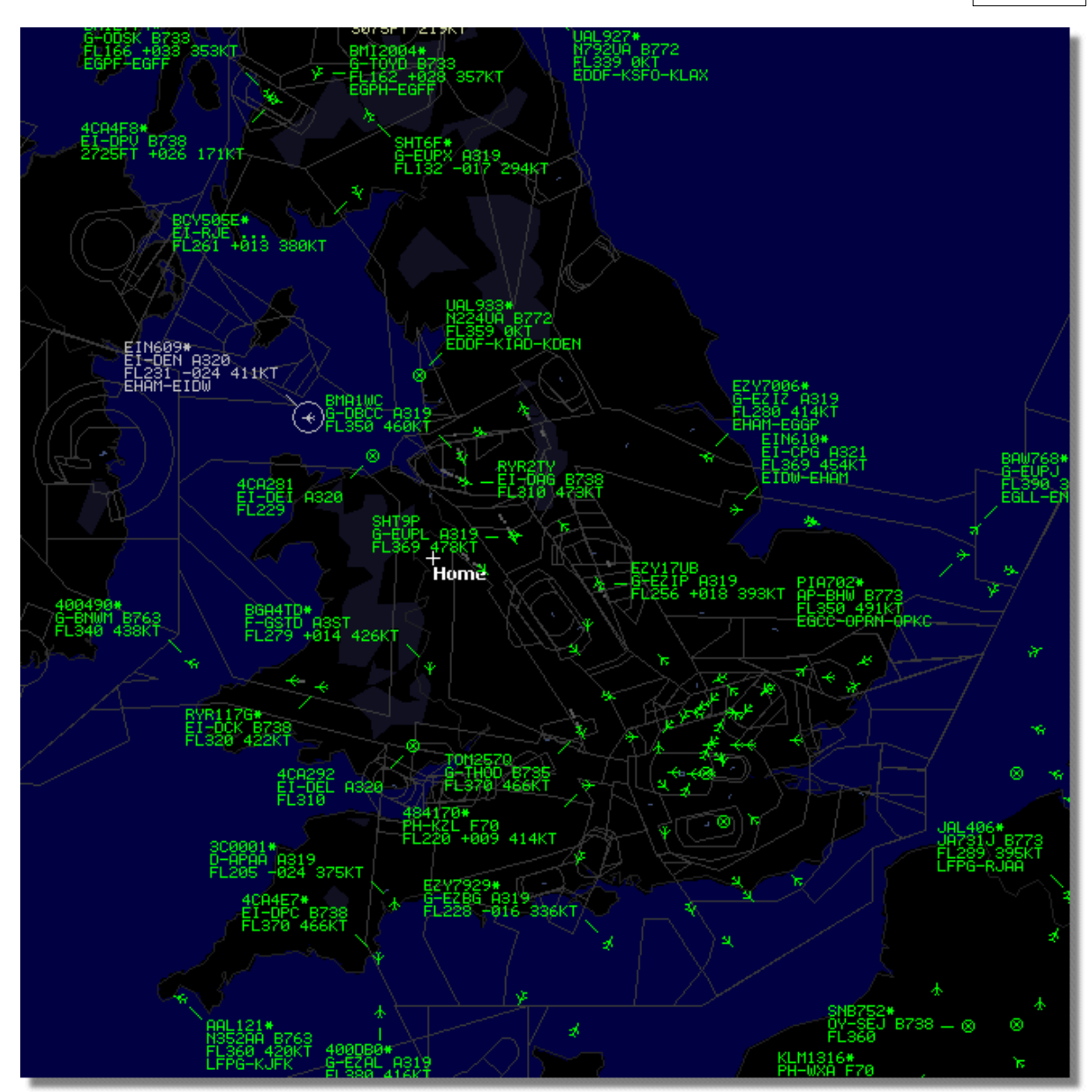

Πάνω: Live Data μαζί με Network Data, ξεχωρίστε τη διαφορά!!

### Πώς λειτουργεί ο χάρτης Live αεροσκαφών μαζί με δεδομένα δικτύου με 5 λεπτά καθυστέρηση;

Αν και ακούγεται παράξενο αρχικά, τα 5 λεπτά καθυστέρηση του δικτύου δεδομένων έχουν μικρή επίδραση στη συνολική εμφάνιση των αεροσκαφών. Τα αεροσκάφη που πλησιάζουν την αντένα RadarBox θα εμφανιστούν ζωντανά στην πραγματική τους θέση και χωρίς καμιά καθυστέρηση. Ανάλογα με τη θέση σας και τη της θέση κεραίας, μπορείτε να αναμένετε να δείτε ζωντανά κυκλοφορία σε ακτίνα 150 μιλίων ή περισσότερο από τη θέση σας. Πέρα από την ακτίνα ζωντανής λήψης, θα δείτε το δίκτυο της κυκλοφορίας από άλλους χρήστες που έχουν RadarBox και ανταλλάσουν δεδομένων. Επειδή η κίνηση στο δίκτυο είναι πιο μακριά, τα 5 λεπτά καθυστέρηση έχουν μικρή σημασία. Περιστασιακά, μπορεί να δείτε ένα αεροσκάφος να "πηδά" λίγα μίλια καθώς μεταφέρεται από το δίκτυο δεδομένων σε Live δεδομένα και θα τεθεί στη περιοχή ζωντανής σας λήψης. Όταν το αεροσκάφος αφήνει την περιοχή λήψης σας γίνεται πάλι δεδομένο του δικτύου. Εάν λάβετε μια ζωντανή πτήση στο RadarBox σας και αυτή η πληροφορία είναι επίσης διαθέσιμη στο δίκτυο, τότε η ζωντανή σας πτήση θα έχει προτεραιότητα για να εμφανιστεί και τα δεδομένα του δικτύου θα αγνοηθούν. Η κίνηση στο δίκτυο μπορεί να εμφανιστεί με "\*" στη καρτέλα στοιχείων για να διακρίνεται

από το ζωντανή και δικτυακή κίνηση.

## Τι λεπτομέρειες θα βλέπω για κάθε πτήση;

| • | 22:41:46 | 22:40:46 | 🌀 Cruise 👘 | 400A15 | * | EZY6796 | G-EZKA | B737 | easyJet      | 38000 | 482 |
|---|----------|----------|------------|--------|---|---------|--------|------|--------------|-------|-----|
|   | 22:43:41 | 22:43:41 | 🌖 Climb    | 4006EA |   | XLA5773 | G-XLAB | B738 | excelairways | 36250 | 513 |
|   | 22:43:41 | 22:43:41 | 🌀 Climb    | 4009A8 |   | EZY1JN  | G-EZJN | B737 | easyJet      | 37975 | 471 |

Για κάθε πτήση θα δείτε:

- ACARS σήμα που δείχνει εάν η πτήση έχει ACARS μηνύματα (για περισσότερες πληροφορίες, πηγαίνετε στη Διεπαφή ACARS Αποκωδικοποιητή
- Globe sign: όταν οι εμφανιζόμενες πληροφορίες θέσης είναι διαθέσιμες, ώστε η πτήση που παρακολουθείται εμφανίζεται στο χάρτη
- Status:πληροφορίες για την κατάσταση της πτήσης
- Mode S:o Mode S κώδικας για αυτό το αεροσκάφος
- Country flag: σημαία της χώρας στην οποία είναι νηολογημένο το αεροσκάφος
- Flight ID: ο αριθμός πτήσης / callsign για αυτή την πτήση
- Registration: ο αριθμός της ουράς των αεροσκαφών
- Aircraft: τύπος αεροσκάφους σε κωδικό ICAO (4 χαρακτήρες)
- Airline logo: : το λογότυπο της αεροπορικής εταιρείας που λειτουργεί αυτή την πτήση
- Altitude: υψόμετρο σε πόδια
- GS: ταχύτητας εδάφους, για την πτήση σε κόμβους
- Hdg: Η κατεύθυνση του αεροσκάφους από το 0 έως 359 βαθμούς (0 = Βόρεια, 90 = Ανατολή, Νότια = 180, 270 = Δύση)
- VRate: κάθετος ρυθμός ανόδου ή καθόδου σε πόδια ανά λεπτό
- Route: αεροδρόμια προέλευσης και προορισμού, εάν η διαδρομή είναι αναγνωρισμένη από την βάση δεδομένων RadarBox

### Σύνδεση με το δίκτυο

Για να συνδεθείτε με AirNav RadarBox δίκτυο θα πρέπει να έχετε μαζί σας το RadarBox συνδεδεμένο με τον υπολογιστή σας. Avoiξτε το RadarBox Interface αν δεν είναι ήδη ανοιχτό, πηγαίνετε στην καρτέλα Network και επιλέξετε το " Get flights from RadarBox Network " κουτάκι. Κοιτάξτε στο κάτω μέρος του RadarBox Interface για να επιβεβαιώσετε την κατάσταση σύνδεσης. Τα δεδομένα Δικτύου κατεβαίνουν κάθε 30 δευτερόλεπτα.

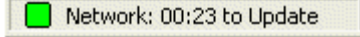

Σημειώστε ότι θα πρέπει να είστε εγγεγραμμένος χρήστης του λογισμικού και να έχετε ενεργό AirNav RadarBox λογαριασμό για να μπορείτε να λάβετε πτήσεις δικτύου. Αυτό μπορεί να γίνει από το κύριο μενού [RadarBox | Network Account Information]

Για να εγγραφείτε στο δικτύο AirNav RadarBox επισκεφτείτε AirNav RadarBox Order page

Οι νέοι χρήστες να έχουν ελεύθερη πρόσβαση στο δίκτυο κατά τη διάρκεια του πρώτου έτους.

# 3.2 Αυτοενημέρωση Πληροφοριών Πτήσης

Αυτοενημέρωση Πληροφοριών Πτήσης

Το RadarBox παρέχεται με ένα εκτενές αρχείο το οποίο περιέχει πληροφορίες για μεγάλο αριθμό αεροσκαφών. Παρόλα αυτά, νέα αεροπλάνα εγγράφονται συνεχώς και αυτά μπορεί να μην συμπεριλαμβάνονται στο αρχείο. Το διάγραμμα κάτω δείχνει ένα μίγμα αεροσκαφών, μερικά με πλήρη εγγραφή και τύπο και μερικά με ελλείπεις πληροφορίες. Τα πρώτα 6 αεροσκάφη στη λίστα και τα τελευταία 2 έχουν πλήρεις πληροφορίες και αρ. εγγραφής και τύπου. Να επισημάνουμε ότι το Flight ID (callsign) προγραμματίζεται από το πλήρωμα στο πιλοτήριο, και αν αυτό λείπει είναι επειδή αυτό δεν πληκτρολογήθηκε από το πλήρωμα. Αν δεν υπάρχει Flight ID, τότε δεν είναι δυνατόν για το RadarBox να εμφανίσει το λογότυπο της Αεροπορικής εταιρείας.

Στη λίστα υπάρχουν 3 αεροπλάνα που δεν εμφανίζουν τύπο και αρ. εγγραφής, αλλά οι Mode S κωδικοί εντοπίζονται σωστά από το RadarBox ως 40107A, 401229 και 401294. Κάνοντας αριστερό κλικ σε μια από τις ασυμπλήρωτες θέσεις το RadarBox θα ενωθεί στο online αρχείο και αν υπάρχει καταχώρηση για το εν λόγο αεροσκάφος, ο αρ. εγγραφής και τύπος θα αυτό-ενημερωθεί. Το εσωτερικό αρχείο του RadarBox θα ενημερώνεται επίσης αμέσως και μια φωτογραφία του αεροσκάφους θα κατεβεί αν είναι έτσι ρυθμισμένο στα Preferences.

|      | 400A5A  |   |         | G-ZXZX | LJ45 |                     | 21000 |     |
|------|---------|---|---------|--------|------|---------------------|-------|-----|
| 0    | 400A95  |   | GSM6BE  | G-GSPN | B733 | flyglobespan        | 34000 | 271 |
|      | 400B8C  |   | GSM738P | G-SAAW | B738 | flyglobespan        | 40975 | 555 |
| 0    | 400E09  |   | VIR24   | G-VFIT | A346 | Watiantic KLAX-EGLL | 21875 | 567 |
|      | 400EC3  |   |         | G-MAJV | JS41 |                     | 15700 |     |
|      | 400F41  |   |         | G-MAMD | BE20 |                     |       |     |
|      | 40107A  |   |         |        |      |                     | 16250 |     |
| 10   | 401229  |   |         |        |      |                     | 25200 |     |
|      | 401294  |   |         |        |      |                     | 34000 |     |
| •    | 43C083  | ۲ | AAC781  | XW899  | GAZL |                     | 770   |     |
| 1.00 | 43C 1E6 | ۲ |         | ZJ265  | AS50 |                     | 1370  |     |

Πάνω: Κάντε κλίκ στις κενές γραμμές του αεροσκάφους για να γίνει Αυτοενημέρωση

# 3.3 Αυτοενημέρωση Δρομολογίου Αεροσκάφους

### Αυτοενημέρωση Δρομολογίου Αεροσκάφους

Όταν το RadarBox είναι συνδεδεμένο στο Internet και ένα callsign (flight ID) αεροσκάφους εντοπίζεται και δεν είναι καταχωρημένο στο κεντρικό αρχείο του RadarBox, το RadarBox θα ψάξει τον AirNav server για το δρομολόγιου του συγκεκριμένου αεροσκάφους. Εάν βρεθεί το δρομολόγιο, εγγράφεται στο αρχείο του RadarBox μαζί με την ημερομηνία. Δέστε τον Database Explorer πιο κάτω με αυτοενημερωμένη πληροφορία δρομολογίου.

| Database Exp                       | lorer          |      |      |                | × |  |  |  |
|------------------------------------|----------------|------|------|----------------|---|--|--|--|
| Select Table                       | routes         |      |      |                | ~ |  |  |  |
| FN                                 | NO             | ND   | NV   | CH             |   |  |  |  |
| TRA865                             | EHEH           | LPFR |      | 20080808210627 | ^ |  |  |  |
| FUA7254                            | LPPT           | GCXO |      | 20080808210656 |   |  |  |  |
| CSA6695                            | GCRR           | EIDW |      | 20080808211211 |   |  |  |  |
| TRA553                             | EHRD           | LPFR |      | 20080808212106 |   |  |  |  |
| TRA374                             | LPFR           | EHAM |      | 20080808213319 |   |  |  |  |
| TFL114                             | GCXO           | EHAM |      | 20080808213731 |   |  |  |  |
| XLA426                             | EGNT           | GCXO |      | 20080808213942 |   |  |  |  |
| FP01884                            | GCFV           | LFPG |      | 20080808214446 |   |  |  |  |
| VLG8023                            | LEBB           | LEZL |      | 20080808215507 |   |  |  |  |
| TRA202                             | GCXO           | EHAM |      | 20080808215832 |   |  |  |  |
| VLG8261                            | GCLP           | LEZL |      | 20080808221640 |   |  |  |  |
| RZ09015                            | LPPR           | GVAC |      | 20080808222019 |   |  |  |  |
| TRA770                             | LPFR           | EHAM |      | 20080808223310 |   |  |  |  |
| TRA288                             | LPFR           | EHAM |      | 20080808224341 |   |  |  |  |
| TCW5197                            | GMAD           | EBBR |      | 20080808230602 |   |  |  |  |
| W0W525                             | EGNT           | EGDG | EGDB | 20080810133905 |   |  |  |  |
| 00M766                             | EGAA           | EGAA | CYYZ | 20080811082748 |   |  |  |  |
| 00M770                             | EGCC           | EGCC | CYYZ | 20080811091534 |   |  |  |  |
| RYR8213                            | EGGD           | EGGD | EPWR | 20080811091906 | _ |  |  |  |
| SVA123                             | OEJN           | LSGG | OERK | 20080811093311 | ~ |  |  |  |
| Edit Cell Delete Record Add Record |                |      |      |                |   |  |  |  |
| Text to find                       | Text to find   |      |      |                |   |  |  |  |
| Condition                          | Yield          | ~    |      |                |   |  |  |  |
| 124352 rows loa                    | aded in 447 ms |      |      |                |   |  |  |  |

# 3.4 Δημιουργία Alerts

### Δημιουργία Alerts

Ένα από τα πιο σημαντικά χαρακτηριστικά του AirNav RadarBox είναι ότι μπορείτε να προγραμματίσετε το λογισμικό να σημαίνει με alerts κάτω από προκαθορισμένες συνθήκες. Για παράδειγμα, μπορείτε να έχετε το πρόγραμμα να στέλνει αυτόματα email όταν μια British Airways 272 πτήση λαμβάνεται. Για την Alert λειτουργία μπορείτε να έχετε πρόσβαση μέσω του RadarBox Interface. Εάν δεν φαίνεται ανοίξτε το από το μενού [ Tools | Interface | Show/Hide].

|                                                                                                    |                                                            | 1 IIIIIII                                                                                                    |                                                                                                    |
|----------------------------------------------------------------------------------------------------|------------------------------------------------------------|----------------------------------------------------------------------------------------------------|----------------------------------------------------------------------------------------------------|
| Condition                                                                                                    |                                                            |                                                                                                    |                                                                                                    |
| Activate Alerts fo                                                                                                    | r Network Flights                                          |                                                                                                    |                                                                                                    |
| Mode-S e.g. 40040C or A22E*                                                                                                    | Registration     e.g. G-BNLU or     N92*     G-FAST G-VIIC | Range Any flight that is within a 50 (*) Nautical Mile radius of the location belo Lat Long In case you don't know the Lat/Long the location type the location name (Airport, VOR, NDB or Cky) and cick t "Find Lat/Long" button below ENTER LOCATION NAME Eited at d con | Flight ID     e.g. BAW202 BA292 BAW292     ✓     Aircraft     e.g. B744 or A32* of     A38*     ✓     Squawk     e.g. 7700     7700     7700     ✓ |
| Type of Alert                                                                                                    | <u> </u>                                                   | The sore of g                                                                                                    |                                                                                                    |
| ✓ Play a Sound ✓ Show a Notifica                                                                                                    | C:\Program Files\<br>tion Message                          | AirNav Systems\AirNav RadarBox 2007\                                                                                                    | data\d00 Browse                                                                                                    |
| <ul> <li>✓ Play a Sound</li> <li>✓ Show a Notifica</li> <li>Send an Email t</li> <li>Execute a file</li> </ul>                          | C:\Program Files\<br>ation Message<br>to the following add | AirNav Systems\AirNav RadarBox 2007\<br>resses:                                                                                                    | data\d00 Browse                                                                                                    |
| <ul> <li>✓ Play a Sound</li> <li>✓ Show a Notifica</li> <li>Can Send an Email t</li> <li>Can Execute a file</li> <li>Let Log</li> </ul> | C:\Program Files\<br>ation Message<br>to the following add | AirNav Systems\AirNav RadarBox 2007\<br>resses:                                                                                                    | data\d00 Browse                                                                                                    |
| <ul> <li>✓ Play a Sound</li> <li>✓ Show a Notifica</li> <li>Send an Email I</li> <li>Execute a file</li> <li>let Log</li> </ul>         | C:\Program Files\<br>ation Message<br>to the following add | AirNav Systems\AirNav RadarBox 2007\ resses:                                                                                                    | data\d00 Browse                                                                                                    |

#### Πώς δουλεύει?

Η alert λειτουργία χωρίζεται σε 2 μέρη:

- Συνθήκες που θα πυροδοτήσουν ένα alert
- Τὑπος Alert

Υπάρχουν 5 τύποι συνθηκών που θα πυροδοτήσουν ένα alert:

- Mode-S: όταν ένα αεροσκάφος με συγκεκριμένο mode-s λαμβάνεται τότε ένα alert πυροδοτείται
- Registration: όταν ληφθεί ένας συγκεκριμένος αρ. εγγραφής
- Range: όταν μια πτήση πλησιάσει σε προκαθορισμένη απόσταση από μια συγκεκριμένη τοποθεσία
- Flight ID: ένα alert πυροδοτείται όταν ληφθεί ένας συγκεκριμένος αρ. πτήσης
- Aircraft: όταν ένα αεροσκάφος εμφανιστεί στο σύστημα
- Mode 3A "squawk" κωδικός

Υπάρχουν 4 τύποι alerts

- Play a Sound: ένας ήχος ακούγεται όταν ένα alert πυροδοτείται. Το αρχείο του ήχου μπορεί να καθοριστεί χρησιμοποιώντας το browse κουμπί
- Show a notification message: μία windows ειδοποίηση εμφανίζεται σε παραθυράκι στην κάτω δεξιά άκρη της οθόνης
- Send an email: ἐνα email αποστέλλεται σε συγκεκριμένη email διεύθυνση
- Τρέξιμο συγκεκριμένου file

Εάν θέλετε μια Network πτήση να πυροδοτήσει ένα alert, επιλέξτε το "Activate Alerts for Network Flights" κουτάκι.

Μπορείτε να χρησιμοποιήσετε επαναλαμβανόμενες συνθήκες για alerts. Για παράδειγμα αν θέλετε τον υπολογιστή σας να παίζει κάποιο ήχο όποτε ένα Βρετανικό νηολογημένο αεροσκάφος εμφανίζεται γράψετε G-\* στην συνθήκη Registration (όλα τα Βρετανικά νηολογημένα αεροσκάφη αρχίζουν με G-).

Στο βάθος του Alert tab θα δείτε το alert log κουτί. Εδώ θα καταγράφεται ένα αρχείο από τα alerts που στάλθηκαν για να μπορείτε να τα ελέγχεται.

#### Παράδειγμα ενός Alert

Ας υποθέσουμε ότι θέλουμε ένα email να σταλεί στο johnsmith@email.com όποτε λαμβάνεται British Airways flight 272.

- 1- Επιλέξτε το Flight ID κουτάκι για να ενεργοποιήσετε αυτό το τύπο alert συνθήκης
- 2- Πληκτρολογήστε 'BAW272' στο alert κουτάκι
- **3-** Επιλέξτε την "Send an Email to the following addresses:" επιλογή
- 4- Πληκτρολογήστε την email διεύθυνση στο email address box
- **5-** Αυτό είναι. Όταν η πτήση BAW272 ληφθεί από το σύστημα, ένα email θα σταλεί στη προκαθορισμένη email διεύθυνση.

## 3.5 MyLog Αρχείο ∆εδομένων

### MyLog Αρχείο Δεδομένων

Το RadarBox περιέχει ένα πολύ ευέλικτο SQL αρχείο δεδομένων (database) το οποίο καταγράφει όλα τα αεροσκάφη που εντοπίζονται από τη συσκευή. Τα δεδομένα από το δεν Network καταγράφονται.

| MyLog     |              |             |                    |                     |                        |               |             |              |       |                  |      | 8                                                                                                    |
|-----------|--------------|-------------|--------------------|---------------------|------------------------|---------------|-------------|--------------|-------|------------------|------|----------------------------------------------------------------------------------------------------|
| Tools     |              |             |                    |                     |                        |               |             |              |       |                  |      |                                                                                                    |
| 🗸 Grids   | Reporter     | 👸 All Pho   | tos                |                     |                        |               |             |              |       |                  |      |                                                                                                    |
| Refresh   | (F5)         | Quick Filte |                    | <b>v</b>            | *                      | Filter        | Show All    |              |       |                  |      |                                                                                                    |
|           |              | From Dal    | e 2008/08/11 00:00 | 0:00 🔽 ToDate 20    | 08/08/11 23:59:00 💌    | Quick Se      | t Today     |              | ~     |                  |      | 4                                                                                                    |
| Aircraft  | (436)        |             |                    |                     |                        |               |             |              |       |                  | _    |                                                                                                    |
| Edit Cell | Delete Re    | cord        |                    |                     |                        |               |             |              |       |                  |      | - Carlotter                                                                                                    |
| ModeS     | Registration | A/C Tupe    | ∆/C Name           | ModeSCountry        | Airline                | ADS           | R FirstTime |              | Las   | Time             | L C  |                                                                                                    |
| 3412C9    | EC-HJP       | B738        | Boeing 737-85P     | Spain               | Air Europa             |               | 2008/08     | 3/11 09:57:3 | 0 200 | 8/08/11 09:59:44 | ~    |                                                                                                    |
| 3414CB    | EC-HOL       | A320        | Airbus A320-214    | Spain               | Iberia                 | Y             | 2008/08     | 2/11 08:19:1 | 3 200 | 8/08/11 08:21:07 | -    |                                                                                                    |
| 342045    | EC-IOB       | B733        | Boeing 737-382     | Spain               | Hola Airlines (Cubana) |               | 2008/08     | 3/11 08:30:2 | 1 200 | 8/08/11 08:54:07 |      |                                                                                                    |
| 342297    | ECITP        |             | Faitchild SA-227BC | M. Spain            | TopEly                 |               | 2008/08     | /10 18:05:0  | 0 200 | 8/08/11 08:04:55 |      | EI-DAJ                                                                                                    |
| 3423CD    | ECJQV        | MD83        | McDonnell Douglas  | Spain               | Untitled (Swiftair)    |               | 2008/08     | 3/10 20:03:1 | 4 200 | 8/08/11 08:08:37 |      |                                                                                                    |
| 38471A    |              |             |                    | France              | ,                      |               | 2008/08     | 3/11 09:38:0 | 1 200 | 8/08/11 10:04:06 |      | -                                                                                                    |
| 3912E1    | F-GEXB       | B744        | Boeing 747-483M    | France              | Air France             | Y             | 2008/08     | 3/10 10:01:1 | 2 200 | 8/08/11 09:28:05 |      |                                                                                                    |
| 391E0A    | F-GHOK       | A320        | Airbus A320-211    | France              | Air France             | Y             | 2008/08     | 2/11 09:03:4 | 3 200 | 8/08/11 09:13:45 |      | and the second second s |
| 392265    | E-GITE       | B744        | Boeing 747-428     | France              | Air France             | Y             | 2008/08     | 2/11 09:54:0 | 4 200 | 8/08/11 10:07:15 |      | ALL & RELLER                                                                                                    |
| 39452F    | F-GBJP       | CBJ1        | Canadair CL-600-28 | 1. France           | Air France (Brit Air)  |               | 2008/08     | 3/11 08:27:0 | 6 200 | 8/08/11 08:36:07 |      |                                                                                                    |
| 394724    | E-GBZE       | CBJZ        | Canadair CL-600-2C | 1 France            | Air France (Brit Air)  |               | 2008/08     | 2/10 09:30:2 | 3 200 | 8/08/11 09:32:26 |      |                                                                                                    |
| 3949E1    | F-GSPB       | B772        | Boeing 777-228/EB  | France              | Air France             | Y             | 2008/08     | 2/11 09:58:1 | 3 200 | 8/08/11 10:05:54 |      | and the second second                                                                                                    |
| 3949F.8   | F-GSPI       | R772        | Roeing 777-228/FR  | France              | <b>Sir France</b>      | Y             | 2008/08     | 2/11 09-41-2 | 2 200 | 8/08/11 10:01-54 | ~    | 1                                                                                                    |
| <         |              |             |                    |                     |                        |               |             |              |       | >                |      |                                                                                                    |
| Flights f | or Selecte   | ed Aircraf  | t (6)              |                     |                        |               |             |              |       |                  |      | EI-DAJ                                                                                                    |
| Callsign  | Route        |             | MsgCount           | StartTime           | EndTime                | StartAltitude | EndAltitude | StartGS      | EndGS | StartPosition    |      | 1                                                                                                    |
| RYR945C   |              |             | 89                 | 2008/08/11 10:05:46 | 2008/08/11 10:07:16    | 38000         | 38000       | 421          | 422   | N51 47.1 E051 4  | 47.1 |                                                                                                    |
| RYR9428   |              |             | 404                | 2008/08/10 17:26:58 | 2008/08/10 18:02:34    | 26350         | 23675       | 150          | 491   | N53 25.4 E053 2  | 25.4 |                                                                                                    |
| RYR1125   |              |             | 875                | 2008/08/10 15:25:33 | 2008/08/10 15:51:04    | 19775         | 17850       | 352          | 319   | N51 11.6 E051 1  | 11.6 |                                                                                                    |
| BYB1124   | EIDW-EG      | KK.         | 102                | 2008/08/10 14:01:43 | 2008/08/10 14:03:50    | 21575         | 19000       | 441          | 426   | N50 42.5 E050 4  | 42.5 |                                                                                                    |
| RYR5Z     |              |             | 129                | 2008/08/10 11:49:10 | 2008/08/10 12:29:31    | 17000         | 20000       | 374          | 348   | N51 28.1 E051 2  | 28.1 |                                                                                                    |
| RYR50T    |              |             | 43                 | 2008/08/10 10:25:25 | 2008/08/10 10:43:20    | 23000         | 16000       | 344          | 378   | N53 12.7 E053 1  | 12.7 |                                                                                                    |
|           |              |             |                    |                     |                        |               |             |              |       |                  |      |                                                                                                    |
| <         |              |             |                    |                     |                        |               |             |              |       |                  | >    |                                                                                                    |
| 436 Air   | craft shown  |             | 6 Flight(s) shown  |                     |                        |               |             |              |       |                  |      |                                                                                                    |

Τα αεροσκάφη εμφανίζονται σε πίνακα και οι ακόλουθες πληροφορίες είναι διαθέσιμες:

- Mode S κωδικός
- Registration
- Aircraft type (ICAO συντομογραφία)
- Aircraft name σε εκτενή μορφή
- Η Mode S χώρα για αυτό το αεροσκάφος
- Airline
- ADS-Β λήψη. Αυτό δείχνει αν το αεροσκάφος εκπέμπει πλήρες ADS-Β σήμα με πληροφορίες τοποθεσίας όταν εντοπίστηκε.
- Πρώτη ημερομηνία και ώρα που το αεροσκάφος εντοπίστηκε σε μορφή 200712011255 Χρονιά/Μήνας/Μέρα/Ώρα/Λεπτά/Δευτερόλεπτα
- Τελευταία ημερομηνία και ώρα που το αεροσκάφος εντοπίστηκε
- Σχόλια που γράφτηκαν από το χρήστη

Όταν το αεροσκάφος επιδεχθεί κάνοντας κλικ στην κατάλληλη γραμμή, όλες οι πτήσεις που καταγράφονται για αυτό το αεροσκάφος εμφανίζονται στο κάτω μέρος του MyLog παράθυρου, και η φωτογραφία ή φωτογραφίες για αυτό το αεροσκάφος εμφανίζονται στα δεξιά.

### MyLog Γρήγορο Φιλτράρισμα

Οι πτήσεις μπορούν να αναζητηθούν χρησιμοποιώντας το Quick Filter πάνω από τη γραμμή του αεροπλάνου. Για παράδειγμα , για να βρείτε όλα τα Singaporean αεροσκάφη, επιλέξτε Registration = 9V-\* picked last week.

| Log                              |                     |              |                        |                                        |                                |                          |                                  |              |                                  |     |                                         |
|----------------------------------|---------------------|--------------|------------------------|----------------------------------------|--------------------------------|--------------------------|----------------------------------|--------------|----------------------------------|-----|-----------------------------------------|
| ols                              |                     |              |                        |                                        |                                |                          |                                  |              |                                  |     |                                         |
| Grids                            | Reporter            | All Phot     | 08                     |                                        |                                |                          |                                  |              |                                  |     |                                         |
| Dafaaah                          | (55)                | Quick Eiter  | Desistration           |                                        |                                | Elter                    | Chau All                         |              |                                  |     |                                         |
| nerresh                          | ((*5)               | Anick Linder | Registration           | • • • Jv.                              | × (                            | Pitter                   | Show All                         |              |                                  |     |                                         |
|                                  |                     | From Date    | e 1988/08/16 10:11:    | :03 💌 ToDate 20                        | 28/08/06 10:11:03 💌            | Quick Set                | All Time                         | ~            |                                  |     |                                         |
| Aircraft (                       | (5)                 |              |                        |                                        |                                |                          |                                  |              |                                  |     | B. Marrie Marrie Laws                   |
| Edit Cell                        | Delete Rec          | ord bro:     |                        |                                        |                                |                          |                                  |              |                                  |     | and the substant of the bar and the bar |
| 1odeS                            | Registration        | A/C Type     | A/C Name               | ModeSCountry                           | Airline                        | ADSB                     | FirstTime                        | Last         | Time                             | C   | A second second second second           |
| 760006                           | 9V-SFF              | B744         | Boeing 747-412F/SC     | D Singapore                            | Singapore Airlines Cargo       | Y                        | 2008/08/10 17:32                 | 22 200       | 3/08/10 17:55:40                 |     |                                         |
| 6CCC7                            | 9V-SFG              | B744         | Boeing 747-412F/SC     | D Singapore                            | Singapore Airlines Cargo       | Y                        | 2008/08/10 15:28                 | 22 200       | 3/08/10 15:35:50                 |     |                                         |
| ICCCC8                           | 9V-SFK              | B744         | Boeing 747-412F/SC     | D Singapore                            | Singapore Airlines Cargo       | Y                        | 2008/08/10 14:27                 | 07 200       | 3/08/10 14:35:30                 |     | 9V-SEG                                  |
| 76CEOC                           | 9V-SPL              | B744         | Boeing 747-412         | Singapore                              | Singapore Airlines             |                          | 2008/08/11 07:54                 | 34 200       | 3/08/11 07:55:09                 |     | 01.010                                  |
| 76CEC7                           | 9V-SVG              | B772         | Boeing 777-212/ER      | Singapore                              | Singapore Airlines             | Y                        | 2008/08/10 09:37                 | 23 200       | 3/08/10 09:41:14                 |     |                                         |
|                                  |                     |              |                        |                                        |                                |                          |                                  |              |                                  |     |                                         |
| 1                                |                     |              |                        |                                        |                                |                          |                                  |              |                                  | >   |                                         |
| -<br>Flights fo                  | or Selecte          | d Aircraft   | (1)                    | 28                                     |                                |                          |                                  |              |                                  | 2   | 9/-SFG                                  |
| Flights fo                       | or Selecte          | d Aircraft   | (1)<br>MsgCount        | StartTime                              | EndTime                        | StartAlitude             | EndAlitude StartGS               | EndGS        | StartPosition                    | >   | 9/SFG                                   |
| Flights fo<br>allsign<br>SQC7895 | or Selecte<br>Route | d Aircraft   | (1)<br>MsgCount<br>172 | StartTime<br>2008/08/10 15:28:22       | EndTime<br>2008/08/10 15:35:50 | StartAltitude 1<br>37000 | EndAlitude StartGS<br>35000 524  | EndGS<br>543 | StartPosition<br>N51 01.6 E051 0 | 1.6 | 9VSFG                                   |
| Flights fo<br>Callign<br>SQC7895 | or Selecte          | d Aircraft   | (1)<br>MsgCount<br>172 | StartTime<br>2008/08/10 15:28:22       | EndTime<br>2008/08/10 15:35:50 | StartAbbude 37000        | EndAltitude StartGS<br>35000 524 | EndGS<br>543 | StartPosition<br>N51 01.6 E051 0 | 1.6 | 9vsrg                                   |
| lights fo<br>callsign<br>SQC7895 | or Selecte          | d Aircraft   | (1)<br>MsgCount<br>172 | 10<br>StartTime<br>2008/08/10 15:28:22 | EndTime<br>2008/08/10 15:35:50 | StartAktude 37000        | EndAltitude StartGS<br>35000 524 | EndGS<br>543 | StartPosition<br>N51 01.6 E051 0 | 1.6 | 9vsFG                                   |

### MyLog Εργαλεία

Ένας αριθμός επιλογών είναι διαθέσιμος από το MyLog Tools Menu.

- Import from SQB: Εισάγει δεδομένα από μια εξωτερική πηγή (π.χ. BaseStation.sqb αρχείο)
- Export to CSV: εξάγει σε ένα comma delineated file για εισαγωγή σε MS Excel or MS Access
- Populate: Ελέγχει τα online δεδομένα και ενημερώνει καταγραφές στα δεδομένα
- Empty MyLog Tables: Σβήνει όλες τις καταγραφές από το αρχείο
- Close: Κλείνει το MyLog παράθυρο

| 4  | A              | В              | С                     | D    | E                        | F      | G         | н      |  |
|----|----------------|----------------|-----------------------|------|--------------------------|--------|-----------|--------|--|
| 1  | 20071130073211 | 20071130072030 | Boeing 747-412        | B744 | Singapore Airlines       | 76CE09 | Singapore | 9V-SPI |  |
| 2  | 20060722082928 | 20060722082928 | Boeing 747-412        | B744 | Singapore Airlines       | 76CE04 | Singapore | 9V-SPD |  |
| 3  | 20060722090123 | 20060722090123 | Boeing 747-412        | B744 | Singapore Airlines       | 76CDAD | Singapore | 9V-SMM |  |
| 4  | 20071201090649 | 20060722161939 | Boeing 747-412F/SCD   | B744 | Singapore Airlines Cargo | 76CCCB | Singapore | 9V-SFK |  |
| 5  | 20060723084736 | 20060723084736 | Boeing 747-412        | B744 | Singapore Airlines       | 76CE0C | Singapore | 9V-SPL |  |
| 6  | 20071201004538 | 20060723131937 | Boeing 747-412F/SCD   | B744 | Singapore Airlines Cargo | 76CCCE | Singapore | 9V-SFN |  |
| 7  | 20060723162812 | 20060723162812 | Boeing 747-412F (SCD) | B744 | Singapore Airlines Cargo | 76CCD1 | Singapore | 9V-SFQ |  |
| 8  | 20071201080749 | 20071201075227 | Boeing 747-412F/SCD   | B744 | Singapore Airlines Cargo | 76CCC1 | Singapore | 9V-SFA |  |
| 9  | 20071201101439 | 20071201101253 | Boeing 777-212/ER     | B772 | Singapore Airlines       | 76CEC7 | Singapore | 9V-SVG |  |
| 10 | 20071202095138 | 20071202094245 | Airbus A340-541       | A345 | Singapore Airlines       | 76CCE4 | Singapore | 9V-SGD |  |
| 11 | 20071202102438 | 20071202102330 | Boeing 777-212/ER     | B772 | Singapore Airlines       | 76CEC6 | Singapore | 9V-SVF |  |
| 12 | 20071202113118 | 20071202111754 | Boeing 747-2D3B(SF)   | B742 | Jett8 Airlines Cargo     | 76A8A1 | Singapore | 9V-JEA |  |
| 13 | 20071203105751 | 20071203105423 | Boeing 747-412F/SCD   | B744 | Singapore Airlines Cargo | 76CCCF | Singapore | 9V-SFO |  |
| 14 | 20071203113431 | 20071203113239 | Airbus A340-541       | A345 | Singapore Airlines       | 76CCE5 | Singapore | 9V-SGE |  |
| 15 |                |                |                       |      |                          |        |           |        |  |

Πάνω: Παράδειγμα από φιλτραρισμένα csv exported δεδομένα imported σε MS Excel

# 3.6 Δημιουργία Αναφορών

### Δημιουργία Αναφορών

Το AirNav RadarBox έχει μια ενσωματωμένη λειτουργία αναφορών. Αυτό το κάνει πιο εύκολο για σας να στείλετε αναφορές ληφθέντων πτήσεων σε φίλους σας ή σε μια λίστα ηλεκτρονικών ταχυδρομείων. Για να έχετε πρόσβαση χρησιμοποιείστε το Reporter Button, ή MyLog | Reporter. Αεροσκάφη που εντοπίζονται από το RadarBox σας γράφονται σε σειρά ημερομηνία/ώρα.

| MyLog                                                                   |                                                             |                                                                   | ×                           |
|-------------------------------------------------------------------------|-------------------------------------------------------------|-------------------------------------------------------------------|-----------------------------|
| Tools                                                                   |                                                             |                                                                   |                             |
|                                                                         |                                                             |                                                                   |                             |
| What to Report                                                          | Save the Report                                             |                                                                   |                             |
| • Today's envires                                                       | Copy to Capboard                                            |                                                                   |                             |
| Yesterday's entries Generate                                            | Save to File                                                |                                                                   |                             |
| Send by Email                                                           |                                                             |                                                                   |                             |
| Subject AirNav RadarBox Log 2008/08/11 (Birming                         | ham UK)                                                     |                                                                   |                             |
| Recipients (comma separated)                                            |                                                             |                                                                   |                             |
| Auto Send report daily at 00:00 UTC                                     | Send Now                                                    |                                                                   |                             |
|                                                                         |                                                             |                                                                   |                             |
| Report Draft Automatic Report Log                                       |                                                             |                                                                   |                             |
| Report generated by AirNav RadarBox<br>Advanced Real-time Radar Decoder | 2009                                                        |                                                                   | <u>^</u>                    |
| Log Author: RadarBox User                                               |                                                             |                                                                   | -                           |
| Location: Birmingham<br>Country: UK                                     |                                                             |                                                                   |                             |
| Generated at 2008/08/11 10:13:19 UTC                                    | 2                                                           |                                                                   |                             |
| 447 Aircraft Logged                                                     |                                                             |                                                                   |                             |
| Mode S Flight Route<br>000000                                           | Regist Airc Airline                                         | Date and Time<br>2008/08/11 08:50:27                              |                             |
| * A0A728<br>* 38471A                                                    |                                                             | 2008/08/11 08:02:01<br>2008/08/11 10:04:06                        |                             |
| * AE1526<br>4C8023                                                      | 167110 USA - Marines<br>5B-DBV B738 Eurocypria Airlines     | 2008/08/11 10:06:55<br>2008/08/11 08:25:06                        |                             |
| * AE07BA<br>* AE07F5 RCH970                                             | 62-3557 K35K USA - Air Force<br>97-0043 C17 USA - Air Force | 2008/08/11 08:36:27<br>2008/08/11 09:31:35<br>2008/08/11 09:32:25 |                             |
| * 4D201C<br>4D2024 AMC6108                                              | 9H-AEF A320 Air Malta<br>9H-AEF A320 Air Malta              | 2008/08/11 08:13:39<br>2008/08/11 07:54:19                        |                             |
| * 4D2025<br>* 76CE0C                                                    | 9H-AEO A320 Air Halta<br>9V-SPL B744 Singapore Airlines     | 2008/08/11 10:13:11<br>2008/08/11 07:55:09                        |                             |
| * 896160 ETD042 EIDU-OMAA<br>C0054D ACA898 CYEG-EGLL                    | A6-EYL A332 Etihad Airways<br>C-FCAE B763 Air Canada        | 2008/08/11 10:02:17<br>2008/08/11 10:05:45                        |                             |
| C01734 ACA874 CYUL-EDDF<br>C0173A ACA871                                | C-FIUL B773 Air Canada<br>C-FIUR B773 Air Canada            | 2008/08/11 09:35:56<br>2008/08/11 09:58:46                        |                             |
| C021FD ACA876                                                           | C-FHWQ B763 Air Canada                                      | 2008/08/11 08:17:57                                               | ~                           |
| • • • • • • • • • • • • • • • •                                         | 👔 RB2009 Bugs.txt 😢 Airnav Utilities-H                      | 🚞 2 Windows Expl 🔹 🛞 20080807 - Draft                             | 📓 AirNav RadarBox 🔇 🗭 🌒 🛃 📕 |

Πάνω: Το παράθυρο Δημιουργίας Αναφορών

### Πώς να στείλετε μια αναφορά

#### 1- Επιλέξτε δεδομένα που θα περιλαμβάνονται στην αναφορά

Πρώτα θα πρέπει να καθορίσετε τα δεδομένα για την αναφορά, οι επιλογές είναι σημερινές καταχωρήσεις η χθεσινές καταχωρήσεις

#### 2- Δημιουργήστε την αναφορά

Επιλέξτε το κουμπί generate report. Όταν η αναφορά δημιουργηθεί θα πρέπει να καθορίσετε τι θα κάνετε μαζί της.

#### 3- Τι μπορείτε να κάνετε με την αναφορά

- Αντιγραφή clipboard
- Αποθήκευση σε αρχείο ως .txt file
- Αποστολή με email

#### Παράδειγμα δημιουργημένης αναφοράς:

Report generated by AirNav RadarBox 2009

| Ad<br>ht       | vanced R<br>tp://www            | eal-time<br>.airnavsy               | Radar Decoder<br>stems.com |        |      |                      |            |          |
|----------------|---------------------------------|-------------------------------------|----------------------------|--------|------|----------------------|------------|----------|
| Lo<br>Lo<br>Co | g Author<br>cation:<br>untry: U | : RadarBo<br>Birmingha<br>K         | x User<br>m                |        |      |                      |            |          |
| Ge<br>Va<br>22 | nerated<br>lid for<br>3 Aircra  | at 2008/0<br>2008/08/1<br>ft Logged | 8/11 08:51:48<br>1<br>1    | UTC    |      |                      |            |          |
|                | Mode S                          | Flight                              | Route                      | Regist | Airc | Airline              | Date and T | ime      |
| *              | AB80F4                          |                                     |                            | N840MH | B764 | Delta Air Lines      | 2008/08/11 | 08:51:45 |
| *              | AC7045                          |                                     |                            | N900MF | F900 | Untitled             | 2008/08/11 | 08:51:37 |
| *              | AD0AD4                          |                                     |                            | N94AE  | GLF4 | Untitled             | 2008/08/11 | 08:22:17 |
| *              | AD5AF0                          |                                     |                            | N96MR  | C525 | Untitled             | 2008/08/11 | 08:26:07 |
| *              | AD9F34                          | JXX303                              | EIDW-LGZA                  | N977RY | В738 | Funjet Vacations     | 2008/08/11 | 08:30:26 |
| *              | 49D03B                          |                                     |                            | OK-CGH | в735 | CSA - Czech Airlines | 2008/08/11 | 08:20:46 |
|                | 44D98E                          |                                     |                            | 00-VLN | F50  | VLM Airlines         | 2008/08/11 | 08:08:48 |
| *              | 44D994                          |                                     |                            | 00-VLT | F50  | VLM Airlines         | 2008/08/11 | 08:33:06 |
| *              | 45B14A                          |                                     |                            | OY-LJJ | LJ45 | Untitled             | 2008/08/11 | 08:32:47 |
| *              | 45C861                          | SAS2533                             |                            | OY-RCA | B462 | Atlantic Airways     | 2008/08/11 | 08:45:37 |
| *              | 45C864                          |                                     |                            | OY-RCD | RJ85 | Atlantic Airways     | 2008/08/11 | 07:54:19 |
| *              | 4840CF                          | KLM612                              | KORD-EHAM                  | PH-BFT | В744 | KLM - Royal Dutch    | 2008/08/11 | 08:45:46 |
| *              | 4840ED                          |                                     |                            | PH-BPC | В734 | KLM - Royal Dutch    | 2008/08/11 | 08:46:06 |
|                | 484371                          | KLM695                              | CYYZ-EHAM                  | PH-BQK | в772 | KLM - Royal Dutch    | 2008/08/11 | 08:11:37 |
|                | 484416                          | KLM643                              |                            | PH-BQM | В772 | KLM - Royal Dutch    | 2008/08/11 | 08:41:47 |
| *              | 4841AD                          |                                     |                            | PH-BQN | В772 | KLM - Royal Dutch    | 2008/08/11 | 08:41:06 |
| *              | 4840D4                          |                                     |                            | PH-KZB | F70  | KLM Cityhopper       | 2008/08/11 | 07:52:19 |
|                | 484008                          |                                     |                            | PH-MCG | В763 | Martinair            | 2008/08/11 | 08:30:06 |
|                | 484045                          |                                     |                            | PH-MCI | В763 | Martinair            | 2008/08/11 | 07:59:11 |
| *              | 489564                          |                                     |                            | SP-LMD | в733 | Centralwings (LOT    | 2008/08/11 | 08:51:37 |
|                | 489421                          | LO46                                |                            | SP-LOA | В762 | LOT - Polish Airl    | 2008/08/11 | 08:45:57 |
| *              | 4BBDD3                          |                                     |                            | TC-ONS | A321 | Onur Air             | 2008/08/11 | 07:53:59 |
| *              | 4001AA                          | AFL316                              |                            | VP-BWU | В763 | Aeroflot - Russia    | 2008/08/11 | 07:53:19 |
| *              | 800365                          |                                     |                            | VT-SMI | GLF5 | Untitled (Essar S    | 2008/08/11 | 08:28:56 |
| *              | 43C0D6                          | AAC780                              |                            | XZ303  | GAZL | UK - Army            | 2008/08/11 | 08:26:46 |
| *              | 43C024                          |                                     |                            | ZH879  | C130 | UK - Air Force       | 2008/08/11 | 08:34:57 |
| *              | 43C1E6                          |                                     |                            | ZJ265  | AS50 | UK - Air Force       | 2008/08/11 | 08:51:45 |
| *              | 43C1E2                          |                                     |                            | ZJ703  |      | UK - Air Force       | 2008/08/11 | 08:51:46 |

New Aircraft entries have the symbol \*

--- End of Report ---

**Σημείωση:** Αν απαιτείτε πιο συγκεκριμένα δεδομένα, χρησιμοποιήστε το MyLog και το Quick Filter πριν να εξάγετε τα δεόμενα μέσω του μενού Tools.

Υπάρχει ένα διαδεδομένο internet mailing list όπου οι mode-s χρήστες ανταλλάζουν εμπειρίες και καταγραφές στο Yahoo Groups. Ονομάζεται το "Mode\_S" group. Μπορείτε να στείλετε log reports με email για να δείξετε σε άλλους χρήστες τι λάβατε εσείς. Για να το κάνετε αυτό στείλτε email στο <u>Mode S@yahoogroups.com</u> (χρειάζεται να είστε μέλη στο γκρουπ για να γίνει αποδεκτό το μήνυμα σας). Μπορείτε να εγγραφείτε στο http://groups.yahoo.com/

# 3.7 Βλέποντας Φωτογραφίες Αεροσκαφών

### Βλέποντας Φωτογραφίες Αεροσκαφών

Μπορείτε να δείτε όλες τις φωτογραφίες του MyLog αρχείου επιλέγοντας το All Photos tab.Τα αεροσκάφη απεικονίζονται με αλφαβητική σειρά με βάση τον αριθμό εγγραφής.

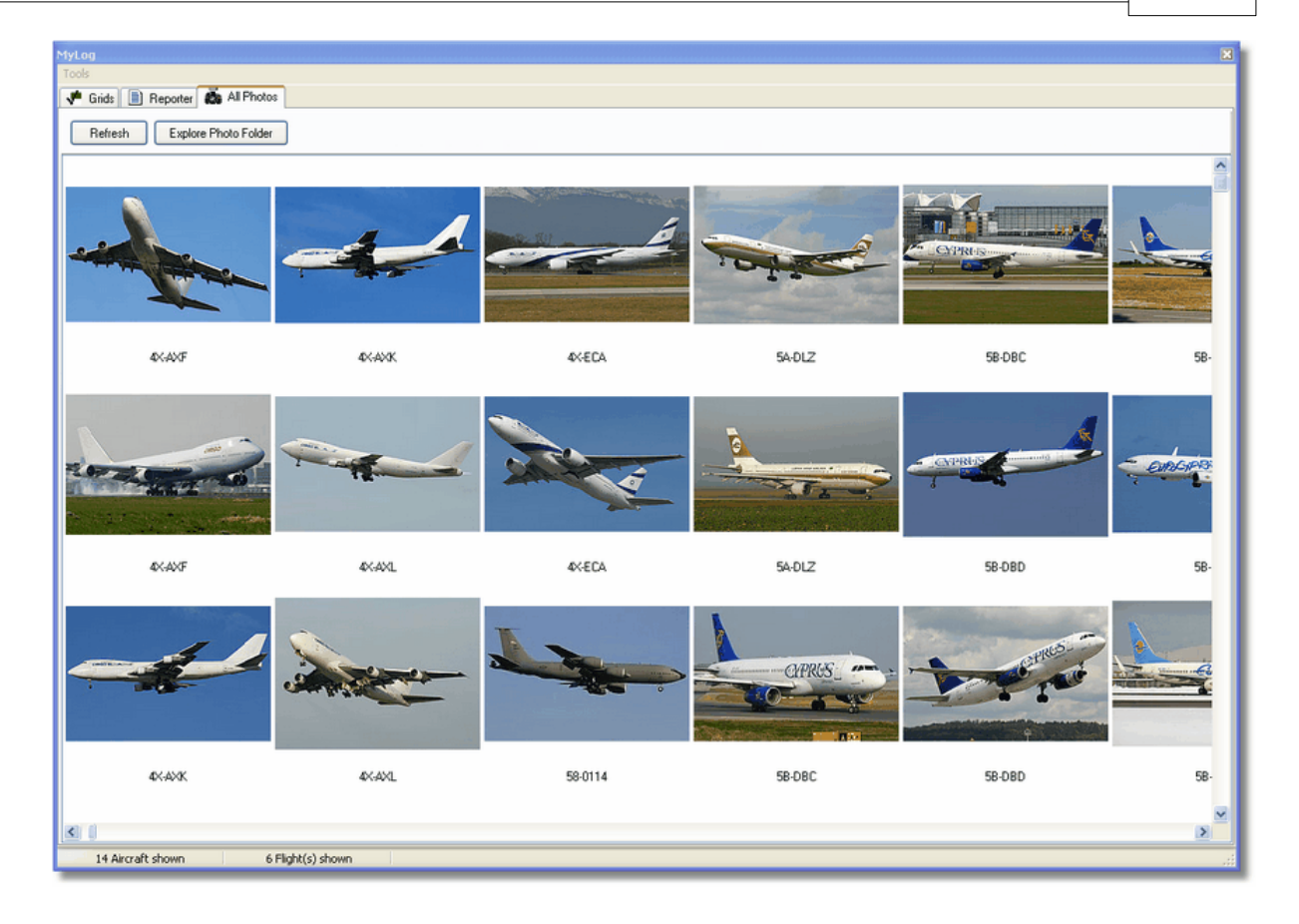

| 🚞 Photo                                                                                                    |                                                                                                    |                                                                                                    |                                                                                                    |
|----------------------------------------------------------------------------------------------------|----------------------------------------------------------------------------------------------------|----------------------------------------------------------------------------------------------------|----------------------------------------------------------------------------------------------------|
| File Edit View Favorites Too                                                                                                    | ols Help                                                                                                    |                                                                                                    | A                                                                                                    |
| 🕝 Back 👻 🕥 👻 🏂                                                                                                    | Search 陵 Folders                                                                                                    | Folder Sync                                                                                                    | Address                                                                                                    |
| Picture Tasks     Image: Constraint of the second second sec | <ul> <li>00-0172,2.jpg</li> <li>00-0172,jpg</li> <li>00-0175,2.jpg</li> <li>00-0175,jpg</li> <li>00-0176,2.jpg</li> <li>00-0176,jpg</li> <li>00-0176,jpg</li> <li>00-0179,2.jpg</li> <li>00-0179,2.jpg</li> </ul> | <ul> <li>01-0194.jpg</li> <li>02-4452.jpg</li> <li>2,2,jpg</li> <li>01-0197,2,jpg</li> <li>2,jpg</li> <li>01-0197,jpg</li> <li>2,jpg</li> <li>01,2,jpg</li> <li>03-3114,2,jpg</li> <li>02-0201,jpg</li> <li>03-3116,2,jpg</li> <li>02-0202,2,jpg</li> <li>03-3116,2,jpg</li> <li>02-0202, ipg</li> <li>03-3116,2,jpg</li> </ul> | <ul> <li>38-NBE.jpg</li> <li>38-NBI,2.jpg</li> <li>38-NBI,jpg</li> <li>38-NBJ,2.jpg</li> <li>38-NBJ,2.jpg</li> <li>38-NBJ,ipg</li> <li>04-4129.jpg</li> <li>04-4136,2.jpg</li> </ul> |
| File and Folder Tasks 🔕                                                                                                    | 00-0179.jpg                                                                                                    | 02-0202.jpg     03-3116.jpg     02-1098,2.jpg     03-3117,2.jpg     02-1098 ing     03-3117 ing                                                                                                    | 104-4136.jpg<br>04-4137,2.jpg                                                                                                    |
| <ul> <li>Make a new folder</li> <li>Publish this folder to<br/>the Web</li> <li>Share this folder</li> </ul>                                                                                                    | <ul> <li>00-0182, jpg</li> <li>00-0185, 2, jpg</li> <li>00-0185, jpg</li> <li>01-0028, 2, jpg</li> <li>01-0028, jpg</li> <li>01-0028, jpg</li> <li>01-0028, jpg</li> </ul>                                        | 02-1090.jpg         03-3118,2.jpg           02-1099,2.jpg         03-3118,2.jpg           02-1099,jpg         03-3118,jpg           02-1099,jpg         03-3119,2.jpg           02-1100,2.jpg         03-3119,2.jpg           02-1100,jpg         03-3119,2.jpg           02-1100,jpg         03-3119,2.jpg                     | 04-4138,2,jpg<br>04-4138,2,jpg<br>04-4138,jpg<br>4K-AZ04,jpg<br>4L-GAF,jpg                                                                                                    |
| Other Places 🛞                                                                                                    | 101-0040,jpg<br>101-0040,jpg<br>101-0041,2,jpg                                                                                                    | 02-1103,2,jpg     03-3122,j2,jpg     03-3122,jpg     03-3122,jpg     03-3123,2,jpg                                                                                                    | 4L-TGL,jpg<br>4L-TGL,jpg<br>4R-ADC,2.jpg                                                                                                    |
| Computer                                                                                                    | <ul> <li>01-0041.jpg</li> <li>01-0189,2.jpg</li> <li>01-0189,jpg</li> <li>01-0192,2.jpg</li> <li>01-0192,2.jpg</li> <li>01-0192.jpg</li> <li>01-0194,2.jpg</li> </ul>                                             | 02-1106,2.jpg       03-3123.jpg         02-1106,jpg       03-3124,2.jpg         02-1109,2.jpg       03-3124.jpg         02-1109,jpg       3A-MGA,2.jpg         02-1111,2.jpg       3A-MGA.jpg         02-1111,jpg       3B-NBE,2.jpg                                                                                            | 4R-ADC.jpg<br>4R-ADE,2.jpg<br>4R-ADE,jpg<br>4R-ALC,2.jpg<br>4R-ALC,2.jpg<br>4R-ALC.jpg<br>4R-ALC.jpg<br>4X-AXF,2.jpg                                                                 |
| Details (*)                                                                                                    | ~<)                                                                                                    |                                                                                                    | >                                                                                                    |
| 11,603 objects                                                                                                    |                                                                                                    | 100 MB 📑 My                                                                                                    | / Computer                                                                                                    |

Πάνω: Επιλέξτε το "Explore Photo Folder" κουμπί για να πάτε στο αρχείο.

Σημειώστε ότι οι φωτογραφίες των αεροσκαφών αποθηκεύονται σε jpg μορφή με βάση τον αρ. εγγραφής, π.χ. G-BNLI.jpg και όταν η επιλογή 'Download 2 Photos for each Aircraft' είναι επιλεγμένη στα Preferences, η δεύτερη φωτογραφία θα αποθηκεύεται με τη μορφή G-BNLI,2.jpg

# 3.8 Χρησιμοποιώντας Φίλτρα

### Χρησιμοποιώντας Φίλτρα

Μπορείτε να επιλέξετε πια αεροσκάφη θα παρουσιάζονται στο χάρτη χρησιμοποιώντας το filters utility. Μπορείτε να το βρείτε στο filter toolbar στην κορυφή της κύριας οθόνης του προγράμματος. Τα Advanced filters είναι επίσης διαθέσιμα επιλέγοντας το κουμπί εργαλείων "Advanced".

Για να καθορίσετε ένα τύπο φίλτρων βρέστε το filter condition στα λευκά κουτιά φίλτρων και επιλέξτε το filter tool κουμπάκι στα αριστερά του έτσι ώστε να βλέπει προς τα κάτω (επιλεγμένο). Αυτό σημαίνει ότι το φίλτρο είναι ενεργό.

|  | ▶ Start Tour   Airline <mark>  </mark>   Ori <u>c</u> | n 🔽 Destination | V Airport | Show All | Quick List + Advanced + |
|--|-------------------------------------------------------|-----------------|-----------|----------|-------------------------|
|--|-------------------------------------------------------|-----------------|-----------|----------|-------------------------|

Εργαλειοθήκη Φίλτρων

Υπάρχουν 4 είδη φίλτρων διαθέσιμα:

• Airline: Εμφανίζονται μόνο πτήσεις συγκεκριμένης αερογραμμής (ICAO - 3 γράμματα – κωδικός
αερογραμμής)

- Origin: εμφανίζονται μόνο πτήσεις από συγκεκριμένο αεροδρόμιο (ΙCAO ή ΙΑΤΑ 4 ή 3 γράμματα κωδικός αεροδρομίου)
- Destination: εμφανίζονται μόνο πτήσεις προς συγκεκριμένο αεροδρόμιο (ICAO ή IATA 4 ή 3 letter - κωδικός αεροδρομίου)
- Airport: εμφανίζονται μόνο πτήσεις με άφιξη ή αναχώρηση από συγκεκριμένο αεροδρόμιο (ICAO ή IATA - 4 ή 3 letter - κωδικός αεροδρομίου)

Υπάρχουν 3 διαθέσιμα είδη advanced φίλτρων:

| Advanced Filters                                             |
|--------------------------------------------------------------|
| Advanced Filters (click on the filter button to activate it) |
| Altitude Base FT 0 🖨 Top FT 15000 🖨                          |
| Range Radius NM 300 🔁 Lat 39.75 Long -105.00                 |
| Aircraft                                                     |
| Close                                                        |

Εργαλειοθήκη Advanced Φίλτρων

- Altitude: εμφανίζονται μόνο πτήσεις στις οποίες το ύψος είναι μεταξύ των προκαθορισμένων τιμών
- Range: εμφανίζονται μόνο πτήσεις οι οποίες βρίσκονται κάτω από προκαθορισμένη απόσταση από συγκεκριμένη τοποθεσία
- Aircraft: εμφανίζονται μόνο πτήσεις από συγκεκριμένο τύπο αεροσκαφών

Μπορείτε να καθορίσετε αρνητικά φίλτρα. Τα αρνητικά φίλτρα είναι αυτά που όλα τα αεροσκάφη εκτός από αυτά που καθορίζετε στα αρνητικά φίλτρα. Δέστε το παράδειγμα κάτω. Σημειώστε ότι αν δεν ξέρετε την αερογραμμή, το αεροδρόμια ή τον κωδικό αεροσκάφους για να καθορίσετε στα φίλτρα σας μπορείτε πάντα να επιλέξετε το κουμπί "...".

#### Παραδείγματα Φίλτρων

#### • Παράδειγμα 1 - εμφανίζονται μόνο πτήσεις της Lufthansa:

Πληκτρολογήστε 'DLH' στο λευκό κουτί για το φίλτρο της αερογραμμής και επιλέξτε το κουμπί 'Airline'. 'DLH' είναι επίσης ο ICAO κωδικός για τη Lufthansa.

#### • Παράδειγμα 2 - εμφανίζονται μόνο πτήσεις από το αεροδρόμιο του Los Angeles:

Πληκτρολογήστε 'LAX' στο λευκό κουτί για το φίλτρο του αεροδρομίου και επιλέξτε το κουμπί προέλευσης 'Origin'. 'LAX' είναι ο κωδικός του αεροδρομίου του Los Angeles.

#### • Παράδειγμα 3 - εμφανίζονται μόνο πτήσεις από το London Heathrow:

Πληκτρολογήστε 'EGLL' ή 'LHR' στο λευκό κουτί για το φίλτρο του αεροδρομίου και επιλέξτε το κουμπί 'Airline'.

## 3.9 SmartView

## **SmartView**

Το SmartView είναι ένα πολύ χρήσιμο εργαλείο που σου επιτρέπει να ακολουθείτε συγκεκριμένο

#### αεροσκάφος ή αερογραμμή.

| AyFlights (32) Network (380) SmartView (10) ACARS Alerts Select Airports EGLL  Center Auto Set QNH (Last Q1006) METAR |                                                                |                             |          |                 |           |          |        |  |  |
|----------------------------------------------------------------------------------------------------|----------------------------------------------------------------|-----------------------------|----------|-----------------|-----------|----------|--------|--|--|
| 2007/12/08 08:50<br>EGLL 080850Z 19009k                                                                               | (T 160V230 9999)                                               | SCT041 06/03                | 3 Q1006  |                 |           |          | ~      |  |  |
|                                                                                                    |                                                                |                             |          |                 |           |          | $\geq$ |  |  |
| TAF                                                                                                    |                                                                |                             |          |                 |           |          |        |  |  |
| 2007/12/08 05:04<br>TAF EGLL 080504Z 08<br>TEMPO 1216 4000<br>BECMG 1618 2501<br>TEMPO 1824 9000                      | 1212 18015G25K<br>  RADZ BKN008<br> 8G28KT 9999 SC1<br>  -SHRA | T 7000 RA BK<br>1025 PROB30 | N014     |                 |           |          |        |  |  |
| BECMG 2124 2501                                                                                                    | ЗКТ                                                            |                             |          |                 |           |          | -      |  |  |
| Fleet Watch                                                                                                    | Vatch Flights on M                                             | lap Setu                    | p        |                 |           |          |        |  |  |
| Mode S                                                                                                    | Flight ID                                                      | Registration                | Aircraft | Airline         | Route     | Altitude | 6 🔨    |  |  |
| <b>400A26</b>                                                                                                    | 😹 BAW853                                                       | G-EUUR                      | A320     | BRITISH AIRWAYS | LKPR-EGLL | 10300    |        |  |  |
| <b></b> 4006C7                                                                                                    | 😹 BAW93                                                        | G-BZHB                      | B763     | BRITISH AIRWAYS | EGLL-CYYZ | 33000    | Ę      |  |  |
| 600804                                                                                                    | 😹 BAW302                                                       | G-EUPD                      | A319     | BRITISH AIRWAYS | EGLL-LFPG | 8600     | 4      |  |  |
| 🍎 400402                                                                                                    | 😹 BAW208                                                       | G-BNLC                      | B744     | BRITISH AIRWAYS | KMIA-EGLL | 9000     | 4      |  |  |
| _ 🌔 400980                                                                                                    | 😹 BAW890                                                       | G-EUUE                      | A320     | BRITISH AIRWAYS | EGLL-LBSF | 26050    | 5      |  |  |
| 🍎 400802                                                                                                    | BAW8EG                                                         | G-EUPB                      | A319     | BRITISH AIRWAYS |           | 35000    | 5      |  |  |
| 🌖 400775                                                                                                    | BAW165                                                         | G-VIIX                      | B772     | BRITISH AIRWAYS | EGLL-LLBG | 20275    | 4      |  |  |
| 4004DE                                                                                                    | BAW9                                                           | G-BNWN                      | B763     | BRITISH AIRWAYS | EGLL-YSSY | 15775    | 4      |  |  |
| 400937                                                                                                    | BAW726                                                         | G-EUOB                      | A319     | BRITISH AIRWAYS | EGLL-LSGG | 22675    | 4      |  |  |
| 🌖 400AFC                                                                                                    | 📧 BAW41AM                                                      | G-EUXD                      | A321     | BRITISH AIRWAYS |           | 2165     | -      |  |  |
|                                                                                                    |                                                                |                             |          |                 |           |          |        |  |  |

Πάνω: Το SmartView παράθυρο με το στόλο της British Airways (BAW) να παρακολουθείται

Επιλέξτε το Setup για να ανοίξετε το παράθυρο Παρακολούθησης Στόλου Fleet Watch Setup. Αρ. Εγγραφών αεροσκαφών, ή ID αερογραμμών μπορεί να μπουν με το "\*" να χρησιμοποιείται για να επιτρέπει σε όλες τις ομάδες αεροσκαφών να εμφανίζονται. Ενεργοποιήστε με το Apply Changes. Με το SmartView tab επιλεγμένο (δες πιο πάνω) μόνο αυτά τα αεροσκάφη τα οποία πληρούν τα κριτήρια στο Fleet Watch Setup παράθυρο θα παρουσιάζονται στη λίστα αεροσκαφών Fleet Watch. Εάν επιλέξετε το Show Only Feet Watch Flights on Map, τότε όλες οι άλλες πτήσεις θα φιλτράρονται εκτός.

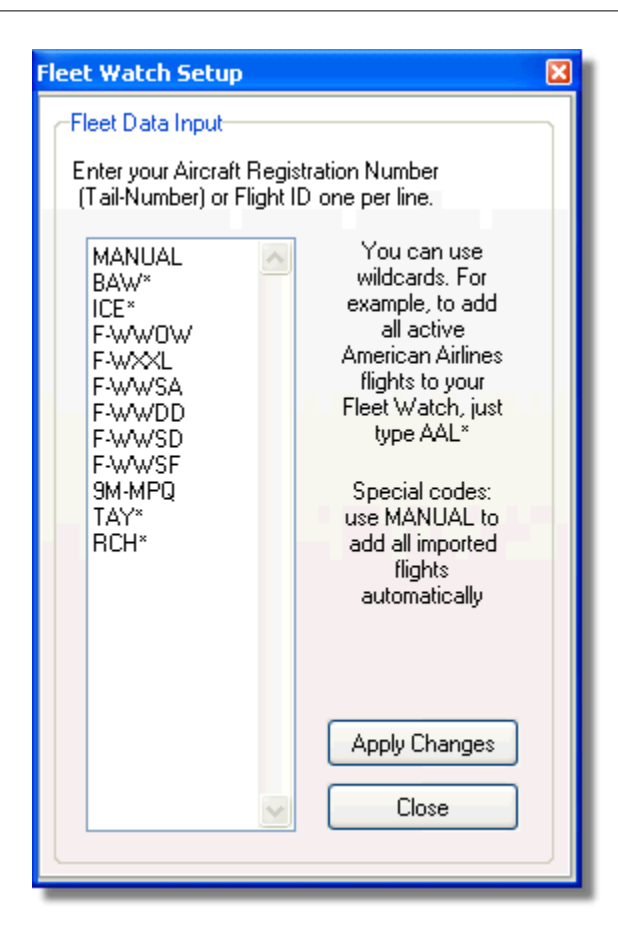

## METAR, TAF και αυτόματες ρυθμίσεις QNH

Επίσης διαθέσιμη στο πάνω μέρος του παραθύρου SmartView, είναι η επιλογή Select Airport. Αυτή επιτρέπει τον καιρό για ένα συγκεκριμένο αεροδρόμιο να παρουσιάζεται και τον χάρτη να εστιάζει σε αυτό το αεροδρόμιο. Το QNH (ατμοσφαιρική πίεση σε επίπεδο αεροδρομίου, ρυθμισμένη στο επίπεδο της θάλασσας) μπορεί να επιλεχθεί επίσης για το συγκεκριμένο αεροδρόμιο.

# 3.10 Καταγραφέας Δεδομένων Πτήσης / Αναπαραγωγή

## Καταγραφέας Δεδομένων Πτήσης / Αναπαραγωγή

#### 40 AirNav RadarBox Help

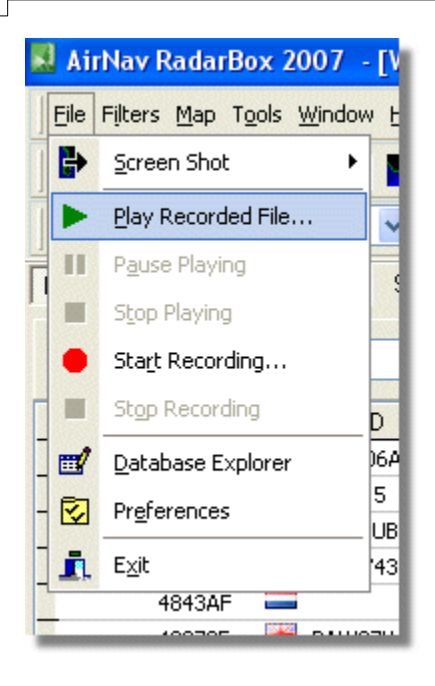

Ο Καταγραφέας Δεδομένων Πτήσης σας επιτρέπει να καταγράφετε και να αναπαράγετε αρχεία κίνησης πτήσης.

Αυτή η λειτουργία βρίσκεται στο μενού File

Τα αρχεία δεδομένων πτήσης περιέχουν Mode-S μηνύματα σε κάθε γραμμή. Η επέκταση τους είναι .rbl.

Τα δεδομένα σε κάθε γραμμή διαχωρίζονται με κόμμα και έχουν τα ακόλουθα πεδία:

- \$PTA: Πάντα εμφανίσιμο και αναγνωρίζει ένα μήνυμα mode-s
- Ημερ./Ώρα σε μορφή yyyymmddhhnnss
- Mode S HEX Κωδικός
- Callsign
- Ύψος σε πόδια
- Groundspeed
- Track
- Ρυθμός Ανόδου σε πόδια ανά λεπτό
- Airspeed
- Latitude
- Longitude

#### Παραδείγματα:

# 3.11 Παρακολούθηση Κινήσεων Αεροδρομίου

## Παρακολούθηση Κινήσεων Αεροδρομίου

Είναι πολύ απλό να παρακολουθείτε όλες τις αφίξεις και τις αναχωρήσεις προς και από ένα καθορισμένο αεροδρόμιο.

1- Πάνω στο Filters toolbar (όπως κάτω) βάλτε το κωδικό του αεροδρομίου που θέλετε να παρακολουθείτε στο κουτί Airport. Εάν δεν ξέρετε τον κωδικό, κάντε κλικ στο κουμπί '...' για να καθορίσετε το αεροδρόμιο με το όνομα.

41

| 🕨 🕨 Start Tour 🛛 Airline | 🖌 🛄 🔽 🖌 | ✓ Destination | 🖌 📔 Airport | 🖌 🛄 Show All | Quick List 👻 Advanced 👻 |
|--------------------------|---------|---------------|-------------|--------------|-------------------------|
|--------------------------|---------|---------------|-------------|--------------|-------------------------|

2- Επιλέξτε το κουμπί "Airport". Θα παραμείνει επιλεγμένο.

Οι πτήσεις προς το επιλεγμένο αεροδρόμιο θα εμφανίζονται με πράσινο χρώμα. Οι πτήσεις από το επιλεγμένο αεροδρόμιο θα εμφανίζονται με κόκκινο.

**3-** Εάν σε οποιοδήποτε χρόνο θέλετε να παρακολουθείτε όλο τον εναέριο χώρο πάλι, επιλέξτε το "Airport" για να απενεργοποιηθεί το φίλτρο.

**4**- Τα κουμπιά "Προσέλευση" και "Προορισμός" μπορούν να χρησιμοποιηθούν με τον ίδιο τρόπο για να δείτε συγκεκριμένες πτήσεις προς και από ένα αεροδρόμιο.

**Σημείωση:** Δεν παρουσιάζονται δρομολόγια για όλες τις πτήσεις. Η λειτουργία Monitor Airport Movements δεν θα δουλέψει για πτήσεις χωρίς λεπτομέρειες δρομολογίου.

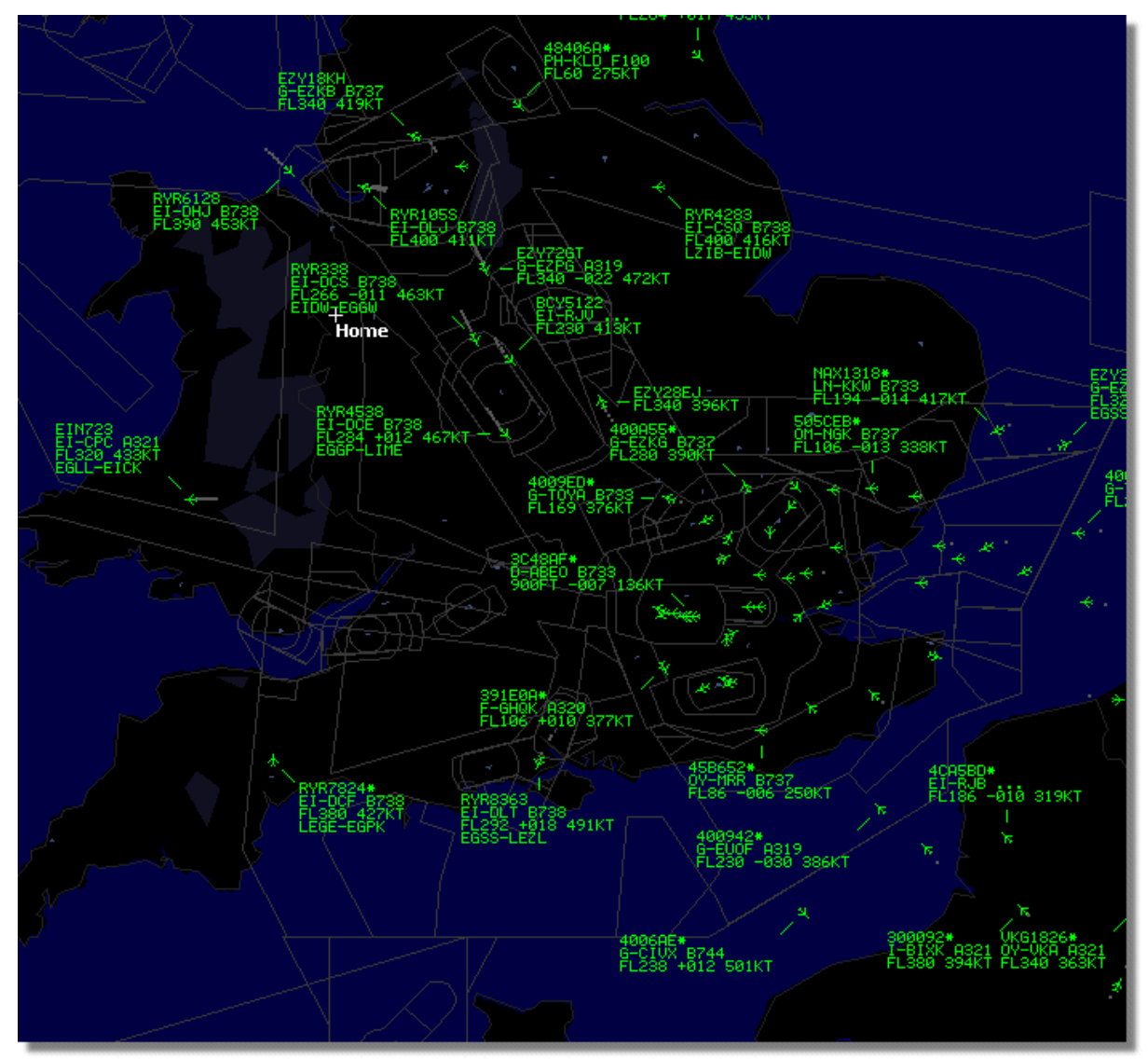

Πάνω: Όλες οι πτήσεις με εμφάνιση χωρίς καθορισμένα φίλτρα.

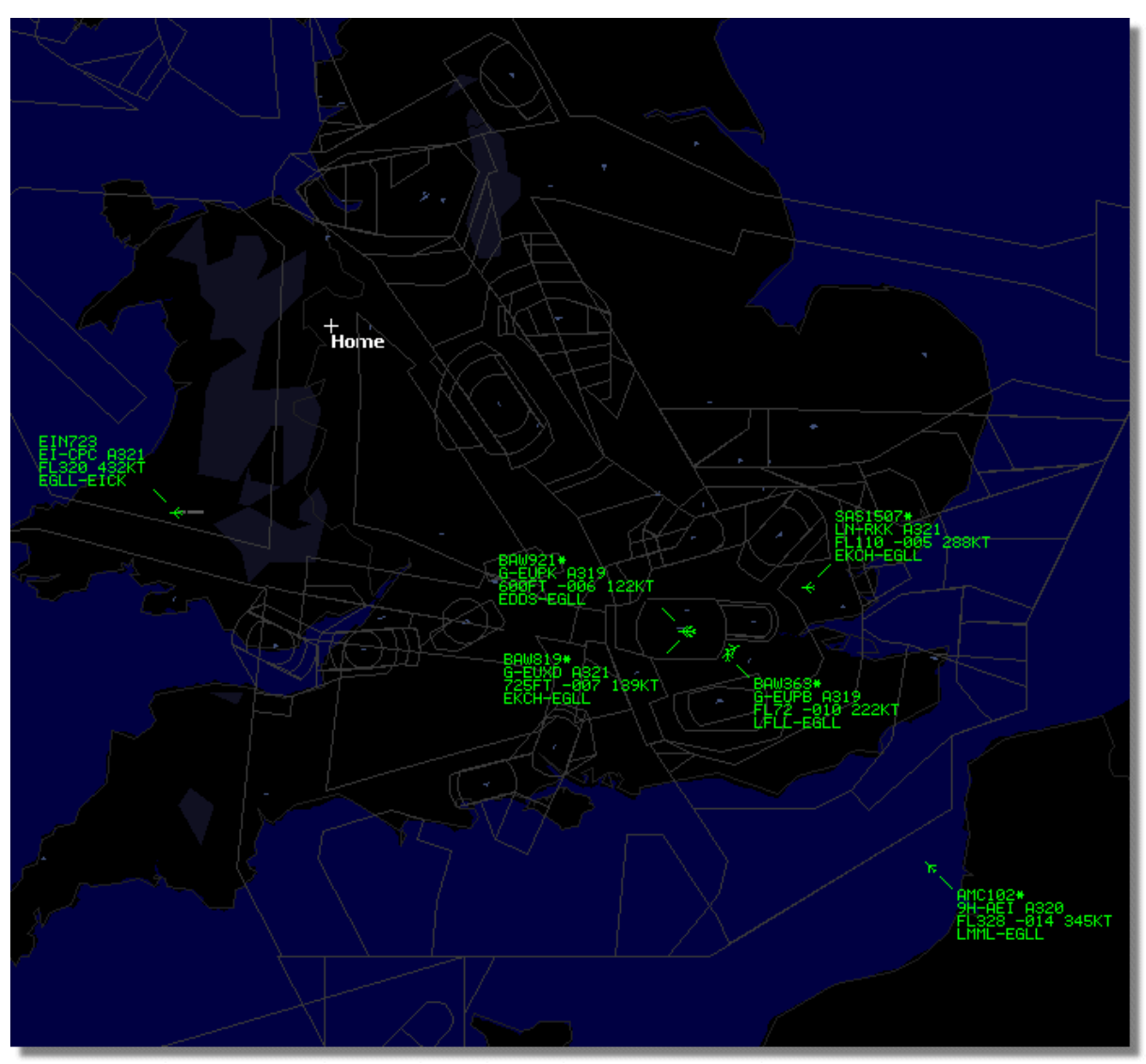

Πἀνω: Το φἰλτρο Airport χρησιμοποιείται για να εμφανίζονται μόνο πτήσεις προς και από το London Heathrow (EGLL)

## 3.12 Συνδεόμενοι με το AirNav ACARS Αποκωδικοποιητή

## Συνδεόμενοι με το AirNav ACARS Αποκωδικοποιητή

#### Εισαγωγή

Το AirNav RadarBox μπορεί να δουλέψει παράλληλα με το AirNav ACARS Decoder (Το Decoder είναι ένα ξεχωριστό πρόγραμμα διαθέσιμο από το AirNav). Με αυτό τον τρόπο θα μπορείτε να δείτε ACARS μηνύματα για τις πτήσεις που παρακολουθείτε. Το AirNav RadarBox είναι η πρώτη εφαρμογή με ραντάρ αποκωδικοποιητή που συμπεριλαμβάνει την ACARS λειτουργία. Τα δεδομένα περνούν από τον AirNav ACARS Decoder για το AirNav RadarBox χρησιμοποιώντας μια απλή Windows DDE (Dynamic Data Exchange) λειτουργία. Επιλέξτε το 'Connect to AirNav ACARS Decoder' στο RadarBox ACARS παράθυρο.

Χρησιμοποιώντας το RadarBox

43

|                                 | Airline: British Airways<br>Registration: G-BNLZ<br>Type: Boeing 747-436<br>C/N: 27091/964<br>Flight: BA0085 |   | Message Content:<br>SBS-1 position report N5<br>FL25700 ft./8431 m. | 2.72449E-1.28616 |
|---------------------------------|----------------------------------------------------------------------------------------------------|---|---------------------------------------------------------------------|------------------|
| Connect to AirNav ACARS Decoder | I                                                                                                    | 4 |                                                                     | D1               |
| Hardware: Connected             | etwork: 00:27 to Update                                                                                      |   | 138 Msgs/Sec (26)                                                   |                  |

Πάνω: ACARS πληροφορίες αεροσκαφών και μηνυμάτων απεικονίζονται στην οθόνη RadarBox

Για παραπάνω πληροφορίες για το ACARS παρακαλώ διαβάστε το κάτω μέρος αυτού του θέματος.

#### Συνδεόμενοι στον AirNav ACARS Αποκωδικοποιητή

Όταν ξεκινάτε το AirNav RadarBox θα αναγνωρίσει αν ο AirNav ACARS Αποκωδικοποιητής τρέχει και αν είναι αυτή η περίπτωση, θα ενωθεί με αυτό αυτόματα. Αν ο ACARS Αποκωδικοποιητής ενεργοποιήθηκε μετά το RadarBox, τότε επιλέξτε 'Connect to AirNav ACARS Decoder' στο RadarBox ACARS παράθυρο.

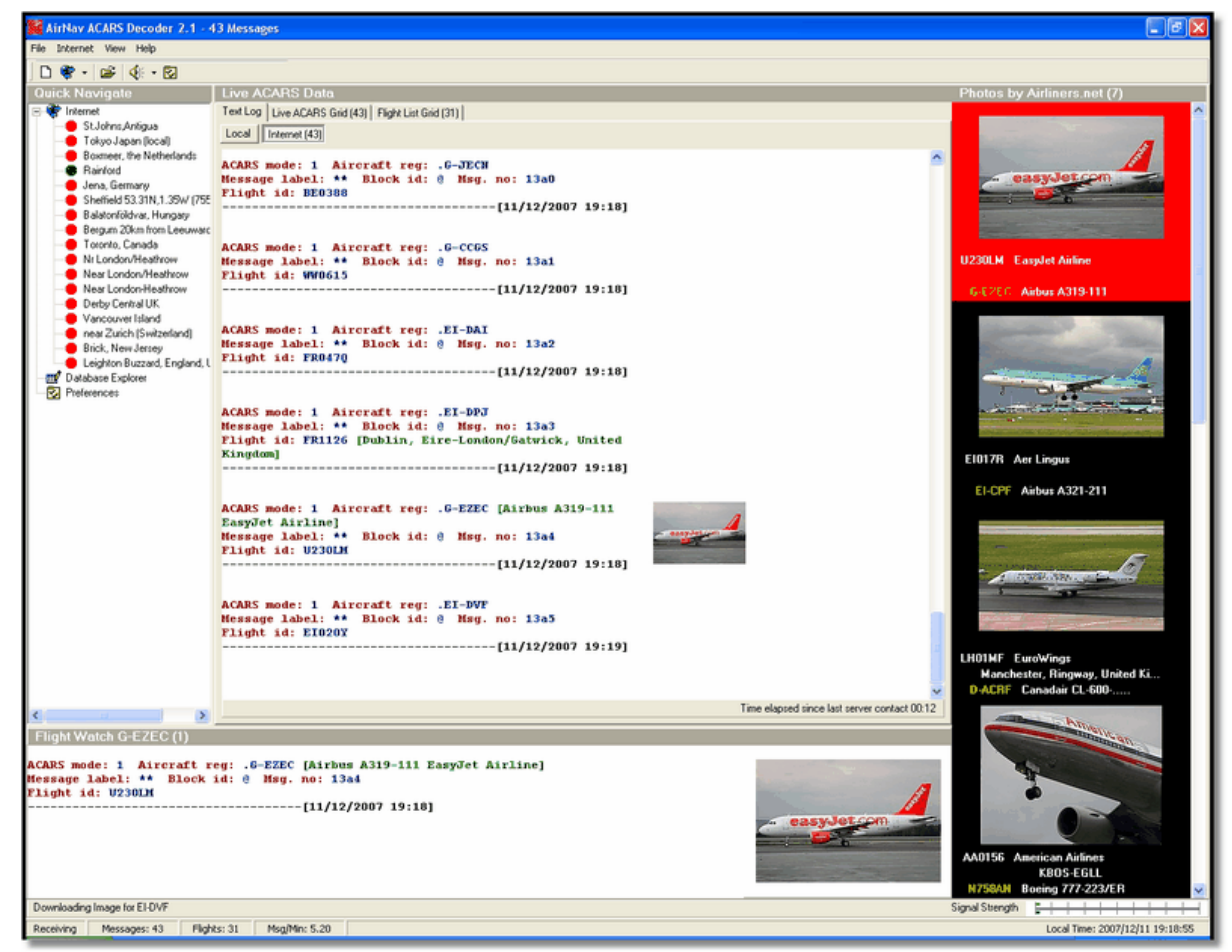

Πάνω: Screen Shot από τον AirNav ACARS Decoder 2. Για παραπάνω πληροφορίες επισκεφτείτε την ιστοσελίδα του AirNav Systems.

Ποιες λεπτομέρειες θα βλέπω για κάθε πτήση?

Όλες οι λεπτομέρειες πτήσης που λαμβάνονται από τον AirNav ACARS Decoder θα εμφανίζονται στην οθόνη RadarBox, στο ACARS Tab.

| M   | lyFlights (37) Network | . (334) Sm | nartView (19) | ACARS A    | lerts |        |          |
|-----|------------------------|------------|---------------|------------|-------|--------|----------|
| No. | Received               | Flight ID  | Registration  | Aircraft M | LЫ    | Blc No | U/D      |
|     | 20071201 154928        | NW0053     | N807NW        | 1          | **    | @ 2042 | Downlink |
|     | 20071201 154928        | BA0177     | G-BYGF        | 1          | **    | @ 2043 | Downlink |
|     | 20071201 154935        | LH0412     | D-AIKJ        | 1          | **    | @ 2044 | Downlink |
|     | 20071201 154943        | EI0672     | EI-DEF        | 1          | **    | @ 2046 | Downlink |
| •   | 20071201 155003        | KL1549     | PH-OFO        | 1          | **    | @ 2047 | Downlink |

Για κάθε πτήση θα βλέπετε:

- Received: ώρα λήψης μηνύματος
- Flight ID: ο αριθμός πτήσης / callsign για την πτήση
- Registration: αριθμός στην ουρά του αεροσκάφους
- Aircraft: τύπος αεροσκάφους σε ΙCAO (4 γράμματα) κωδικό
- M: ACARS Mode
- Lbl: Ετικέτα μηνύματος
- Mode S: ο mode S κωδικός για αυτό το αεροσκάφος
- Blc, No: block ID, and αριθμός μηνύματος
- U/D: av το μήνυμα uplink ή downlink

#### Τι είναι το ACARS?

ACARS ([A]ircraft [C]ommunication [A]ddressing and [R]eporting [S]ystem) είναι ένα ψηφιακό σύστημα συνδεδεμένων δεδομένων που μεταδίδεται μέσω VHF εκπομπών και που επιτρέπει στα τμήματα πτητικών επιχειρήσεων των αερογραμμών να επικοινωνούν με τα αεροσκάφη του στόλου τους.

Αυτό το σύστημα ψηφιακών VHF μεταδόσεων, που χρησιμοποιείται από πολλά civilian αεροσκάφη and business jets, μπορεί να παρομοιαστεί με "email για αεροπλάνα," καθώς ο αρ. εγγραφής του κάθε αεροσκάφους είναι η μοναδική του διεύθυνση στο σύστημα που αναπτύχτηκε από τον αεροναυτικό ραδιογίγαντα ARINC (Aeronautical Radio, Inc.). Η διακίνηση μηνυμάτων κατευθύνεται μέσω υπολογιστών ARINC στην υπεύθυνη εταιρεία, ανακουφίζοντας κατά κάποιο τρόπο την ανάγκη για φωνητική επικοινωνία ρουτίνας. Με το ACARS, τέτοια αντικείμενα ρουτίνας όπως αναφορές αναχώρησης, άφιξης, φορτία επιβατών, δεδομένα καυσίμων, δεδομένα απόδοσης μηχανής, και πολλά άλλα, μπορούν να ζητηθούν από την εταιρεία και να ληφθούν από το αεροσκάφος σε αυτόματα διαστήματα. Πριν την καθιέρωση του ACARS, τα πληρώματα πτήσης έπρεπε να χρησιμοποιούν VHF φωνητική επικοινωνία για να περνούν αυτά τα δεδομένα στο γραφείο επιχειρήσεων της εταιρίας στο έδαφος.

Το σύστημα ACARS αποτελείται από τα ακόλουθα στοιχεία:

- Το Εναέριο Υποσύστημα, πάνω στο αεροσκάφος, που αποτελείται από: Management Unit – Λαμβάνει μηνύματα εδάφους-αέρα μέσω του VHF ραδιοαναμεταδότη, και επίσης ελέγχει τις απαντήσεις. Control Unit – Η διεπαφή του πληρώματος με το σύστημα ACARS, που αποτελείται από μια οθόνη και εκτυπωτή.
- 2- Το ARINC Σύστημα Εδάφους, που αποτελείται από όλους τους ARINC ACARS remote

transmitting/receiving σταθμούς, και τον ARINC υπολογιστή και εναλλασσόμενα συστήματα.

**3-** To Air Carrier C2 (Command and Control) and Management Υποσύστημα, που είναι όλα τα ground based τμήματα αεροπορικών επιχειρήσεων όπως έλεγχο επιχειρήσεων, συντήρηση και προγραμματισμό πληρωμάτων, ενωμένα με το σύστημα ACARS.

Τα μηνύματα μπορούν να κατηγοριοποιηθούν με 2 τρόπους: "Downlinks" που είναι αυτές οι ACARS εκπομπές που προέρχονται από το αεροσκάφος, και "uplinks" είναι αυτά τα μηνύματα που στάλθηκαν από τον επίγειο σταθμό προς το αεροπλάνο.

Μια τυπική σειρά από μεταδόσεις θα μοιάζει κάπως όπως αυτό το παράδειγμα της United 767-300ERs που αναχωρεί από το Washington Dulles International (IAD):

ACARS mode: 2 Aircraft reg: .N651UA Message label: QF Block id: 1 Msg. no: M82A Flight id: UA0978 Message content:-IAD2241FRA ------[05/08/1997 22:41]

Η ετικέτα μηνυμάτων QF αναφέρεται σε ένα ACARS OFF report/message. Τα nose gear struts μαζεύονται, και το ACARS system σημειώνει αυτό το γεγονός ως το off time. Το αεροδρόμιο Αναχώρησης και σταθμός προορισμού σημειώνονται στα αριστερά και δεξιά του OFF time αντίστοιχα.

ACARS mode: 2 Aircraft reg: .N651UA Message label: SA Block id: 2 Msg. no: S82A Flight id: UA0978 Message content:-0LS224151V ------[05/08/1997 22:41]

Σε αυτό το παράδειγμα, βλέπουμε μια απάντηση downlink σε ένα uplinked δελτίο καιρού, που στάλθηκε μετά από αίτημα του πληρώματος ή αυτόματα από το τμήμα επιχειρήσεων. ACARS mode: 2 Aircraft reg: .N651UA

ACARS mode: 2 Aircraft reg: .N651UA Message label: H1 Block id: 4 Msg. no: D89B Flight id: UA0978 Message content:-#DFB89 0 0 0 661 147 47 A6F003980000080000D2A00000000000000000002A3

#### B4F4039C8000080000D2A000000000000000000002A3 1440 950 536 -----[05/08/1997 22:42]

Σε αυτή τη σειρά από δυο μηνύματα, φαίνεται ένα δελτίο απόδοσης μηχανής στην απογείωση (ΤΟ).

ACARS mode: 2 Aircraft reg: .N651UA Message label: H1 Block id: 5 Msg. no: D89C Flight id: UA0978 Message content:-#DFB97418853250111173 5541565144173614933782162 261527 15 0201 89 -2 0 0 671 146 27 A6F4039C8000080000D3200000000000000000423 ------[05/08/1997 22:42]

ACARS mode: 2 Aircraft reg: .N651UA Message label: H1 Block id: 6 Msg. no: D89D Flight id: UA0978 Message content:-#DFB B4F083980000080000D3200000000000000000423 ------[05/08/1997 22:42]

Τα δεδομένα απόδοσης μηχανής συνεχίζουν να γίνονται downlinked στις πιο πάνω 3 μεταδόσεις. ACARS mode: 2 Aircraft reg: .N651UA

Message label: 5Z Block id: 7 Msg. no: M83A Flight id: UA0978 Message content:-/R3 IADFRA 0978-05 IAD ------[05/08/1997 22:44]

Aυτή είναι μια downlink απάντηση σε ένα HOWGOZIT report (φαίνεται πιο κάτω), που είναι μια avaφopà από μια United Airlines πτήση: ACARS mode: 2 Aircraft reg: .N658UA

Message label: RA Block id: J Msg. no: QUHD Flight id: QWDUA~ Message content:-10978-23 HOWGOZIT UA978 IADFRA IAD 2214/2249 887A SWANN 2259 37 849 BROSS 2301 37 839 OOD 2307 37 815 RBV 2312 37 801 ACK 2337 37 757 WHALE 2354 37 728 BANCS 0108 37 -----[23/07/1997 22:51]

Ta Waypoints φαίνονται στην αριστερή στήλη, ακριβώς κάτω από τους OUT και OFF χρόνους του IAD. Το OUT αναφέρεται σε πόρτες που κλείνουν στο αεροπλάνο στο gate, και το OFF αναφέρεται στην ώρα αναχώρησης ως περιγράφεται πιο πάνω. Τα ETA στα waypoints καθοδόν φαίνονται στη μεσαία στήλη, επόμενο requested/expected flight level και ποσότητες εναπομεινάντων καυσίμων φαίνονται στη δεξιά στήλη.

ACARS mode: 2 Aircraft reg: .N651UA Message label: \_ Block id: 0 Msg. no: S87A Flight id: UA0978 ------[05/08/1997 22:44]

Αυτό είναι ένα συχνό μήνυμα στην οθόνη ACARS, ένα σημάδι ότι το αεροσκάφος είναι στη διαδικασίας λήψης uplinked μηνυμάτων. ACARS mode: 2 Aircraft reg: .N651UA Message label: H1 Block id: 4 Msg. no: D90A

Flight id: UA0978 Message content:-#DFB/PIREPUA.E22C246510978KIADEDDF 8 5972250CL 122 DATA NOT AVAILABLE 38.9850 -77.46532241 1757 18.0324 14 39.0942 -77.51132243 6802 ------[05/08/1997 22:50]

ACARS mode: 2 Aircraft reg: .N651UA Message label: H1 Block id: 5 Msg. no: D90B Flight id: UA0978 Message content:-#DFB 7.5332 13 39.1518 -77.22502247 11805 -4.3307 17

-----[05/08/1997 22:50]

Αυτά τα 2 μηνύματα είναι δεδομένα θέσης και καιρού downlinked από το αεροσκάφος αυτόματα στον επίγειο σταθμό.

ACARS mode: 2 Aircraft reg: .N642UA Message label: H1 Block id: 9 Msg. no: F39A Flight id: UA0970 Message content:-#M1BPOSN39092W076136,SWANN,215516,230,GOLDA,215624,BROSS,M21,28214,958/ TS2155 16,100897B166

------[10/08/1997 21:55]

Αυτό είναι ένα καλό παράδειγμα αναφοράς θέσης καταμέσου της διαδρομής του αεροσκάφους. Σε αυτή τη περίπτωση η United πτήση 970 είναι ένα North latitude 39.09.2 και West longitude 76.13.6, το οποίο τυγχάνει να είναι το waypoint με ονομασία SWANN, και ήταν πάνω από το SWANN στις 2155.16

## 48 AirNav RadarBox Help

UTC, στο FL230 (Flight Level 230 ή 23,000 πόδια), και υπολογίζουν το επόμενο waypoint GOLDA στις 2156.24, επόμενο σημείο BROSS. Η εξωτερική θερμοκρασία του αέρα είναι πλην 21, και ο άνεμος 282/14.

# 4 Μενού, Παράθυρα και Εργαλειοθήκες

- 4.1 Εργαλειοθήκες
- 4.1.1 Πλήκτρα Συντόμευσης

## Πλήκτρα Συντόμευσης

Το AirNav RadarBox 2009 μπορεί να χρησιμοποιηθεί πιο έυκολα με τα πλήκτρα συντόμευσης.

- **F1** Ανοίγει το help αρχείο για το κατάλληλο θέμα
- F9 Αποφεύγει αυτόματα την επικάλυψη Ετικέτας Πτήσης
- F10 Αποφεύγει αυτόματα την επικάλυψη Ετικέτας VOR/NDB/FIX/Αεροδρομίου
- ESC Ανοίγει σε Full Screen θέαση

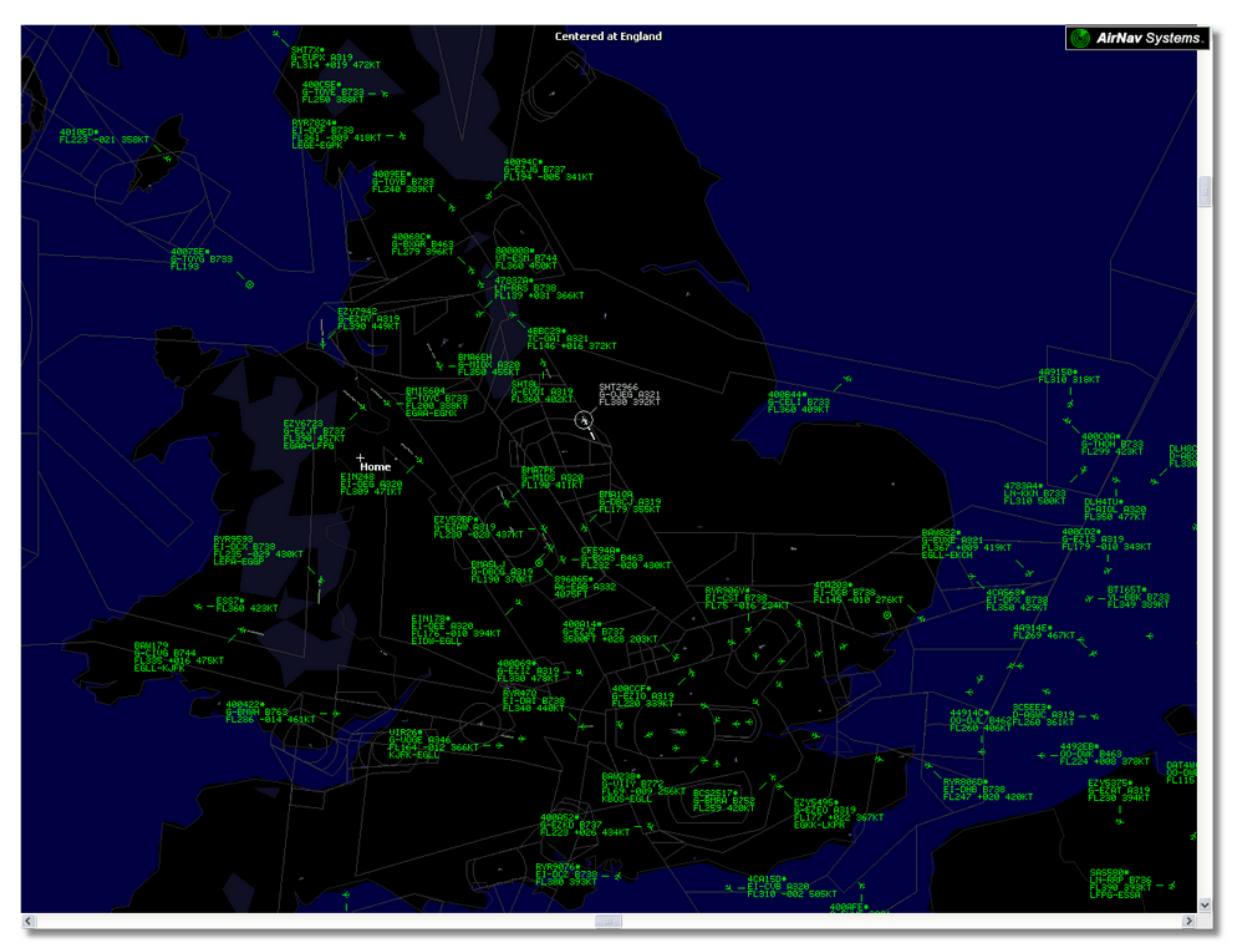

Πάνω: Το Full screen mode. Πατήστε το ESC πάλι για να επιστρέψετε στην κανονική οθόνη.

## 4.1.2 Εργαλειοθήκη Χαρτών

## **Maps Toolbar**

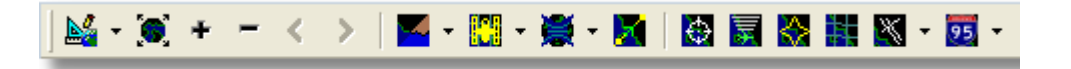

Αυτή η εργαλειοθήκη παρέχει μεθόδους για επεξεργασία της παρούσας άποψης χάρτη.

Εικονίδια(από τα αριστερά προς τα δεξιά)

- Θέστε το χάρτη σε
- Προσαρμόστε το μέγεθος του χάρτη σε πλήρης επέκταση των παραθύρων
- Μεγέθυνση
- Σμίκρυνση
- Μεγέθυνση Πίσω
- Μεγέθυνση Μπροστά
- Προκαθορισμένα χρώματα χάρτη (Μπορείτε να τα καθορίσετε στο παράθυρο preferences)
- Κατέβασμα Στρωμάτων δορυφόρου, αποθήκευση και φόρτωση
- Προβολή χαρτών
- Προσαρμόστε τον χάρτη με την ενεργή πτήση
- Δακτύλιοι Radar
- Μέγιστη ακτίνα Mode-S σήματος
- Μέγιστη ακτίνα Πολικού Διαγράμματος
- Σχάρα Γεωγραφικών συντεταγμένων
- Αεροδρόμια/VOR/NDB/FIX και άλλες αεροναυσιπλοηγικές εγκαταστάσεις
- Γενικές ετικέτες χάρτη (Δρόμοι, σιδηρόδρομοι, υψόμετρο)

Σημειώστε ότι μπορείτε να έχετε πρόσβαση στις άλλες λειτουργίες χάρτη κάνοντας κλικ με το δεξί κουμπί του ποντικιού πάνω από το χάρτη.

## Δουλεύοντας με το χάρτη

Η νέα Γραφική Προσέγγιση του AirNav RadarBox 2009 σας δίνει την ευκαιρία να χρησιμοποιήσετε ένα από τα πιο ειδικευμένα λογισμικά χαρτών που είναι προς το παρών διαθέσιμα σε όλες τις εφαρμογές εντοπισμού πτήσεων.

Οι λειτουργίες χάρτη είναι διαθέσιμες από την εργαλειοθήκη χαρτών, ή χρησιμοποιώντας το δεξί κουμπί του ποντικιού πάνω από ένα χάρτη. Μπορείτε να κάνετε μεγέθυνση, αναπροσαρμογή, και αλλαγή του τρόπου προβολής, προσαρμογή στην οθόνη και απόκρυψη/εμφάνιση στρωμάτων χάρτη χρησιμοποιώντας την εργαλειοθήκη χαρτών.

#### Εστίαση και Περιστροφή

- 1- Κρατήστε πιεσμένο το αριστερό κουμπί του ποντικιού
- 2- Μετακινήστε το ποντίκι σας μέχρι να μετακινήσετε το χάρτη σας στην επιθυμητή τοποθεσία

#### Αναπροσαρμογή Μεγέθους

- 1- Κρατήστε πιεσμένο το δεξί κουμπί του ποντικιού
- 2- Μετακινήστε το ποντίκι σας μέχρι να αναπροσαρμόσετε το μέγεθος του χάρτη όπως θέλετε.

Δείτε Custom Περιγραμματικοί Χάρτες στο τμήμα Προχωρημένων χρηστών για πληροφορίες σε προβολή custom χαρτών.

## Αποφεύγοντας επικάλυψη ετικετών

Μπορείτε να αποφύγετε επικάλυψη ετικετών αεροσκαφών. Αυτό μπορεί να γίνει αυτόματα ή manually.

#### Αυτόματα:

Κάντε κλικ Track menu, Avoid Label Overlap ή F9. Όλοι οι υπολογισμοί, περιστροφές ετικετών και αναπροσαρμογή μεγέθους θα γίνετε έτσι ώστε να βρεθεί ο καλύτερος τρόπος που κάθε ετικέτα θα εμφανίζεται.

#### Manually:

1- Μετακινήστε το ποντίκι σας σε με περιοχή πάνω από την περιοχή που θέλετε να αναπροσαρμόσετε.
 2- Πιέστε κάτω το Κουμπί Shift και την ίδια ώρα μετακινήστε το ποντίκι. Η ετικέτα θα μετακινηθεί

εκεί που είναι ο κέρσορας του ποντικιού.

3- Αφήστε το Κουμπί Shift. Η ετικέτα θα παραμείνει στην ίδια κατεύθυνση και μέγεθος.

#### Αποφυγή επικαλύψεων ετικετών VOR/NDB/FIX/Αεροδρομίου:

Απλά πιέστε F10.

Οι επικαλυμμένες ετικέτες θα μετακινηθούν ή θα αναπροσαρμόσουν το μέγεθος τους για αποφυγή επικάλυψης.

## 4.1.3 Εργαλειοθήκη Τοποθεσίας

## Εργαλειοθήκη Τοποθεσίας

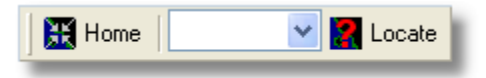

Είναι εύκολο να εντοπίσετε κάτι σε ένα χάρτη.

Τα αντικείμενα που μπορείτε να εντοπίσετε περιλαμβάνουν:

- Αεροδρόμιο
- VOR
- NDB
- FIX
- Πόλη

Για να εντοπίσετε ένα αντικείμενο βάλτε ένα όνομα στο λευκό κουτί του locate και κάντε κλικ στο κουμπάκι Locate. Εάν πάνω από ένα αντικείμενο ταιριάζει τότε ένα παραθυράκι θα ανοίξει για να επιλέξετε το σωστό αντικείμενο.

#### • Παράδειγμα 1: Εντοπίστε την πόλη Dubai στο χάρτη:

Πληκτρολογήστε Dubai στο λευκό κουτί του locate και κάντε κλικ στο κουμπάκι Locate.

| FORE LC. O. |
|-------------|
|             |
| E055 16.8   |
| E055 16.8   |
| E055 21.9   |
|             |
|             |
|             |
|             |
|             |

#### • Παράδειγμα 2: Εντοπίστε το αεροδρόμιο του Miami στο χάρτη:

Πληκτρολογήστε ΚΜΙΑ (κωδικός ICAO για το αεροδρόμιο του Miami) στο λευκό κουτί του locate και κάντε κλικ στο κουμπάκι Locate.

## 4.1.4 Εργαλειοθήκη Καιρού

# Eργαλειοθήκη καιρού

 Η λειτουργία αυτή σας δίνει τη δυνατότητα να βρείτε γρήγορα καιρικές συνθήκες αεροδρόμιων. Οι πληροφορίες ανακτώνται σε πραγματικό χρόνο από NOAA (National Oceanic των ΗΠΑ και Atmospheric Organization).

Οι πληροφορίες θα παρέχονται με τις ακόλουθες τρεις μορφές:

- METAR
- TAF
- Decoded METAR

Πληκτρολογήστε το αεροδρόμιο κωδικός ICAO (4 γράμματα) στο λευκό πλαίσιο και επιλέξτε τον τύπο της αναφοράς που θέλετε από το drop down " Get Weather" κουμπί εργαλείων.

Αν δεν γνωρίζετε τον κωδικό αεροδρομίου κλικ στο κουμπί '...' και πληκτρολογήστε το όνομα του αεροδρομίου / πόλης.

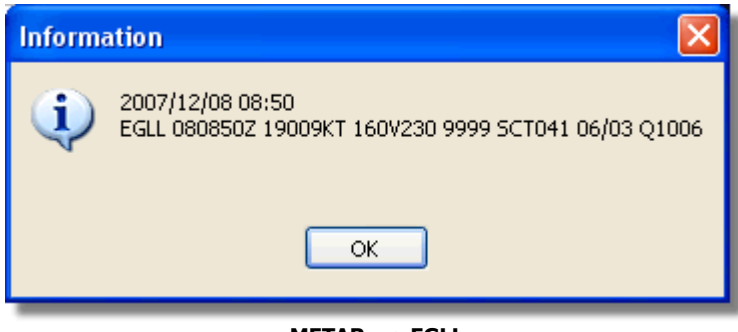

**METAR yıa EGLL** 

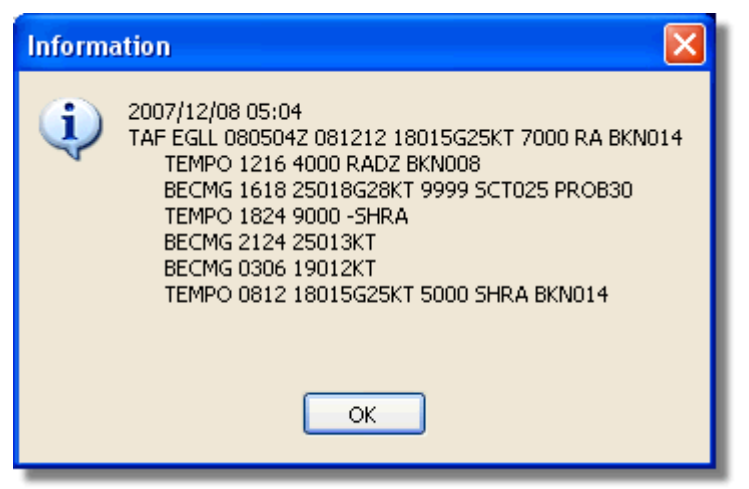

**TAF για EGLL** 

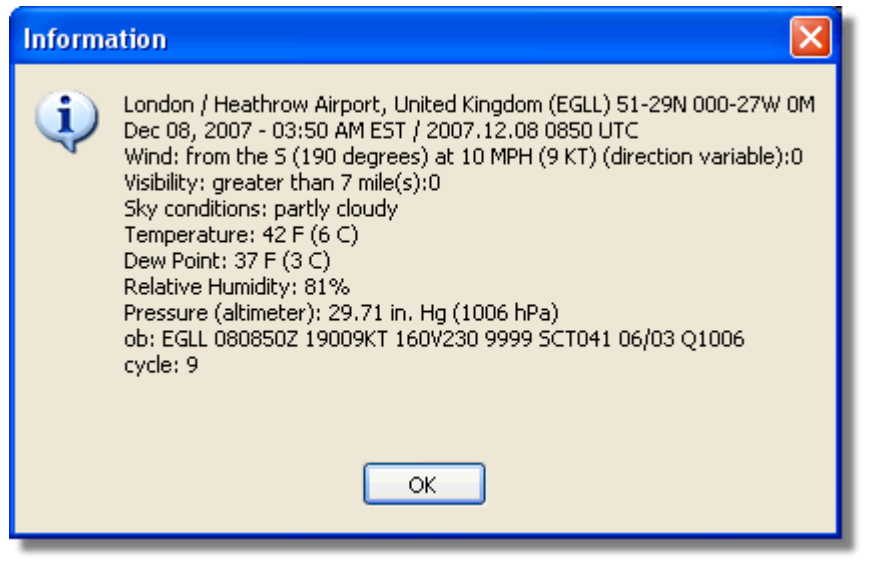

Αποκωδικοποιημένο Metar για EGLL

#### 4.1.5 Εργαλειοθήκη Φίλτρων

## Εργαλειοθήκη Φίλτρων

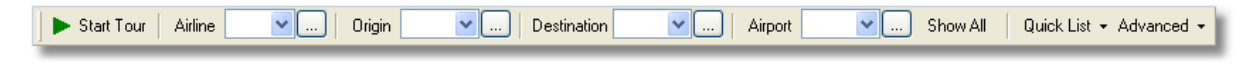

Τα φίλτρα σας επιτρέπουν να επιλέξετε ποιες πτήσεις θα φαίνονται στο χάρτη. Εξ ορισμού όλες οι πτήσεις θα φαίνονται.

Για περαιτέρω πληροφορίες ως προς τη χρησιμοποίηση των φίλτρων παρακαλώ δέστε το τμήμα Χρησιμοποιώντας Φίλτρα.

# **4.2** $\Delta$ ιεπαφή RadarBox

# 4.2.1 MyFlights

# MyFlights και καρτέλα Network

| MyFlights (3  | 38) Net    | work (3  | 354) Sm   | artView (13)                                         | ACARS                                                    | Alerts                    |            |        |          |          |             |
|---------------|------------|----------|-----------|------------------------------------------------------|----------------------------------------------------------|---------------------------|------------|--------|----------|----------|-------------|
| Quick F       | ilter      |          | ~         |                                                      |                                                          |                           | ~          | Filter |          | Show All | ן ר         |
|               | Mode S     | F        | -liabt ID | Begistration                                         | Aircraft                                                 | Airline                   | Boute      |        | Altitude | Squawk   | Company 🔨   |
| 10111         | 400F26     |          | igrate    | G-MAJZ                                               | JS41                                                     |                           | Houte      |        | 10000    | 6025     | Eastern /   |
|               | 40076B     |          | SHT2966   | G-O1EG                                               | A321                                                     | DRITICLI AIRWAYS          | •          |        | 38000    |          | Monarch     |
| -             | 400941     |          | SHT8L     | G-EUOI                                               | A319                                                     | BRITISH AIRWAYS           | >          |        | 36000    |          | British Air |
| - 6           | 4CA215     |          | EIN248    | EI-DEG                                               | A320                                                     | Aer Lingus                | <b>%</b>   |        | 22425    |          | Aer Lingu   |
|               | 400E38     |          |           | G-JECN                                               | DH8D                                                     |                           | r          |        | 25000    | 4456     | Flybe - Bi  |
| - 0           | 400834     |          | BMA6EH    | G-MIDX                                               | A320                                                     | bmi                       |            |        | 28775    |          | BMI Britis  |
| - ŏ           | 4009FB     |          | EZY6723   | G-EZJT                                               | B737                                                     | easyJe                    | 🚺 EGAA-LF  | ₽G     | 39000    | 6307     | EasyJet /   |
|               | 400E37     |          |           | G-JECM                                               | DH8D                                                     |                           |            |        | 24000    |          | Flybe - Bi  |
|               | 4008E6     |          | BMA7PK    | G-MIDS                                               | A320                                                     | bmi                       |            |        |          |          | BMI Britis  |
|               | 400926     |          | VIR18     | G-VFOX                                               | A346                                                     | atlant                    | tic KEWR-E | GLL    | 39000    |          | Virgin Atl  |
| 6             | 4CA24E     |          | RYR9593   | EI-DCX                                               | B738                                                     | RYANA                     | CEPA-EG    | iGP    | 14975    | 5351     | Ryanair     |
|               | AE1234     | *        | RCH478    | 03-3123                                              | C17                                                      | =*=                       |            |        | 34000    | 6401     | USA - Air   |
| 10111 🌖       | 400A6A     |          | EZY30LM   | G-EZEC                                               | A319                                                     | easyJe                    | t          |        | 34025    | 5472     | EasyJet /   |
|               | 4CA0FD     |          | EIN17R    | EI-CPF                                               | A321                                                     | Aer Lingus 4              | <b>,6</b>  |        | 32000    | 3246     | Aer Lingu 💼 |
|               | 400934     |          | SHT7X     | G-EUPX                                               | A319                                                     | BRITISH AIRWAYS           | >          |        | 39000    |          | British Air |
| 10111<br>0100 | 400A12     |          |           | G-CELY                                               | B733                                                     |                           |            |        | 28000    |          | Jet2 (Cha   |
|               | 400A25     |          | BAW81BL   | G-EUUP                                               | A320                                                     | BRITISH AIRWAYS           | >          |        |          | 5525     | British Air |
| _ 🔴           | 400E5B     |          | EZY7942   | G-EZAY                                               | A319                                                     | easyJe                    | t          |        | 39000    | 2207     | EasyJet /   |
| 10111<br>0100 | 400F99     |          | BMA1QA    | G-DBCJ                                               | A319                                                     | bmi                       |            |        | 12750    |          | BMI Britis  |
| 10111 🔴       | 4CA1BA     |          | RYR47Q    | EI-DAI                                               | B738                                                     | RYANA                     | R          |        | 34000    | 4404     | Ryanair     |
| _             | 4CA24C     |          | RYR9076   | EI-DCZ                                               | B738                                                     | RYANA                     | R          |        | 14975    |          | Ryanair     |
| _ 🌔           | 4CC2AD     |          | ICE454    | TF-FIV                                               | B752                                                     |                           | 🝯 BIKF-EG  | LL     | 39025    |          | Icelandai   |
| _             | 400983     |          |           | G-MAJA                                               | JS41                                                     |                           |            |        | 19500    | 7026     | Eastern 4   |
| _             | 4CA593     |          |           | EI-REL                                               |                                                          |                           |            |        | 17000    |          | Aer Aran    |
|               | 40060A     |          | WOW487    | G-WOWC                                               | DH8C                                                     | ar                        | EGNM-E     | GGD    | 19000    |          | Air South   |
| 0100 🔴        | 4CA281     |          | EIN27V    | EI-DEI                                               | A320                                                     | Aer Lingus 4              | <b>,6</b>  |        | 18000    | 7623     | Aer Lingu   |
|               | 400B4D     |          |           | G-VUEA                                               | C550                                                     |                           |            |        | 14750    | 2762     | Untitled    |
| 0100          | 4006BE     |          |           | G-CPES                                               | B752                                                     |                           |            |        | 16850    | 5422     | British Air |
| <             |            |          |           |                                                      |                                                          |                           |            |        |          |          | > È         |
|               | iii        |          | Annan     | Airline:<br>Regista<br>Type: /<br>C/N: 1)<br>Flight: | Monarch /<br>ration: G-1<br>Airbus A32<br>D15<br>SHT2966 | Airlines<br>JJEG<br>1-231 |            |        |          |          |             |
| Proce         | ess Hardwa | re Fligł | nts       |                                                      | M                                                        |                           | •          | •      |          |          | ►I          |

Η MyFlights λίστα αεροσκαφών δείχνει 'live' traffic που λήφθηκε από το RadarBox

Εδώ είναι οι πιο σημαντικές περιοχές του λογισμικού μετά την οθόνη χάρτη. Εδώ μπορείτε να δείτε

λεπτομερείς πληροφορίες για κάθε πτήση που λαμβάνεται.

- Η MyFlights Καρτέλα δείχνει τις τοπικές πτήσεις που λαμβάνονται από τη συσκευή σας..
- Η Network Καρτέλα δείχνει τις πτήσεις που λαμβάνουν άλλοι χρήστες της συσκευής σε όλο τον κόσμο.

Στο πάνω μέρος έχετε μια λειτουργία για Γρήγορο Φιλτράρισμα (Quick Filter). Εξ ορισμού τα φίλτρα είναι σβηστά και απεικονίζονται όλες οι πτήσεις.

Για κάθε πτήση εμφανίζονται τα ακόλουθα στοιχεία σε κάθε στήλη:

- Changed: Η τελευταία ώρα (UTC) που έγινε αλλαγή στη πτήση
- Tracked: Η τελευταία ώρα (UTC) που λήφθηκε πληροφορία εντοπισμού της πτήσης
- ACARS Εικονίδιο: εμφανίζεται αν το αεροσκάφος λαμβάνεται επίσης και από το ACARS
- Globe Εικονίδιο: εμφανίζεται αν το αεροσκάφος εμφανίζεται στο χάρτη
- Status: κατάσταση της πτήσης (ΝΑ σημαίνει ότι δεν είναι διαθέσιμη η πληροφορία)
- Mode S: O Mode-s HEX κωδικός του αεροσκάφους
- Flag: Σημαία της χώρας που είναι νηολογημένο το αεροσκάφος
- Flight ID: Callsign της πτήσης
- Registration: Αρ. Εγγραφής (tail number) του αεροσκάφους
- Aircaft: Τύπος του αεροσκάφους με τέσσερα ψηφία
- Airline Logo: Λογότυπο της αερογραμμής
- Altitude: Υψόμετρο σε πόδια
- GS: Ταχύτητα εδάφους σε κόμβους
- IAS: Indicated Airspeed σε κόμβους (σπάνια διαθέσιμη)
- Hdg: Κατεύθυνση
- VRate: Ρυθμός ανόδου σε πόδια/λεπτό
- Company: Όνομα αεροπ. εταιρίας
- Route: Προέλευση/Ενδιάμεσο/Προοσρισμός σε ICAO (4 γράμματα) κωδικό
- Flying Over: Περιοχή που η πτήση περνά από πάνω
- Latitude
- Longitude

Μπορείτε να επιλέξετε ποιες στήλες φαίνονται στον πίνακα μέσω του πάνελ Preferences Μπορείτε να επιλέξετε δεδομένα κάνοντας κλικ στον τίτλο κάθε στήλης.

Στο κάτω μέρος του πίνακα θα δείτε λεπτομερείς πληροφορίες για το αεροσκάφος και την πτήση μαζί με μια η περισσότερες φωτογραφίες του επιλεγμένου αεροπλάνου. (Ο υπολογιστής σας πρέπει να ενωθεί με το διαδίκτυο για να κατεβάσει φωτογραφίες, αλλά μόλις η φωτογραφία κατεβεί από το RadarBox, θα εμφανίζεται ακόμα και εάν δεν είστε ενωμένοι με το διαδίκτυο – χρήσιμο όταν δουλεύετε το RadarBox από φορητό υπολογιστή σε ένα αεροδρόμιο). Κάντε κλικ στη φωτογραφία για να δείτε μεγαλύτερη εικόνα. Αυτή η λειτουργία είναι αποτέλεσμα της συνεργασίας της AirNav Systems και της Airliners.net, του μεγαλύτερου αρχείου αεροπορικών φωτογραφιών. Καθώς η φωτογραφία αναζητείται από τον αρ. εγγραφής, η φωτογραφία που βλέπετε είναι του συγκεκριμένου αεροσκάφους που λαμβάνεται.

#### Παρουσίαση των MyLog Καταχωρήσεων

| MyLog      |                        |                    |                |                 |                 |                |         |                        |                                                                                                    |
|------------|------------------------|--------------------|----------------|-----------------|-----------------|----------------|---------|------------------------|----------------------------------------------------------------------------------------------------|
| Tools      |                        |                    |                |                 |                 |                |         |                        |                                                                                                    |
| 🗸 Grids [  | 🖹 Reporter 🛛 💑 All Pho | itos               |                |                 |                 |                |         |                        |                                                                                                    |
| Refres     | h Quick Filter         | ModeS              | ✓ = ✓ AA8C35   | ~               | Filter Show All | )              |         |                        |                                                                                                    |
|            | From Date              |                    | To Date        |                 | Today Yesterday | Last Week A    | Il Time |                        | 4                                                                                                    |
| Aircraft ( | 1)                     |                    |                |                 |                 |                |         | 1 - Comes              |                                                                                                    |
| Edit Cell  | Delete Record          |                    |                |                 |                 |                |         |                        |                                                                                                    |
| ModeS      | Registration A/C Tune  | ∆/C Name           | ModeSCountry   | Airline         | FirstTime       | LastTime       | Comment | -                      | and the second second second second second second second second second second second second second second second                                                                                                    |
| AA8C39     | N779UA B772            | Boeing 777-222     | United States  | United Airlines | 20060721173949  | 20080226113219 |         | Contraction of the     |                                                                                                    |
|            |                        |                    |                |                 |                 |                |         |                        |                                                                                                    |
|            |                        |                    |                |                 |                 |                |         |                        | N779UA                                                                                                    |
|            |                        |                    |                |                 |                 |                |         |                        |                                                                                                    |
|            |                        |                    |                |                 |                 |                |         |                        | and the second of the second second s |
|            |                        |                    |                |                 |                 |                |         | 1                      | And a second second                                                                                                    |
|            |                        |                    |                |                 |                 |                |         | - United               | 1                                                                                                    |
|            |                        |                    |                |                 |                 |                |         | and diam.              |                                                                                                    |
|            |                        |                    |                |                 |                 |                |         | · · · · ·              |                                                                                                    |
|            |                        |                    |                |                 |                 |                |         | the state of the state | and in success of an and                                                                                                    |
|            |                        |                    |                |                 |                 |                |         | A STREET               | and so is a first strength of the second strength of the second stre |
|            |                        |                    |                |                 |                 |                |         |                        |                                                                                                    |
| <          |                        |                    |                |                 |                 |                | >       |                        | N779UA                                                                                                    |
| Flights fo | or Selected Aircraf    | t (96)             |                |                 |                 |                |         | 1                      |                                                                                                    |
| Callsign   | Route                  | MsgCount           | StartTime      | EndTime         |                 |                |         | 1                      |                                                                                                    |
| UAL902     | KDEN-KIAD-EDDM         | 1058               | 20080222043332 | 20080222043332  |                 |                | ^       |                        |                                                                                                    |
| UAL902     | KDEN-KIAD-EDDM         | 1058               | 20080222043332 | 20080222043332  |                 |                |         |                        |                                                                                                    |
| UAL902     | KDEN-KIAD-EDDM         | 1058               | 20080222043332 | 20080222043332  |                 |                |         | 1                      |                                                                                                    |
| UAL902     | KDEN-KIAD-EDDM         | 1058               | 20080222043332 | 20080222043332  |                 |                |         |                        |                                                                                                    |
| UAL902     | KDEN-KIAD-EDDM         | 1058               | 20080222043332 | 20080222043332  |                 |                |         |                        |                                                                                                    |
| UAL902     | KDEN-KIAD-EDDM         | 1058               | 20080222043332 | 20080222043332  |                 |                |         |                        |                                                                                                    |
| UAL902     | KDEN-KIAD-EDDM         | 1058               | 20080222043332 | 20080222043332  |                 |                |         |                        |                                                                                                    |
| UAL902     | KDEN-KIAD-EDDM         | 1058               | 20080222043332 | 20080222043332  |                 |                |         |                        |                                                                                                    |
| UAL902     | KDEN-KIAD-EDDM         | 1058               | 20080222043332 | 20080222043332  |                 |                |         |                        |                                                                                                    |
| UAL902     | KDEN-KIAD-EDDM         | 1058               | 20080222043332 | 20080222043332  |                 |                |         |                        |                                                                                                    |
| UAL902     | KDEN-KIAD-EDDM         | 1058               | 20080222043332 | 20080222043332  |                 |                |         |                        |                                                                                                    |
| UAL902     | KDEN-KIAD-EDDM         | 1058               | 20080222043332 | 20080222043332  |                 |                | ~       | <                      |                                                                                                    |
| 1 Aircr    | aft shown              | 96 Flight(s) shown |                |                 |                 |                |         |                        |                                                                                                    |

Πάνω: Κάντε δεξί κλικ σε ένα αεροσκάφος στα MyFlights και επιλέξτε το Show MyLog Entries για να δείτε περισσότερες πληροφορίες

## 4.2.1.1 Καρτέλα ACARS

## Καρτέλα ACARS

| M | lyFlights (37) Network | (334) Sm  | nartView (19) | ACARS    | A | lerts |        |          |
|---|------------------------|-----------|---------------|----------|---|-------|--------|----------|
|   | Received               | Flight ID | Registration  | Aircraft | М | LЫ    | Blc No | U/D      |
|   | 20071201 154928        | NW0053    | N807NW        |          | 1 | **    | @ 2042 | Downlink |
|   | 20071201 154928        | BA0177    | G-BYGF        |          | 1 | **    | @ 2043 | Downlink |
|   | 20071201 154935        | LH0412    | D-AIKJ        |          | 1 | **    | @ 2044 | Downlink |
|   | 20071201 154943        | EI0672    | EI-DEF        |          | 1 | **    | @ 2046 | Downlink |
| ▶ | 20071201 155003        | KL1549    | PH-OFO        |          | 1 | **    | @ 2047 | Downlink |

Το AirNav RadarBox είναι ικανό να λαμβάνει δεδομένα ACARS από τον AirNav ACARS Αποκωδικοποιητή

Σε αυτή τη καρτέλα φαίνονται οι πληροφορίες ACARS που λαμβάνονται χρησιμοποιώντας την DDE σύνδεση.

Σημειώστε ότι στις MyFlight και Network Καρτέλες ένα μικρό σύμβολο ACARS θα εμφανιστεί σε μια πτήση ένα για αυτή τη πτήση λαμβάνονται ACARS πληροφορίες.

Οι στήλες της καρτέλας χωρίζονται σε:

- Received: Ημερομηνία και Ώρα που λήφθηκε το μήνυμα
- Flight ID: Callsign της πτήσης
- Registration: Αρ. Εγγραφής (tail-number) του αεροσκάφους
- Aircraft: Τύπος αεροσκάφους
- M: ACARS Mode
- Lbl: Ετικέτα μηνύματος

- BIc: Block ID
- No: Αρ. Μηνύματος
- **U/D:** Uplink or Downlink

Σημείωση: Ο AirNav ACARS Decoder είναι διαθέσιμος στην ιστοσελίδα της AirNav Systems και σας επιτρέπει να αποκωδικοποιήσετε real-time ACARS μηνύματα.

## 4.2.2 Καρτέλα MyLog

## Καρτέλα MyLog

| MyLon      |              |              |                                                                                                    |                     |                        |               |             |             |       |                   |      |                                                                                                    |       |
|------------|--------------|--------------|----------------------------------------------------------------------------------------------------|---------------------|------------------------|---------------|-------------|-------------|-------|-------------------|------|----------------------------------------------------------------------------------------------------|-------|
| Tools      |              |              |                                                                                                    |                     |                        |               |             |             |       |                   |      |                                                                                                    |       |
|            |              | <b>R</b> 110 |                                                                                                    |                     |                        |               |             |             |       |                   |      |                                                                                                    |       |
| V Ginds    | Reporter     | All Pho      | tos                                                                                                    |                     |                        |               |             |             |       |                   |      |                                                                                                    |       |
| Defeash    | (56)         | Ouish Filter |                                                                                                    |                     |                        | Eller         | Chau All    |             |       |                   |      |                                                                                                    |       |
| neitesh    | (F0)         | QUICK FINE   | ·                                                                                                    |                     | ¥                      | Files         | Show All    |             |       |                   |      |                                                                                                    |       |
|            |              | 5 D          |                                                                                                    |                     |                        | 0.10          |             |             | 1.01  |                   |      |                                                                                                    | i II  |
|            |              | From Da      | 2008/08/11 00:00                                                                                                    | 10 Vate 20          | 08/08/11 23:59:00      | Quick Se      | Today       |             | ~     |                   |      |                                                                                                    |       |
| Aircraft ( | 436)         |              |                                                                                                    |                     |                        |               |             |             |       |                   | _    |                                                                                                    |       |
| Edt Cell   | Delete Ber   | bood         |                                                                                                    |                     |                        |               |             |             |       |                   |      | C ANALYT                                                                                                    |       |
| MadeC      | Desistration | A/C Tune     | A/C Name                                                                                                    | MadeCCountry        | Airline                | ADS           | D EinstTime |             | La    | Time              | 1.0  |                                                                                                    |       |
| 341209     | FCHIP        | R738         | Roeing 737-85P                                                                                                    | Spain               | Air Furona             | ADS           | 2008/08     | /11 09:57:3 | 0 20  | 08/08/11 095944   | -    |                                                                                                    |       |
| 3414CB     | EC-HOI       | A320         | Airbust A320-214                                                                                                    | Spain               | Iberia                 | Y             | 2008/08     | /11 08:19:1 | 3 20  | 08/08/11 08:21:07 |      |                                                                                                    |       |
| 342045     | FCIOR        | B733         | Boeing 737-382                                                                                                    | Spain               | Hola Airlines (Cuhana) |               | 2008/08     | /11 08:30:2 | 1 20  | 08/08/11 08:54:07 |      |                                                                                                    |       |
| 342297     | FOITP        |              | Eatrchild SA-227BC I                                                                                                    | M Spain             | TonFlu                 |               | 2008/08     | /10.18:05:0 | 0 20  | 08/08/11 08 04-55 |      | EI-DAJ                                                                                                    |       |
| 3423CD     | ECJOV        | MD83         | McDonnell Douglas                                                                                                    | Spain               | Lintited (Swiftair)    |               | 2008/08     | /10 20:03:1 | 4 20  | 08/08/11 08 08:37 |      |                                                                                                    |       |
| 384714     |              |              |                                                                                                    | France              | ,                      |               | 2008/08     | /11 09:38:0 | 1 20  | 08/08/11 10:04:06 |      |                                                                                                    | a II. |
| 3912E1     | F-GEXB       | B744         | Boeing 747-483M                                                                                                    | France              | Air France             | Y             | 2008/08     | /10 10:01:1 | 2 20  | 08/08/11 09:28:05 |      |                                                                                                    |       |
| 391E0A     | F-GHQK       | A320         | Airbus A320-211                                                                                                    | France              | Air France             | Y             | 2008/08     | /11 09:03:4 | 3 20  | 08/08/11 09:13:45 |      |                                                                                                    | 6 II. |
| 392265     | F-GITF       | B744         | Boeing 747-428                                                                                                    | France              | Air France             | Y             | 2008/08     | /11 09:54:0 | 4 20  | 08/08/11 10:07:15 |      | Duur o                                                                                                    |       |
| 39452F     | F-GRJP       | CBJ1         | Canadair CL-600-2B                                                                                                    | 1 France            | Air France (Brit Air)  |               | 2008/08     | /11 08:27:0 | 6 20  | 08/08/11 08:36:07 |      |                                                                                                    |       |
| 394724     | F-GRZE       | CBJ7         | Canadair CL-600-2C                                                                                                    | 1 France            | Air France (Brit Air)  |               | 2008/08     | /10 09:30:2 | 3 20  | 08/08/11 09:32:26 |      |                                                                                                    |       |
| 3949E1     | F-GSPB       | B772         | Boeing 777-228/ER                                                                                                    | France              | Air France             | Y             | 2008/08     | /11 09:58:1 | 3 20  | 08/08/11 10:05:54 |      | and the second second s |       |
| 3949F.8    | F-GSPI       | R772         | Roeing 777-228/FR                                                                                                    | France              | åir France             | Y             | 2008/08     | /11 09-41-2 | 2 20  | 08/08/11 10:01:54 | ~    |                                                                                                    | • •   |
| <          |              |              |                                                                                                    |                     |                        |               |             |             |       | >                 |      |                                                                                                    |       |
| Flights f  | or Selecte   | ed Aircraf   | t (6)                                                                                                    |                     |                        |               |             |             |       |                   |      | EI-DAJ                                                                                                    |       |
| Callsign   | Route        |              | MsgCount                                                                                                    | StartTime           | EndTime                | StartAltitude | EndAltitude | StartGS     | EndGS | StartPosition     |      |                                                                                                    |       |
| RYR945C    |              |              | 89                                                                                                    | 2008/08/11 10:05:46 | 2008/08/11 10:07:16    | 38000         | 38000       | 421         | 422   | N51 47.1 E051 4   | 17.1 |                                                                                                    |       |
| RYR9428    |              |              | 404                                                                                                    | 2008/08/10 17:26:58 | 2008/08/10 18:02:34    | 26350         | 23675       | 150         | 491   | N53 25.4 E053 2   | 25.4 |                                                                                                    |       |
| RYR1125    |              |              | 875                                                                                                    | 2008/08/10 15:25:33 | 2008/08/10 15:51:04    | 19775         | 17850       | 352         | 319   | N51 11.6 E051 1   | 1.6  |                                                                                                    |       |
| RYB1124    | EIDW-EGR     | KK           | 102                                                                                                    | 2008/08/10 14:01:43 | 2008/08/10 14:03:50    | 21575         | 19000       | 441         | 426   | N50 42.5 E050 4   | 2.5  |                                                                                                    |       |
| RYR5Z      |              |              | 129                                                                                                    | 2008/08/10 11:49:10 | 2008/08/10 12:29:31    | 17000         | 20000       | 374         | 348   | N51 28.1 E051 2   | 28.1 |                                                                                                    |       |
| RYR50T     |              |              | 43                                                                                                    | 2008/08/10 10:25:25 | 2008/08/10 10:43:20    | 23000         | 16000       | 344         | 378   | N53 12.7 E053 1   | 2.7  |                                                                                                    |       |
|            |              |              |                                                                                                    |                     |                        |               |             |             |       |                   |      |                                                                                                    |       |
|            |              |              |                                                                                                    |                     |                        |               |             |             |       |                   |      |                                                                                                    |       |
|            |              |              |                                                                                                    |                     |                        |               |             |             |       |                   |      |                                                                                                    | _     |
|            |              |              |                                                                                                    |                     |                        |               |             |             |       |                   |      |                                                                                                    | _     |
|            |              |              |                                                                                                    |                     |                        |               |             |             |       |                   |      |                                                                                                    | _     |
|            |              |              |                                                                                                    |                     |                        |               |             |             |       |                   |      |                                                                                                    | _     |
|            |              |              |                                                                                                    |                     |                        |               |             |             |       |                   |      |                                                                                                    |       |
|            |              |              |                                                                                                    |                     |                        |               |             |             |       |                   |      |                                                                                                    |       |
| <          |              |              |                                                                                                    |                     |                        |               |             |             |       |                   | >    |                                                                                                    | >     |
| 436 Ain    | craft shown  |              | 6 Flight(s) shown                                                                                                    |                     |                        |               |             |             |       |                   |      |                                                                                                    |       |
|            |              |              | a support of the second second s |                     |                        |               |             | _           | _     |                   | _    |                                                                                                    |       |

Το MyLog είναι μια μοναδική λειτουργία που σας επιτρέπει να διατηρείτε μια λίστα από όλα τα ληφθέντα αεροσκάφη.

Με άλλα λόγια είναι μια συλλογή από τα δικά σας ληφθέντα αεροσκάφη.

Στο πάνω μέρος μπορείτε να χρησιμοποιήσετε οποιοδήποτε από τα quick filters που είναι διαθέσιμα για να βλέπετε εύκολα τα δεδομένα. Το Explore Photo Folder κουμπί ανοίγει το φάκελο που φυλάχτηκαν οι φωτογραφίες στο Windows Explorer.

Οι στήλες στην καρτέλα Αεροσκαφών δείχνουν:

- Mode S: Τύπος Αεροσκαφών
- **Registration:** ACARS Mode
- Aircraft Type: ΙCAO κωδικός
- Aircraft Name: Εκτενής μορφή
- Mode S Country: Εγγεγραμμένη χώρα για αυτό το κωδικό
- Airline: Όνομα Αερογραμμής
- ADSB: Φαίνεται με "Y" αν το αεροσκάφος μετέδωσε πλήρης ADS-B πληροφόρηση

συμπεριλαμβανομένης και της θέσης

- First Time Received: Ημερ. και Ώρα που το αεροσκάφος λήφθηκε για πρώτη φορά
- Last Time Received: Ημερ. και Ώρα
- Comment: Σχόλια από τον χρήστη

Οι στήλες στην καρτέλα πτήσεων δείχνουν λεπτομέρειες για το συγκεκριμένο αεροσκάφος στο πίνακα Αεροσκαφών:

- Callsign: Callsign που καταγράφηκε για αυτή τη πτήση
- Route: Δρομολόγιο από το αρχείο RadarBox αν είναι γνωστό
- Message Count:
- Start Time:
- End Time:

Μια ή δυο φωτογραφίες του επιλεγμένου αεροσκάφους φαίνονται στα δεξιά (ανάλογα με τις ρυθμίσεις στα Preference).

## 4.2.3 Alerts

## Καρτέλα Alerts

| (yFlights (39)                                            | Network                               | (308) SmartVi                                     | ew (19) ACARS Alerta                                                                                                    |                                                                                                    |
|-----------------------------------------------------------|---------------------------------------|---------------------------------------------------|----------------------------------------------------------------------------------------------------|----------------------------------------------------------------------------------------------------|
| Activate                                                  | Alerts for                            | Network Flights                                   | n Range                                                                                                    | ✓ Flight ID                                                                                               |
| e.g. 4004<br>A22E<br>43C*                                 | DC or                                 | e.g. G-BNLU o<br>N92*<br>G-FAST<br>G-MIC          | Any flight that is within a 50 (*)<br>Nautical Mile radius of the location bek<br>Lat Long<br>In case you don't know the Lat/Long<br>the location type the location name<br>(Airport, VOR, NDB or City) and click t<br>"Find Lat/Long" button below<br>ENTER LOCATION NAME | e.g. BAW202<br>BA292<br>BAW292<br>Aircraft<br>e.g. B744 or A32*<br>of<br>A38*<br>C<br>Squawk<br>e.g. 7700 |
| Type of Alert<br>Play a S<br>Show a<br>Send an<br>Execute | ound<br>Notifica<br>Email t<br>a file | C:\Program F<br>tion Message<br>o the following ( | iles∖AirNav Systems∖AirNav RadarBox 2007\<br>addresses:                                                                                                    | data\d00 Browse                                                                                           |
| Alert Log                                                 |                                       |                                                   |                                                                                                    | Clear                                                                                                    |
| Hardware: C                                               | onnected                              | l 🚺 Net                                           | work: 00:01 to Update                                                                                                    | 125 Msgs/Sec (21)                                                                                         |

Μια από τις πιο χρήσιμες λειτουργίες του AirNav RadarBox είναι η ικανότητα να στέλνει ένα email μήνυμα, να λαμβάνει μια pop-up ειδοποίηση ή μια ηχητική προειδοποίηση κάθε φορά που ένα συγκεκριμένο αεροσκάφος, flight id, αερογραμμή, κτλ. λαμβάνονται. Αυτό γίνεται εφικτό χάριν της καρτέλας Alerts.

Λεπτομερείς πληροφορίες για το πώς να προγραμματίσετε τα Alerts μπορεί να βρείτε στο Δημιουργία Αναφορών

## 4.2.4 Reporter

## Καρτέλα Reporter

| MyLog                                                         |                                                                                  |                                                                   |                           |
|---------------------------------------------------------------|----------------------------------------------------------------------------------|-------------------------------------------------------------------|---------------------------|
| Grids 🕒 Reporter 💑 All Photos                                 |                                                                                  |                                                                   |                           |
| What to Report                                                | Save the Report                                                                  |                                                                   |                           |
| ● Today's entries                                             | Copy to Clipboard                                                                |                                                                   |                           |
| O Yesterday's entries Generate                                | Save to File                                                                     |                                                                   |                           |
| Send by Email                                                 |                                                                                  |                                                                   |                           |
| Subject AirNav RadarBox Log 2008/08/11 (Birmi                 | ingham UK)                                                                       |                                                                   |                           |
| Recipients (comma separated)                                  |                                                                                  |                                                                   |                           |
| Auto Send report daily at 00:00 UTC                           | Send Now                                                                         |                                                                   |                           |
| Derest Derit Law of Derest                                    |                                                                                  |                                                                   |                           |
| Report Draft Automatic Report Log                             | - 2009                                                                           |                                                                   |                           |
| Advanced Real-time Radar Decoder                              | x 2009                                                                           |                                                                   |                           |
| Log Author: RadarBox User                                     |                                                                                  |                                                                   |                           |
| Location: Birmingham<br>Country: UK                           |                                                                                  |                                                                   |                           |
| Generated at 2008/08/11 10:13:19 U                            | тс                                                                               |                                                                   |                           |
| 447 Aircraft Logged                                           |                                                                                  |                                                                   |                           |
| Node S Flight Route<br>000000                                 | Regist Airc Airline                                                              | Date and Time<br>2008/08/11 08:50:27                              |                           |
| ★ A0A728<br>★ 38471A                                          |                                                                                  | 2008/08/11 08:02:01<br>2008/08/11 10:04:06                        |                           |
| * AE1526<br>4C8023                                            | 167110 USA - Marines<br>5B-DBV B738 Eurocypria Airlines                          | 2008/08/11 10:06:55<br>2008/08/11 08:25:06                        |                           |
| <ul> <li>AE07BA</li> <li>AE07F5 RCH970</li> </ul>             | 62-3557 K35R USA - Air Force<br>97-0043 C17 USA - Air Force                      | 2008/08/11 08:36:27<br>2008/08/11 09:31:35                        |                           |
| * ADFEB8 52943<br>* 4D201C                                    | 98-0002 B752 USA - Air Force<br>9H-AEF A320 Air Malta                            | 2008/08/11 09:43:25<br>2008/08/11 08:13:39                        |                           |
| * 4D2025<br>* 260500                                          | 9H-AEN A320 Air Malta<br>9H-AEO A320 Air Malta<br>9U_CDI P744 Cingangra Airlines | 2008/08/11 07:54:19<br>2008/08/11 10:13:11<br>2008/08/11 07:55:09 |                           |
| * 896160 ETD042 EIDV-OMAA<br>C0054D ACA898 CVFG-FGLI          | A6-EYL A332 Etihad Airways<br>C-FCAF B263 Air Canada                             | 2008/08/11 10:02:17<br>2008/08/11 10:05:45                        |                           |
| C01734 ACA874 CYUL-EDDF<br>C0173A ACA871                      | C-FIUL B773 Air Canada<br>C-FIUR B773 Air Canada                                 | 2008/08/11 09:35:56<br>2008/08/11 09:58:46                        |                           |
| <ul> <li>C0173E ACA869 EGLL-CYYZ<br/>C021FD ACA876</li> </ul> | C-FIUV B773 Air Canada<br>C-FMWQ B763 Air Canada                                 | 2008/08/11 08:21:07<br>2008/08/11 08:17:57                        |                           |
| U & M O & S & O × O                                           | 👔 RB2009 Bugs.txt 🔞 Airnav Utilities-H                                           | a Windows Expl 😨 20080807 - Draft                                 | 📓 AirNav RadarBox 🔇 🕸 😥 💻 |
|                                                               |                                                                                  |                                                                   |                           |

Χρησιμοποιώντας τη λειτουργία Reporter μπορείτε να μοιραστείτε με τους φίλους σας λεπτομέρειες για τα αεροσκάφη που λαμβάνετε με το AirNav RadarBox.

Για να χρησιμοποιήσετε σωστά αυτή τη λειτουργία πρέπει να παράξετε μια αναφορά. Για να το κάνετε αυτό επιλέγετε την περίοδο ημερομηνιών που θέλετε (Σημερινές καταχωρήσεις ή Χθεσινές) και μετά κάνετε κλικ στο κουμπί Generate. Τότε μπορείτε να επιλέξετε αν θα αποθηκεύσετε την αναφορά σας (αντιγράφοντας την στο Windows clipboard ή αποθηκεύοντας στην σε αρχείο)

Ένα προσχέδιο αναφοράς φαίνεται στη καρτέλα "Report Draft". Μπορείτε να αλλάξετε αυτή τη καρτέλα κάνοντας διορθώσεις κατευθείαν μέσα στο λογισμικό. Μετά που θα δηλώσετε το θέμα και τον παραλήπτη του email με την αναφορά, κάντε κλικ στο κουμπί Send Now για να το στείλετε στους φίλους σας. Υπάρχει επίσης η επιλογή να στέλνετε αυτόματα την αναφορά καθημερινά τα μεσάνυχτα.

Μπορείτε να ελέγξετε ποιες αναφορές έχουν αυτόματα σταλεί στο "Automatic Report Log".

Δες Δημιουργία Αναφορών για παραπάνω πληροφορίες.

## 4.2.5 Περιηγητής αρχείου

## Περιηγητής αρχείου

| actype           MS         articlaft<br>airports<br>routes           AE0676         airports<br>inports           AE0677         toutes           AE0678         00-0173         C17         Boeing C-17A GL         USA - Air Force         P-73           AE0679         00-0174         C17         Boeing C-17A GL         USA - Air Force         P-74           AE0811         00-0175         C17         Boeing C-17A GL         USA - Air Force         P-76           AE0812         00-0176         C17         Boeing C-17A GL         USA - Air Force         P-76           AE0813         00-0177         C17         Boeing C-17A GL         USA - Air Force         P-77           AE0814         00-0178         C17         Boeing C-17A GL         USA - Air Force         P-78           AE0815         00-0179         C17         Boeing C-17A GL         USA - Air Force         P-79           AE0816         00-0180         C17         Boeing C-17A GL         USA - Air Force         P-80           AE0817         00-0180         C17         Boeing C-17A GL         USA - Air Force         P-81           AE0818         00-0182         C17         Boeing C-17A GL         USA - Air Force                                                                                              | Select Table | aircraft          |      |                  |                    | ~          |
|----------------------------------------------------------------------------------------------------|--------------|-------------------|------|------------------|--------------------|------------|
| MS         SitesAt<br>airports<br>routes           AE0676         airports<br>routes           AE0677         Total           AE0678         00-0173         C17         Boeing C-17A GL         USA - Air Force         P-73           AE0679         00-0174         C17         Boeing C-17A GL         USA - Air Force         P-74           AE0811         00-0175         C17         Boeing C-17A GL         USA - Air Force         P-76           AE0812         00-0176         C17         Boeing C-17A GL         USA - Air Force         P-76           AE0813         00-0177         C17         Boeing C-17A GL         USA - Air Force         P-77           AE0814         00-0178         C17         Boeing C-17A GL         USA - Air Force         P-78           AE0815         00-0179         C17         Boeing C-17A GL         USA - Air Force         P-79           AE0816         00-0180         C17         Boeing C-17A GL         USA - Air Force         P-80           AE0817         00-0181         C17         Boeing C-17A GL         USA - Air Force         P-81           AE0818         00-0182         C17         Boeing C-17A GL         USA - Air Force         P-83           A                                                                                          |              | actype            |      |                  |                    |            |
| AE0676         airports<br>routes           AE0677         airports           AE0678         00-0173         C17         Boeing C-17A GL         USA - Air Force         P-73           AE0679         00-0174         C17         Boeing C-17A GL         USA - Air Force         P-74           AE0811         00-0175         C17         Boeing C-17A GL         USA - Air Force         P-76           AE0812         00-0176         C17         Boeing C-17A GL         USA - Air Force         P-76           AE0813         00-0177         C17         Boeing C-17A GL         USA - Air Force         P-77           AE0814         00-0178         C17         Boeing C-17A GL         USA - Air Force         P-78           AE0815         00-0179         C17         Boeing C-17A GL         USA - Air Force         P-79           AE0816         00-0180         C17         Boeing C-17A GL         USA - Air Force         P-80           AE0817         00-0181         C17         Boeing C-17A GL         USA - Air Force         P-81           AE0818         00-0182         C17         Boeing C-17A GL         USA - Air Force         P-83           AE0818         00-0183         C17         Boeing                                                                                          | MS           | aircraft          |      |                  |                    |            |
| AE0677         routes           AE0678         00-0173         C17         Boeing C-17A GL         USA - Air Force         P-73           AE0679         00-0174         C17         Boeing C-17A GL         USA - Air Force         P-74           AE0811         00-0175         C17         Boeing C-17A GL         USA - Air Force         P-76           AE0812         00-0176         C17         Boeing C-17A GL         USA - Air Force         P-76           AE0813         00-0177         C17         Boeing C-17A GL         USA - Air Force         P-77           AE0814         00-0178         C17         Boeing C-17A GL         USA - Air Force         P-78           AE0815         00-0179         C17         Boeing C-17A GL         USA - Air Force         P-79           AE0816         00-0180         C17         Boeing C-17A GL         USA - Air Force         P-80           AE0817         00-0180         C17         Boeing C-17A GL         USA - Air Force         P-81           AE0818         00-0182         C17         Boeing C-17A GL         USA - Air Force         P-83           AE0818         00-0183         C17         Boeing C-17A GL         USA - Air Force         P-83 </th <th>AE0676</th> <th>annes<br/>airports</th> <th></th> <th></th> <th></th> <th></th> | AE0676       | annes<br>airports |      |                  |                    |            |
| AE0678         00-0173         C17         Boeing C-17A GL         USA - Air Force         P-73           AE0679         00-0174         C17         Boeing C-17A GL         USA - Air Force         P-74           AE0811         00-0175         C17         Boeing C-17A GL         USA - Air Force         P-74           AE0812         00-0176         C17         Boeing C-17A GL         USA - Air Force         P-76           AE0813         00-0177         C17         Boeing C-17A GL         USA - Air Force         P-77           AE0814         00-0178         C17         Boeing C-17A GL         USA - Air Force         P-77           AE0815         00-0179         C17         Boeing C-17A GL         USA - Air Force         P-79           AE0816         00-0179         C17         Boeing C-17A GL         USA - Air Force         P-79           AE0816         00-0180         C17         Boeing C-17A GL         USA - Air Force         P-80           AE0817         00-0181         C17         Boeing C-17A GL         USA - Air Force         P-81           AE0818         00-0182         C17         Boeing C-17A GL         USA - Air Force         P-83           AE0828         00-0184                                                                                         | AE0677       | routes            |      |                  |                    |            |
| AE0679         00-0174         C17         Boeing C-17A GL         USA - Air Force         P-74           AE0811         00-0175         C17         Boeing C-17A GL         USA - Air Force         P-76           AE0812         00-0176         C17         Boeing C-17A GL         USA - Air Force         P-76           AE0813         00-0177         C17         Boeing C-17A GL         USA - Air Force         P-77           AE0814         00-0178         C17         Boeing C-17A GL         USA - Air Force         P-77           AE0815         00-0179         C17         Boeing C-17A GL         USA - Air Force         P-79           AE0816         00-0179         C17         Boeing C-17A GL         USA - Air Force         P-79           AE0816         00-0180         C17         Boeing C-17A GL         USA - Air Force         P-80           AE0817         00-0181         C17         Boeing C-17A GL         USA - Air Force         P-81           AE0818         00-0182         C17         Boeing C-17A GL         USA - Air Force         P-83           AE0818         00-0183         C17         Boeing C-17A GL         USA - Air Force         P-83           AE0826         00-0185                                                                                         | AE0678       | 00-0173           | C17  | Boeing C-17A GL  | USA - Air Force    | P-73       |
| AE0811         00-0175         C17         Boeing C-17A GL.         USA - Air Force           AE0812         00-0176         C17         Boeing C-17A GL.         USA - Air Force         P-76           AE0813         00-0177         C17         Boeing C-17A GL.         USA - Air Force         P-76           AE0813         00-0177         C17         Boeing C-17A GL.         USA - Air Force         P-77           AE0814         00-0178         C17         Boeing C-17A GL.         USA - Air Force         P-78           AE0815         00-0179         C17         Boeing C-17A GL.         USA - Air Force         P-79           AE0816         00-0180         C17         Boeing C-17A GL.         USA - Air Force         P-80           AE0817         00-0181         C17         Boeing C-17A GL.         USA - Air Force         P-81           AE0818         00-0182         C17         Boeing C-17A GL.         USA - Air Force         P-83           AE0823         00-0183         C17         Boeing C-17A GL.         USA - Air Force         P-83           AE0826         00-0184         C17         Boeing C-17A GL.         USA - Air Force         P-84           AE093C         00-0185         C17         Boeing C-17A GL.<                                                     | AE0679       | 00-0174           | C17  | Boeing C-17A GL  | USA - Air Force    | P-74       |
| AE0812         00-0176         C17         Boeing C-17A GL         USA - Air Force         P-76           AE0813         00-0177         C17         Boeing C-17A GL         USA - Air Force         P-77           AE0814         00-0178         C17         Boeing C-17A GL         USA - Air Force         P-77           AE0815         00-0179         C17         Boeing C-17A GL         USA - Air Force         P-79           AE0816         00-0180         C17         Boeing C-17A GL         USA - Air Force         P-80           AE0816         00-0180         C17         Boeing C-17A GL         USA - Air Force         P-80           AE0817         00-0181         C17         Boeing C-17A GL         USA - Air Force         P-81           AE0818         00-0182         C17         Boeing C-17A GL         USA - Air Force         P-83           AE0823         00-0183         C17         Boeing C-17A GL         USA - Air Force         P-83           AE0826         00-0184         C17         Boeing C-17A GL         USA - Air Force         P-84           AE0827         00-0185         C17         Boeing C-17A GL         USA - Air Force         AE093           AE0930         00-1053         C560                                                                           | AE0811       | 00-0175           | C17  | Boeing C-17A GL  | USA - Air Force    |            |
| AE0813         00-0177         C17         Boeing C-17A GL         USA - Air Force         P-77           AE0814         00-0178         C17         Boeing C-17A GL         USA - Air Force         P-78           AE0815         00-0179         C17         Boeing C-17A GL         USA - Air Force         P-79           AE0815         00-0179         C17         Boeing C-17A GL         USA - Air Force         P-79           AE0816         00-0180         C17         Boeing C-17A GL         USA - Air Force         P-80           AE0817         00-0181         C17         Boeing C-17A GL         USA - Air Force         P-81           AE0818         00-0182         C17         Boeing C-17A GL         USA - Air Force         82           AE0823         00-0183         C17         Boeing C-17A GL         USA - Air Force         P-83           AE088E         00-0183         C17         Boeing C-17A GL         USA - Air Force         P-84           AE082F         00-0185         C17         Boeing C-17A GL         USA - Air Force         P-84           AE093C         00-1053         C560         USA - Air Force         AE093           4B2038         003         GLF4         Mikoyan-Gurevi                                                                                 | AE0812       | 00-0176           | C17  | Boeing C-17A GL  | USA - Air Force    | P-76       |
| AE0814         00-0178         C17         Boeing C-17A GL         USA - Air Force         P-78           AE0815         00-0179         C17         Boeing C-17A GL         USA - Air Force         P-79           AE0816         00-0180         C17         Boeing C-17A GL         USA - Air Force         P-80           AE0816         00-0180         C17         Boeing C-17A GL         USA - Air Force         P-80           AE0817         00-0181         C17         Boeing C-17A GL         USA - Air Force         P-81           AE0818         00-0182         C17         Boeing C-17A GL         USA - Air Force         P-83           AE0823         00-0183         C17         Boeing C-17A GL         USA - Air Force         P-83           AE088E         00-0184         C17         Boeing C-17A GL         USA - Air Force         P-84           AE082F         00-0185         C17         Boeing C-17A GL         USA - Air Force         P-84           AE093C         00-1053         C560                                                                                                    | AE0813       | 00-0177           | C17  | Boeing C-17A GL  | USA - Air Force    | P-77       |
| AE0815         00-0179         C17         Boeing C-17A GL         USA - Air Force         P-79           AE0816         00-0180         C17         Boeing C-17A GL         USA - Air Force         P-80           AE0817         00-0181         C17         Boeing C-17A GL         USA - Air Force         P-81           AE0818         00-0182         C17         Boeing C-17A GL         USA - Air Force         P-81           AE0818         00-0182         C17         Boeing C-17A GL         USA - Air Force         82           AE0823         00-0183         C17         Boeing C-17A GL         USA - Air Force         P-83           AE088E         00-0184         C17         Boeing C-17A GL         USA - Air Force         P-84           AE082F         00-0185         C17         Boeing C-17A GL         USA - Air Force         P-84           AE093C         00-1053         C560                                                                                                    | AE0814       | 00-0178           | C17  | Boeing C-17A GL  | USA - Air Force    | P-78       |
| AE0916         00-0190         C17         Boeing C-17A GL.         USA - Air Force         P-80           AE0817         00-0181         C17         Boeing C-17A GL.         USA - Air Force         P-81           AE0818         00-0182         C17         Boeing C-17A GL.         USA - Air Force         P-81           AE0823         00-0183         C17         Boeing C-17A GL.         USA - Air Force         82           AE0882         00-0183         C17         Boeing C-17A GL.         USA - Air Force         P-83           AE088E         00-0184         C17         Boeing C-17A GL.         USA - Air Force         P-84           AE082F         00-0185         C17         Boeing C-17A GL.         USA - Air Force         P-84           AE093C         00-01053         C560                                                                                                    | AE0815       | 00-0179           | C17  | Boeing C-17A GL. | USA - Air Force    | P-79       |
| AE0817         00-0181         C17         Boeing C-17A GL         USA - Air Force         P-81           AE0818         00-0182         C17         Boeing C-17A GL         USA - Air Force         82           AE08E3         00-0183         C17         Boeing C-17A GL         USA - Air Force         82           AE08E4         00-0183         C17         Boeing C-17A GL         USA - Air Force         P-83           AE08E5         00-0184         C17         Boeing C-17A GL         USA - Air Force         P-84           AE082F         00-0185         C17         Boeing C-17A GL         USA - Air Force         P-84           AE093C         00-01053         C560                                                                                                    | AE0816       | 00-0180           | C17  | Boeing C-17A GL. | USA - Air Force    | P-80       |
| AE0818         00-0182         C17         Boeing C-17A GL.         USA - Air Force         82           AE08E3         00-0183         C17         Boeing C-17A GL.         USA - Air Force         P-83           AE08E4         00-0184         C17         Boeing C-17A GL.         USA - Air Force         P-83           AE08E5         00-0184         C17         Boeing C-17A GL.         USA - Air Force         P-84           AE082CF         00-0185         C17         Boeing C-17A GL.         USA - Air Force         P-84           AE093C         00-1053         C560         -         -         -         -           4B8208         003         GLF4         Mikoyan-Gurevi         Poland - Air Force         25494/611           AE1021         01         GLF5         Guifstream Aero         USA - Coast Gu         653                                                                                                    | AE0817       | 00-0181           | C17  | Boeing C-17A GL. | USA - Air Force    | P-81       |
| AE08E3         00-0183         C17         Boeing C-17A GL         USA - Air Force         P-83           AE08BE         00-0184         C17         Boeing C-17A GL         USA - Air Force         P-84           AE08CF         00-0185         C17         Boeing C-17A GL         USA - Air Force         P-84           AE093C         00-1053         C560         VISA - Air Force         P-84           4B8208         003         GLF4         Mikoyan-Gurevi         Poland - Air Force           AE0443         00-9001         B752         Boeing C-328 (7         USA - Air Force         25494/611           AE10C1         01         GLF5         Gulfstream Aero         USA - Coast Gu         653                                                                                                    | AE0818       | 00-0182           | C17  | Boeing C-17A GL. | USA - Air Force    | 82         |
| AE088E         00-0184         C17         Boeing C-17A GL         USA - Air Force         P-84           AE082F         00-0185         C17         Boeing C-17A GL         USA - Air Force         P-84           AE093C         00-1053         C560           Poland - Air Force         P-84           AE0443         00-9001         B752         Boeing C-328 (7         USA - Air Force         25494/611           AE10C1         01         GLF5         Gulfstream Aero         USA - Coast Gu         653                                                                                                    | AE08E3       | 00-0183           | C17  | Boeing C-17A GL. | USA - Air Force    | P-83       |
| AE08CF         00-0185         C17         Boeing C-17A GL         USA - Air Force           AE093C         00-1053         C560              4B8208         003         GLF4         Mikoyan-Gurevi         Poland - Air Force            AE0443         00-9001         B752         Boeing C-328 (7         USA - Air Force         25494/611           AE10C1         01         GLF5         Gulfstream Aero         USA - Coast Gu         653                                                                                                    | AE08BE       | 00-0184           | C17  | Boeing C-17A GL. | USA - Air Force    | P-84       |
| AE093C 00-1053 C560<br>4B8208 003 GLF4 Mikoyan-Gurevi Poland - Air Force<br>AE0443 00-9001 B752 Boeing C-328 (7 USA - Air Force 25494/611<br>AE10C1 01 GLF5 Gulfstream Aero USA - Coast Gu 653                                                                                                    | AE08CF       | 00-0185           | C17  | Boeing C-17A GL. | USA - Air Force    |            |
| 488208 003 GLF4 Mikoyan-Gurevi Poland - Air Force<br>AE0443 00-9001 B752 Boeing C-328 (7 USA - Air Force 25494/611<br>AE10C1 01 GLF5 Gulfstream Aero USA - Coast Gu 653                                                                                                    | AE093C       | 00-1053           | C560 |                  |                    |            |
| AE0443 00-9001 B752 Boeing C-328 (7 USA - Air Force 25494/611<br>AE10C1 01 GLF5 Guifstream Aero USA - Coast Gu 653                                                                                                    | 4B8208       | 003               | GLF4 | Mikoyan-Gurevi   | Poland - Air Force |            |
| AE10C1 01 GLF5 Gulfstream Aero USA - Coast Gu 653                                                                                                    | AE0443       | 00-9001           | B752 | Boeing C-32B (7  | USA - Air Force    | 25494/611  |
| ( ) ( ) ( ) ( ) ( ) ( ) ( ) ( ) ( ) ( )                                                                                                    | AE10C1       | 01                | GLF5 | Gulfstream Aero  | USA - Coast Gu     | 653        |
|                                                                                                    | \$           |                   |      |                  |                    | >          |
|                                                                                                    | -            |                   |      | -                |                    |            |
|                                                                                                    | Text to find |                   |      | Eind Sh          |                    | Impat      |
| Text to find Find Show All Populate (Jacob                                                                                                    |              | V Field           | ~    |                  | Populat            | e / import |

Το AirNav RadarBox άρχετε με 4 αεροπορικούς πίνακες ακριβείας.

- Aircraft Type (Τύπος αεροσκάφους)
- Aircraft (αεροσκάφος)
- Airlines (αερογραμμές)
- Airports (αεροδρόμια)
- Routes (δρομολόγια)

Μπορείτε να περιηγηθείτε, αναζητήσετε και επεξεργαστείτε τις ρυθμίσεις του αρχείου χρησιμοποιώντας αυτό το παράθυρο.

Στο αριστερά κάτω μέρος του Περιηγητή αρχείου φαίνεται ο συνολικός αριθμός των αρχείων στον τώρα ενεργό πίνακα.

Η στήλη για τα αεροσκάφη στο αρχείο ενημερώνεται αυτόματα όταν νέα αεροσκάφη εντοπίζονται. (Απαιτείται σύνδεση στο διαδίκτυο)

## 4.2.6 Προτιμήσεις

## Προτιμήσεις

Μπορείτε να προσαρμόστε τον τρόπο που λειτουργεί η εφαρμογή. Αυτό γίνεται από το παράθυρο Προτιμήσεων που βρίσκεται στο μενού File.

Αυτό το παράθυρο αποτελείται από 4 καρτέλες:

General

| eneral RadarBox Home Station Data Map Colors                |                                      |
|-------------------------------------------------------------|--------------------------------------|
| Time and Date                                               | Internet Proxy Settings              |
| Change Windows Time<br>and Date Settings. Set Time and Date | Use Internet Explorer Proxy Settings |
| Radar Rings / Line of sight range                           | Use Proxy Settings Defined Below     |
| Draw centered at home location                              | Proxy Server                         |
| Clear/Reset Polar Diagram                                   | Proxy Port                           |
|                                                             | Proxy Username                       |
| Label                                                       | Proxy Password                       |
| Draw path vector                                            | Basic Authetication                  |
| Square Label                                                | Grid Visible Columns                 |
| 300 Seconds to remove trail lines                           | Changed                              |
| Change Font Font Name: Terminal                             |                                      |
| V Natural labels followed with *                            | Status                               |
| Show lines From Drigin/To Destination                       | Country Flag                         |
|                                                             | Plight ID<br>Registration            |
| Screen Shot Auto FTP Upload                                 | Aircraft                             |
| Active                                                      | ✓ Route<br>✓ Althude                 |
| Usemame                                                     | MuLog                                |
| Password                                                    | Use Local Times on MyLog             |
| Host 127.0.0.1                                              |                                      |
| Port 21                                                     | Clear Drop-Down List                 |
|                                                             | Clear Drop-Down List Entries         |
| Poger                                                       |                                      |
|                                                             |                                      |

- Set Time and Date: ανοίγει το κουτί περιεχομένων του Windows Time/Date
- Radar Range Rings: σχεδιάζεται με κέντρο την Home location
- Clear Reset Polar Diagram: Επαναφέρει το διάγραμμα πριν τη δοκιμή μιας νέας τοποθεσίας κεραίας
- Use Local Times on MyLog: Χρησιμοποίει τοπικές ώρες στο MyLog
- Aircraft Label Settings: τύπος, μέγεθος, μελλοντική πορεία και ιχνογραμμή και άλλες ρυθμίσεις της οθόνης
- Internet Proxy Settings
- Grid Visible Columns: επιλογή στηλών που θα είναι ορατές στους MyFlights και Network πίνακες

#### Screen Shot Auto FTP Upload

Αυτή η λειτουργία επιτρέπει το αυτόματο FTP upload ενός jpg screen shot μιας τοποθεσίας της επιλογής σας. Το upload καθυστερείται με 5 λεπτά έτσι ώστε να συμβαδίζει με τους διεθνείς περιορισμούς απεικόνισης ζωντανών αεροπορικών κινήσεων. Αφού το RadarBox Network έχει ήδη μια καθυστέρηση 5 λεπτών, αυτό θα έχει ως αποτέλεσμα οι ζωντανές θέσεις αεροσκαφών να καθυστερούν με 5 λεπτά και οι Network θέσεις με 10 λεπτά. Οι χρήστες πρέπει να διασφαλίσουν ότι δεν παραβιάζουν τοπικούς νόμους με το να ανεβάζουν δεδομένα στο διαδίκτυο.

Active: Επιλέξτε για να ενεργοποιήσετε το Auto FTP upload

**Username:** Το Username που παρέχεται από τον ISP σας για να έχετε πρόσβαση στο web domain σας

**Password:** Το Password που χρησιμοποιείται για να έχετε πρόσβαση στο web domain σας **Host:** Το Host name για να έχετε πρόσβαση στο web domain σας π.χ. homepages.demon.co.uk **Port:** Port για FTP upload - συνήθως Port 21

Folder: Φάκελος για FTP εικόνα στον web domain π.χ. /dcroot/radarbox

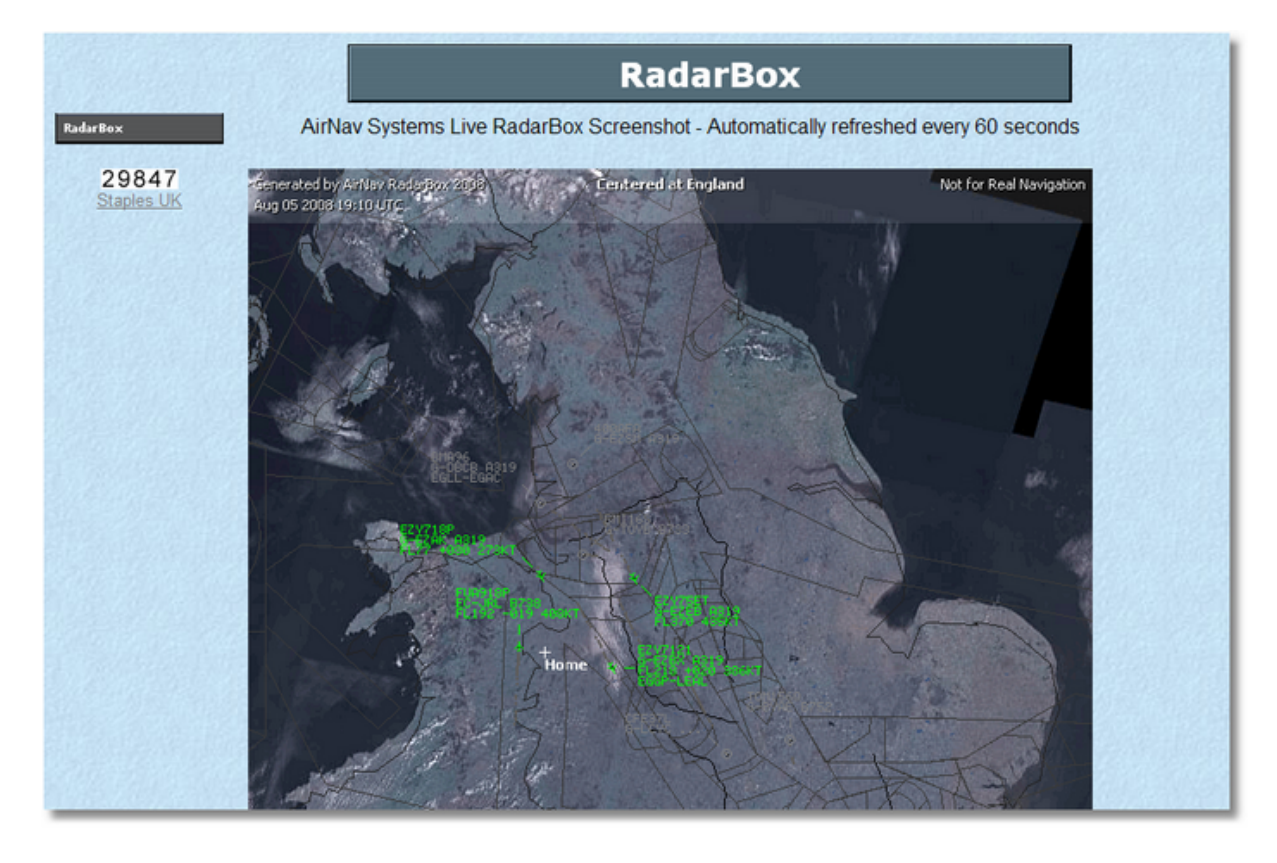

#### RadarBox

| Prefere                                                   | nces                                                                                                    |                                                                                                    |                                      | 8                                                                                                    |
|-----------------------------------------------------------|----------------------------------------------------------------------------------------------------|----------------------------------------------------------------------------------------------------|--------------------------------------|----------------------------------------------------------------------------------------------------|
| General                                                   | RadarBox                                                                                                    | Home Station Data                                                                                                    | Map Colors                           |                                                                                                    |
| Share<br>In :<br>fligh<br>You<br>cor<br>Ple<br>min        | e Flight Data<br>some countrii<br>ti data.<br>u have to as:<br>isequences<br>ase note tha<br>ute delay.<br>Share Flight                                                                                                    | on RadarBox Networ<br>es it may be ilegal to s<br>sume total responsabi<br>of sharing flight data.<br>t data will be shared v<br>Data                                                                                                    | k<br>hare<br>lity on the<br>with a 5 | Timeout for MyFlights<br>Seconds to mark a flight<br>as timeout when no<br>information was received<br>from it.<br>Seconds to hide timeout<br>flights.                                              |
| Photo<br>By<br>Photo<br>By<br>Screet<br>Us<br>F<br>s<br>g | ition Altitude<br>ve this value<br>will be show<br>Levels<br>QNH (to disp<br>low transition<br>abov<br>o Options<br>checking the<br>ture will be d<br>a table will a<br>Internet.<br>Download 2<br>internet.<br>Download 2<br>en Refresh R<br>ually 1000 m<br>for slower co<br>uggested val<br>reater than 2 | altitude (in<br>m as Flight 5000<br>Nay AMSL<br>altitude set 1005<br>e)<br>boxes below an airc<br>ownloaded and the a<br>utomatically be updat<br>wircraft Photo<br>2 Photos for each Airc<br>s (1 sec).<br>mputer<br>lues are 2000<br>000 ms. | aft<br>reaft<br>reaft<br>reaft       | Timeout for Network Flight:         Seconds to mark a flight as timeout when no information was received from it.         Seconds to hide timeout flights.         Seconds to hide timeout flights. |
|                                                           |                                                                                                    |                                                                                                    |                                      | Apply OK Cancel Help                                                                                                    |

- Share Flight data on RadarBox Network: Επιλέξτε αν θέλετε άλλους χρήστες να βλέπουν τις πτήσεις που λαμβάνετε
- Transition Altitude and QNH: Ρυθμίστε έτσι ώστε πάνω από αυτό το ύψος να χρησιμοποιούνται Flight Levels (αντί 9000ft φαίνεται FL90)
- Photo Options: αρκετές επιλογές έτσι ώστε να ρυθμίζεται τον τρόπο που οι φωτογραφίες κατεβαίνουν από το ιντερνέτ
- Screen Refresh Rate: Ρυθμός ανανέωσης οθόνης χάρτου, αυξήστε τον χρόνο για να ελαττώσετε την επιβάρυνση του PC
- Timeout for MyFlight: Οι Timeout πτήσεις να φαίνονται με άλλο χρώμα
- Timeout for Network Flights: Οι Timeout πτήσεις να φαίνονται με άλλο χρώμα

**Σημ.:** Δες Ρυθμίσεις Timeout στο τμήμα Προχωρημένοι Χρήστες για παραπάνω λεπτομέρειες στις ρυθμίσεις

#### Home Station Data

#### AirNav RadarBox Help

| eterences                                                                                                    |                                                                                                    |
|----------------------------------------------------------------------------------------------------|----------------------------------------------------------------------------------------------------|
| eneral RadarBox Home Station Data Map Colors                                                                             |                                                                                                    |
| Enter your Home Location<br>Auto-Detect my Location<br>Select the city that is closest to you from the<br>below options. | Station Data         Your Name       John Smith         City       London         Country       UK         Email       ismith@email.com |
|                                                                                                    |                                                                                                    |
|                                                                                                    |                                                                                                    |

- Home Location: Όταν πατάτε το Go to Home κουμπί στο κεντρικό παράθυρο αυτό εστιάζεται ανάλογα στη Βασικό Σταθμό Δεδομένων
- Station Data: λεπτομέρειες του σταθμού σας που θα περιληφθούν στις Report/Exported Log λειτουργίες.

• Map Colors

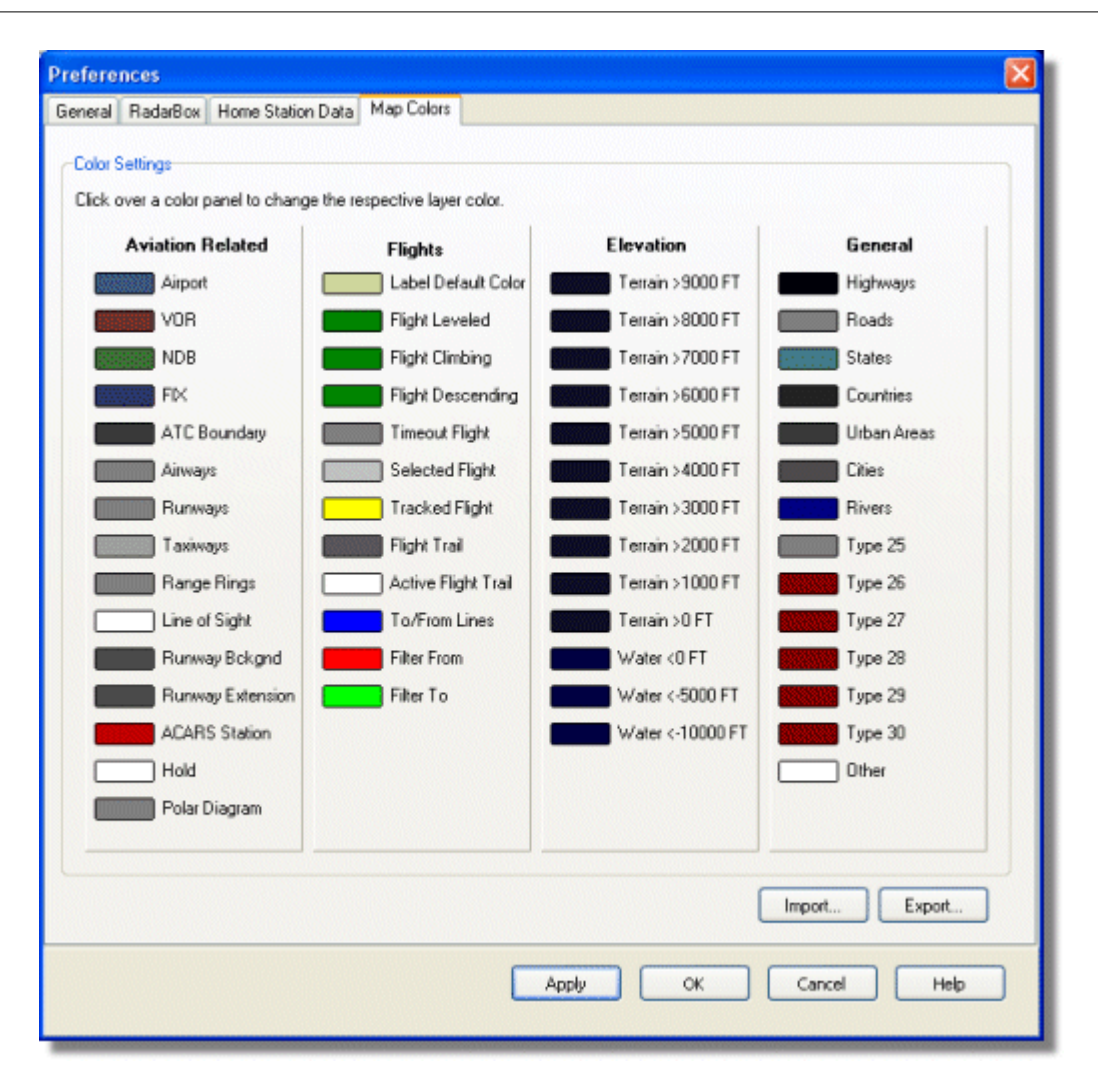

- Δώστε χαρακτήρα στον τρόπο που παρουσιάζονται οι χάρτες. Κάντε αριστερό κλικ στον πίνακα χρωμάτων για να αλλάξετε ένα χρώμα χάρτη.
- Αν θέλετε να αποθηκεύσετε της χρωματικές σας ρυθμίσεις για αργότερα, χρησιμοποιείστε το Export για να αποθηκεύσετε τις ρυθμίσεις στο αρχείο AirNav RadarBox 2009/Color directory.

| Save Color File                                               | As                                                                         |               |   |   |   |   |   |   | ? 🗙   |
|---------------------------------------------------------------|----------------------------------------------------------------------------|---------------|---|---|---|---|---|---|-------|
| Save in:                                                      | Color                                                                      |               | * | G | 1 | Þ | • |   |       |
| Network Magic<br>Folders<br>My Recent<br>Documents<br>Desktop | Dark.mcl     Elevations.mcl     Green.mcl     Uight.mcl     Real Radar.mcl |               |   |   |   |   |   |   |       |
| My Documents                                                  |                                                                            |               |   |   |   |   |   |   |       |
|                                                               | File name:                                                                 | Newcolor1.mcl |   |   |   | ~ | ] |   | iave  |
| My Computer                                                   | Save as type:                                                              | Map Colors    |   |   |   | * |   | C | ancel |

 Οι προσωπικές σας χρωματικές ρυθμίσεις θα εμφανιστούν στην εργαλειοθήκη χαρτών (Map Toolbar drop-down list)

| 🕍 - 💽 + 😑 ≺ →                | 📕 - 🎘 - 📓 🛛        | 🕀 👿 🔆 🔛 🐼 - 🚾 -             |
|------------------------------|--------------------|-----------------------------|
| Show All Airline             | <u>D</u> ark       | Carterination Carterination |
| MyFlights (30) Network (250) | Elevations         | ARS Alerts                  |
| [ <b>1</b>                   | Green              |                             |
| Quick Filter                 | Light              | ▼                           |
| Mode S Flight ID             | <u>R</u> eal Radar | ift Airline Route           |

Σημειώστε ότι μπορείτε να μοιραστείτε τις ρυθμίσεις σας με κάποιο φίλο στέλνοντας του το αρχείο .mcl

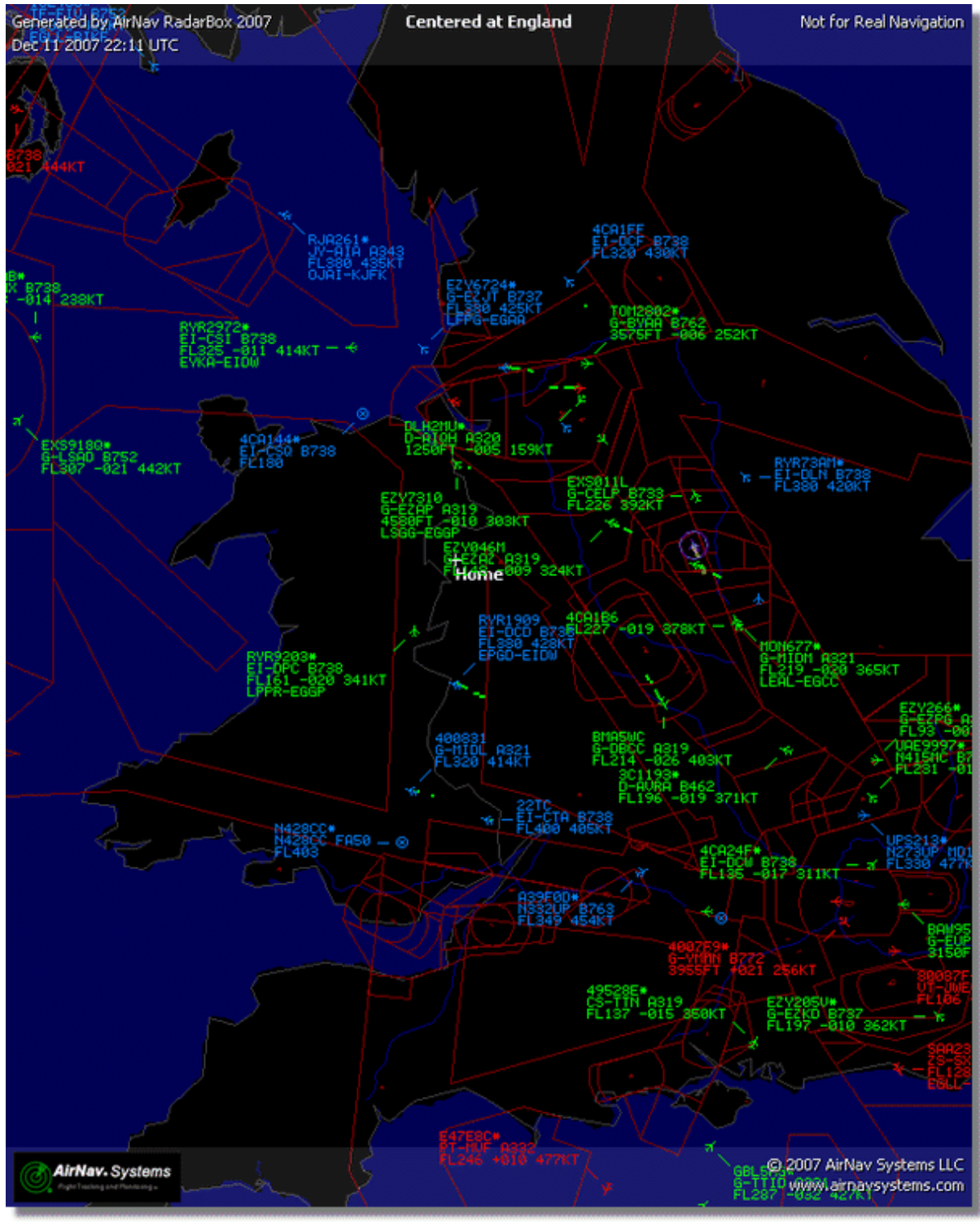

Παραδείγματα προσωπικών χρωματικών ρυθμίσεων.

## AirNav RadarBox Help

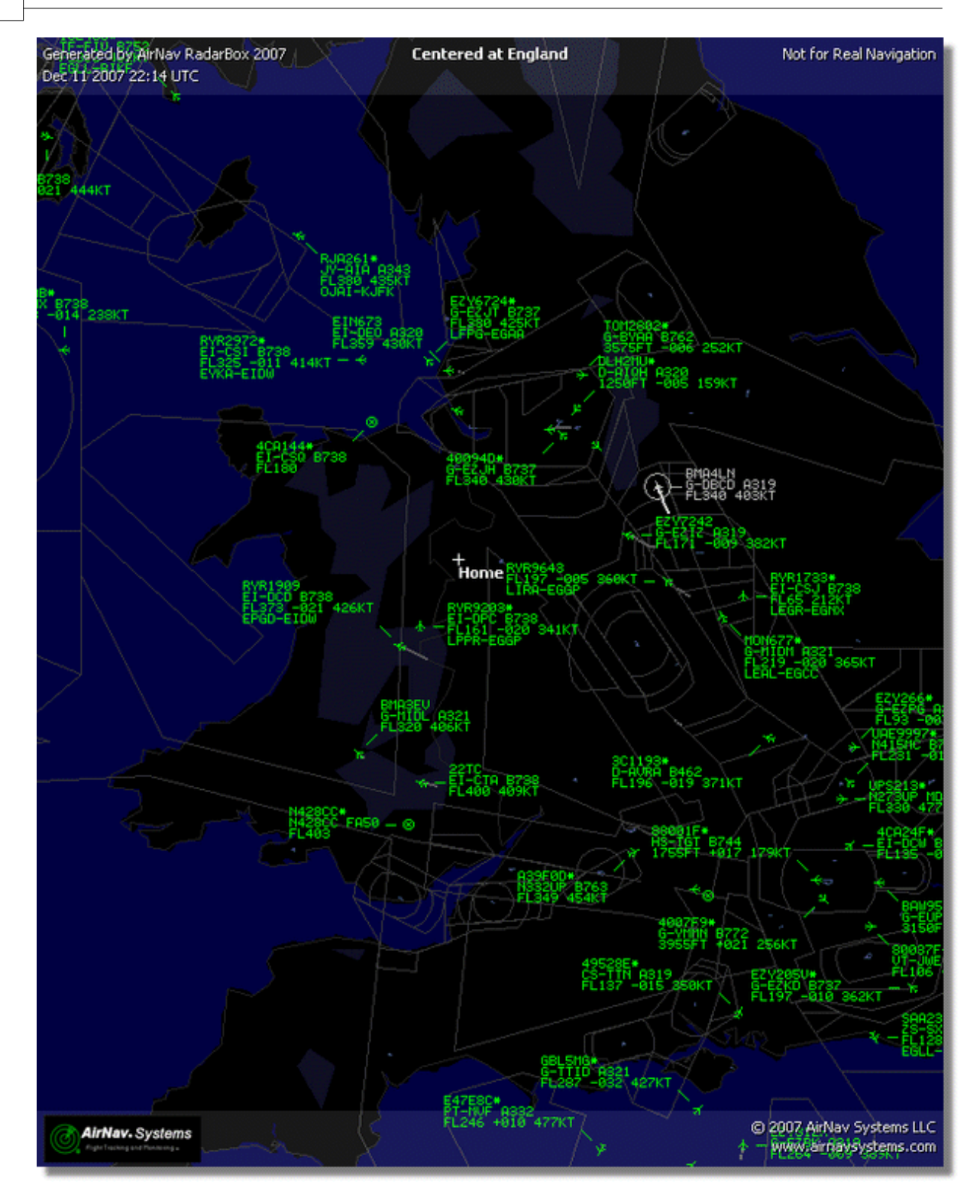

69

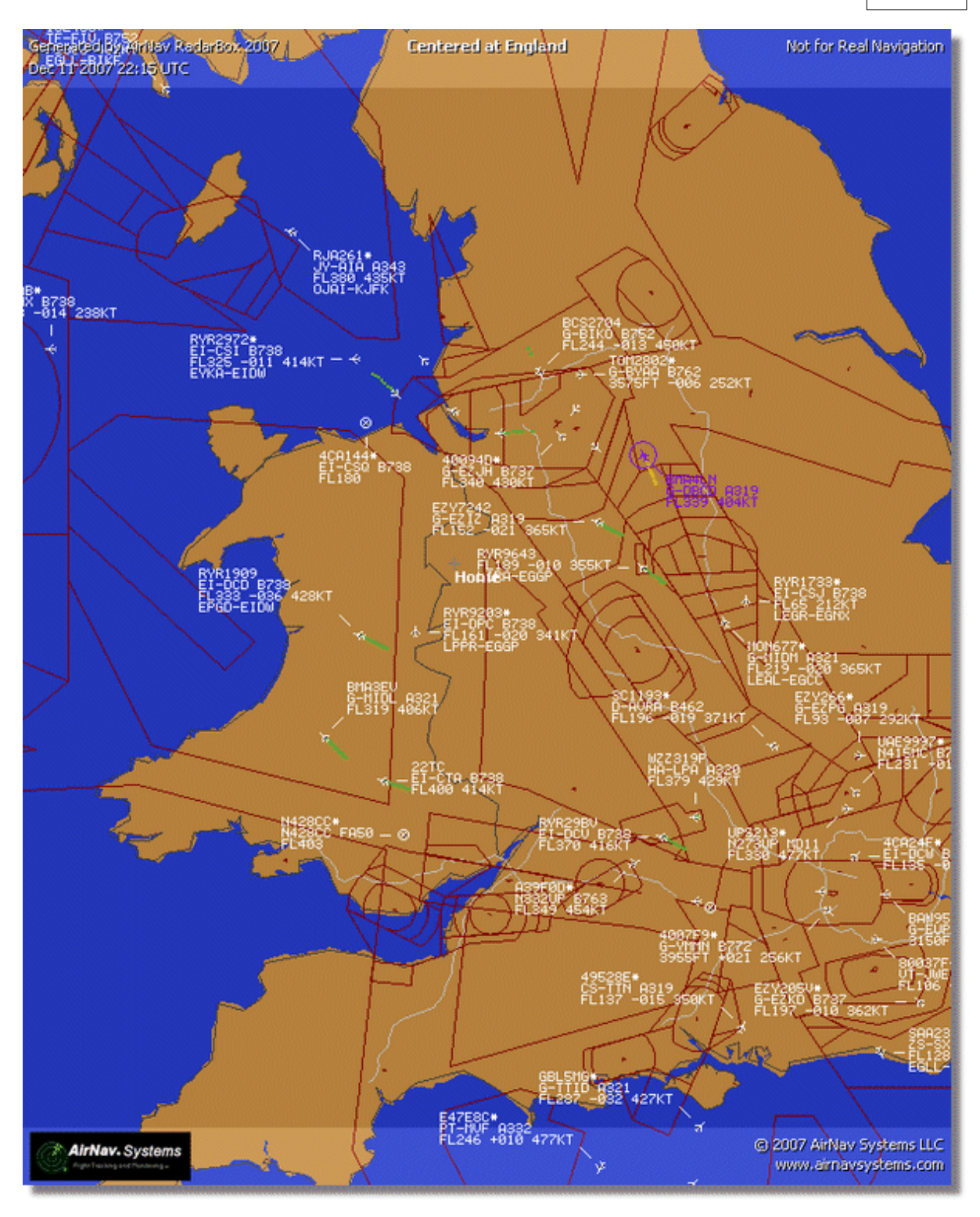

- 4.3 Μενού
- 4.3.1 File

**File Menu** 

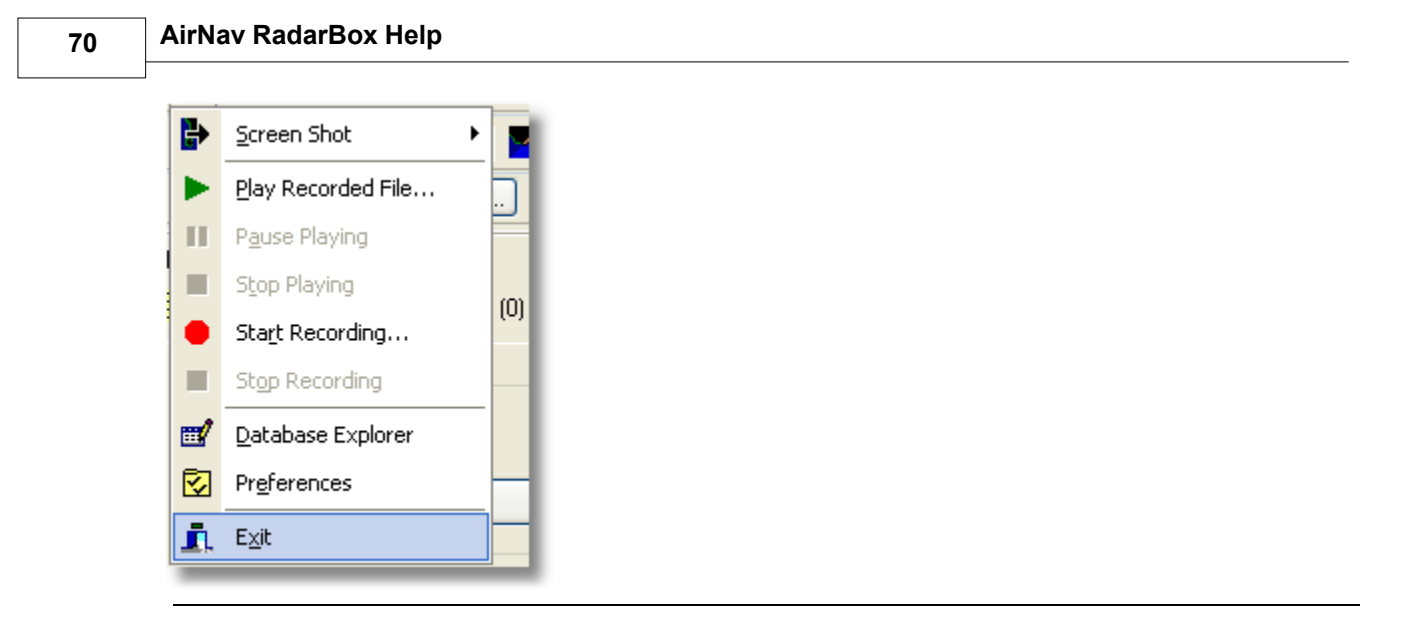

Screen Shot: Δημιουργήστε, Αποθηκεύσετε και Εξερευνήστε Screen Shots.

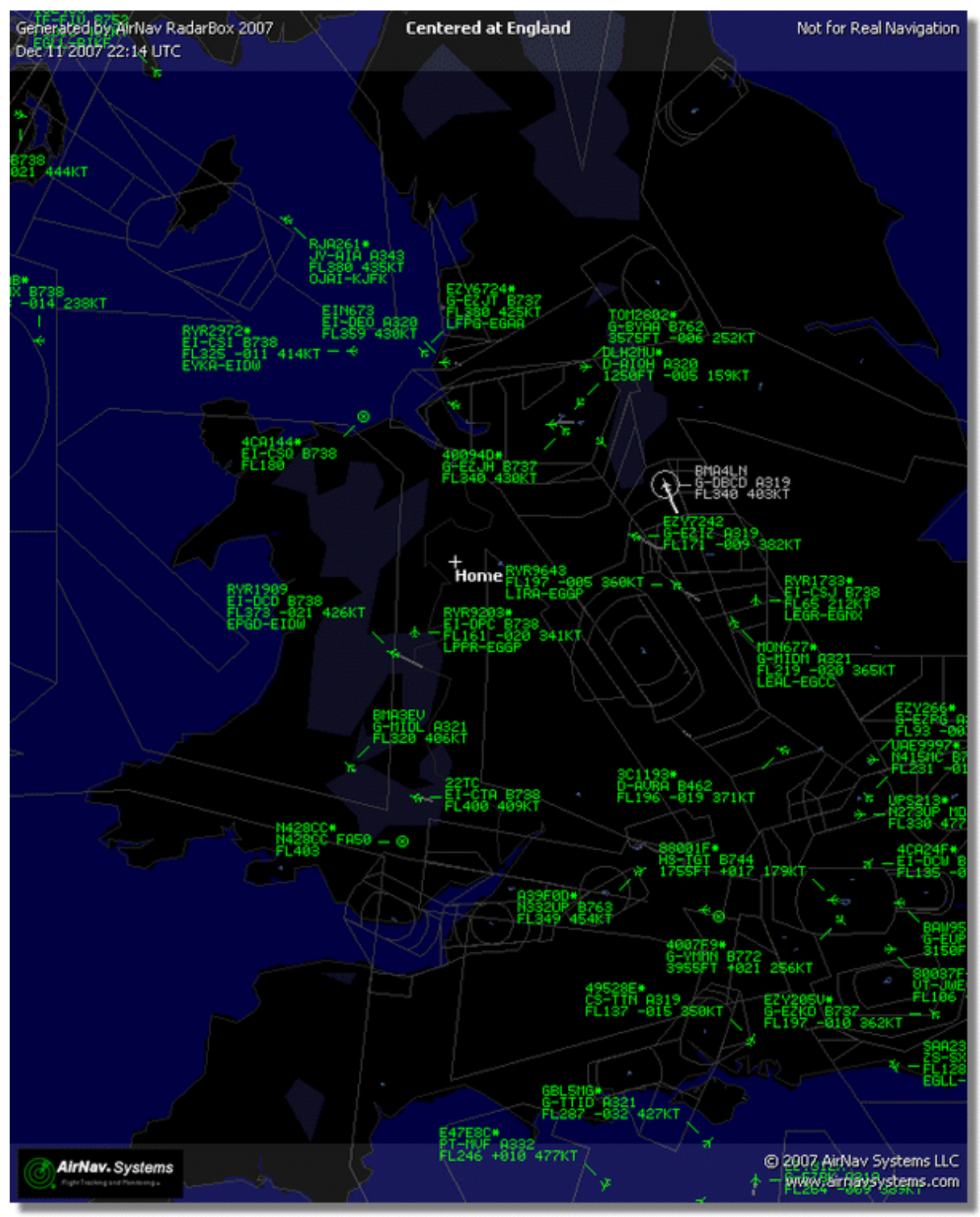

Πάνω: Screenshot δημιουργημένο από το RadarBox

Play Recorded File: Δες Καταγραφέας Δεδομένων Πτήσης / Αναπαραγωγή

Database Explorer: Δες Περιηγητής αρχείου

Preferences: Ανοίγει το παράθυρο Προτιμήσεων. Δες εδώ για παραπάνω

Exit: Κλείνει το AirNav RadarBox 2009

## 4.3.2 Filters

## **File Menu**

| Open Filter             |   |  |  |  |
|-------------------------|---|--|--|--|
| <u>N</u> ew Filter      |   |  |  |  |
| <u>S</u> ave Filter     |   |  |  |  |
| S <u>a</u> ve Filter As |   |  |  |  |
| 1                       | 4 |  |  |  |
| 2                       |   |  |  |  |
| <u>3</u>                |   |  |  |  |
| <u>4</u>                |   |  |  |  |
| 5                       | - |  |  |  |
| Advanced Filters        |   |  |  |  |

Μπορείτε να επιλέξετε ποια δεδομένα θέλετε να σταλούν στον χάρτη. Για παραπάνω πληροφορίες για φίλτρα, παρακαλώ δέστε το Χρησιμοποιώντας Φίλτρα.

**New Filter:** Καθαρίζει το παρόν φίλτρο και δημιουργεί ένα άλλο.

**Open Filter:** Ανοίγει ένα φίλτρο αποθηκευμένο σε αρχείο και το φορτώνει στην ενεργή οθόνη.

**Save Filter:** Αποθηκεύει το παρόν αρχείο φίλτρου στο δίσκο χρησιμοποιώντας το όνομα του φίλτρου.

**Save Filter As:** Αποθηκεύει το παρόν φίλτρο σε συγκεκριμένο αρχείο.

Advanced Filters: Ανοίγει το Παράθυρο Εξειδικευμένων Φίλτρων.

## 4.3.3 Map

Maps Menu
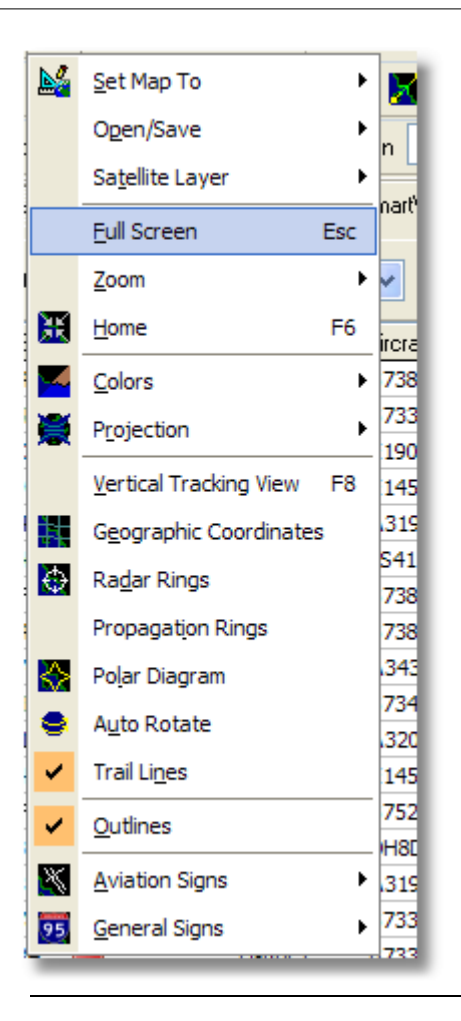

#### Set Map To:

Γρήγορα εστιάζει και μεγεθύνει τον χάρτη στην επιθυμητή τοποθεσία.

#### **Open/Save:**

Καινούργια, Άνοιγμα και Αποθήκευση λειτουργίας χάρτη.

#### Satellite Layer:

Κατεβάζει μια δορυφορική εικόνα για τον χάρτη περιοχής. Φορτώνει μια προηγουμένως κατεβασμένη δορυφορική εικόνα.

Τα στρώματα δορυφόρων δουλεύουν με τον ίδιο τρόπο όπως το κανονικό παράθυρο χάρτη, εκτός του ότι η περιοχή που καλύπτεται από την δορυφορική εικόνα καλύπτει μόνο την παρούσα περιοχή της εικόνας του χάρτη.

Εστιάζοντας το χάρτη θα μετακινήσει την δορυφορική εικόνα εκτός της οθόνης. Επίσης η δορυφορική εικόνα είναι σε σταθερό επίπεδο μεγέθυνσης, έτσι όταν μεγεθύνετε η μικραίνετε, κατεβάστε ένα νέο δορυφορικό στρώμα όταν έχετε την περιοχή ενδιαφέροντος στο παράθυρο.

| e Fijters Map  | Tgols   | Window        | Help        |            |                 |             |                                                                                                |                                |                       |                                                                                                    | 😱 A                                                                                                    | irNav Syste                                                                                                    |
|----------------|---------|---------------|-------------|------------|-----------------|-------------|------------------------------------------------------------------------------------------------|--------------------------------|-----------------------|----------------------------------------------------------------------------------------------------|----------------------------------------------------------------------------------------------------|----------------------------------------------------------------------------------------------------|
| - 🗶 +          | - <     | >             | M - 🕷       | i - 🔯      | 💿 🔄 🐼           | - 📓 📓 -     | 📆 - 🔛 Ho                                                                                       | ne 🔽                           | Locate                | Weather Airport                                                                                                  | Cet W                                                                                                    | eather +                                                                                                    |
| Start Tour     | Airline |               | v           | Origin 🗌   | ×               | Destination | <b>v</b>                                                                                       | Airport                        | Show All              | Quick List + Advanced +                                                                                          | MyLog                                                                                                    | Beporter                                                                                                    |
| MyFlights (20) |         | Netwo         | rk. (707)   | Smart      | /iew (30)       | ACARS       | ③ Alerts                                                                                       | 1                              | A Viller              | Centered at (pyland                                                                                              | A V                                                                                                    | 1/                                                                                                    |
| uick Filter    |         |               | ~           | <b>v</b>   |                 | ~           | Filter                                                                                         |                                |                       | And Co.                                                                                                    |                                                                                                    | K                                                                                                    |
| Mode S         | ELA     | a ID          | Residuation | n Aircraft | Aidee           | Route       | AN                                                                                             |                                | 1 0                   | 1. N. S. M. M.                                                                                                   |                                                                                                    |                                                                                                    |
| 400942         | BA1     | x 10<br>N 427 | G-ELIOE     | A319       | PARTY AND       | PHAM-EC     | 2400                                                                                           |                                | 7                     | Set. Creation                                                                                                    | La Staller                                                                                                    |                                                                                                    |
| 400946         | EZV     | 362           | G-EZJF      | 8737       | easval          | et          | 171                                                                                            | 121                            | 20                    | 20012V+                                                                                                    | - A Carto                                                                                                    | 2                                                                                                    |
| 40094E         | EZY     | 8002          | G-EZJI      | 8737       | easyJ           | et          | 540                                                                                            | 86 22.2                        | New.                  | 和經過時一下                                                                                                    | State State                                                                                                    | 21                                                                                                    |
| 400955         | FC/     | 4442C         | G-OOAU      | A320       | First Ch        | oice        | 350                                                                                            | 2                              | Straw -               | 17 18 1774                                                                                                    | and a set                                                                                                    | ASLAND.                                                                                                    |
| 400968         | XLA     | 587           | G-XLAG      | 8738       | 2               | _           | 380                                                                                            | 1                              | F7438/ -              | a terral and                                                                                                    |                                                                                                    | (AVAL)                                                                                                    |
| 40097C         | BA1     | N876          | G-EUUA      | A320       | BRITTEN ARMIN   | ~           | 370                                                                                            |                                | 11                    | Contra longer                                                                                                    |                                                                                                    | 1559-537                                                                                                    |
| 400992         | но      | N580          | G-OZBE      | A321       | Monor           | th EGCC-UP  | FR. 330                                                                                        |                                | S. 1                  | State and Heave                                                                                                  |                                                                                                    | 11                                                                                                    |
| 4009A0         | 😸 BMD   | 199V          | G-TOYH      | 8733       | S briba         | y           | 162                                                                                            | Sec. 25                        |                       | PLOOD WERT COMPANY                                                                                               | ALC: NOT                                                                                                    |                                                                                                    |
| 40098C         | 🖬 DS    | 202           | G-CELV      | 8733       | Jet2.com        | n EHAM-EG   | SNM 250                                                                                        | <ul> <li>BYR18</li> </ul>      |                       | * · · / / ·                                                                                                    |                                                                                                    | T'                                                                                                    |
| 4009C0         | EZY     | 605F          | G-TTIC      | A321       | easyJ           | et          | 350                                                                                            | r R1-00                        | * alkakit             |                                                                                                    | TU X                                                                                                    | here                                                                                                    |
| 400908         | 😸 BAN   | N675          | G-EUUK      | A320       | BRUTTERH ARRAND | LTBA-EG     | <b>LL</b> 360                                                                                  |                                |                       | RVR6402                                                                                                    |                                                                                                    | 1. 22 .                                                                                                    |
| 400908         | 😸 BAI   | N866          | G-EUUN      | A320       | BRUTTENH ARRANG | C EGLL-LHE  | SP 370                                                                                         | P(8)                           | Section 1             | The state of the                                                                                                 | /:                                                                                                    |                                                                                                    |
| 4009DF         | 📆 FC/   | 4939C         | G-OOBE      | 8752       | 📒 First Ch      | oice        | 291                                                                                            | 73                             | 1 1 1                 | 1                                                                                                    | L - 11                                                                                                    | 11:24                                                                                                    |
| 4009E4         | 💼 EZY   | 8602          | G-TTOH      | A320       | easyJ           | et          | 351                                                                                            |                                | 7.000                 | ALC: 10 100                                                                                                    |                                                                                                    |                                                                                                    |
| 4009EF         | 🛨 6M    | 1022          | G-TOYC      | 8733       | S teritor       | 9- EGAA-EG  | 88 467                                                                                         |                                | 1253                  |                                                                                                    |                                                                                                    | 124                                                                                                    |
| 400A02         | 📆 MO    | N3378         | G-OZBG      | A321       | Monor           | rch         | 295                                                                                            | N                              |                       | State                                                                                                    |                                                                                                    | Kt                                                                                                    |
|                |         |               |             |            |                 |             |                                                                                                |                                | - Y - H               | 5 - 18 - 1 - 1 - 1 - 1 - 1 - 1 - 1 - 1 -                                                                         | 1 10 12 12                                                                                                    | Web I                                                                                                    |
|                | -       |               |             |            |                 | -           |                                                                                                | las. b                         | 100                   | Salar and                                                                                                    | Home                                                                                                    | 1-1-711-1×                                                                                                    |
|                |         | P             |             | 2          |                 | e.          | Airline:<br>Bmbaby<br>Registration:<br>G-T0YH<br>Type: Boeing<br>737-36N<br>C/N:<br>28570/3010 |                                |                       |                                                                                                    |                                                                                                    |                                                                                                    |
| Get Flights Fr | rom Rad | arBox N       | etwork.     | н          | -               | ٠           | H                                                                                              | 100-7-                         | 44.5                  |                                                                                                    |                                                                                                    |                                                                                                    |
| line of the    |         |               |             |            | the Unidede     | 30.11       |                                                                                                | Parameter Parate Parate Parate | TO MINIPOLINE COMPANY | and the second second second second second second second second second second second second second second second | and the second second second second second second second second second second second second second second second | a la company de la company de la company de la company de la company de la company de la company de la company |

Όλα τα συνηθισμένα overlays είναι διαθέσιμα, παρόλο που μπορεί να επιθυμείτε να δημιουργήσετε και να αποθηκεύσετε ένα νέο θέμα για χρήση με τα δορυφορικά overlays.

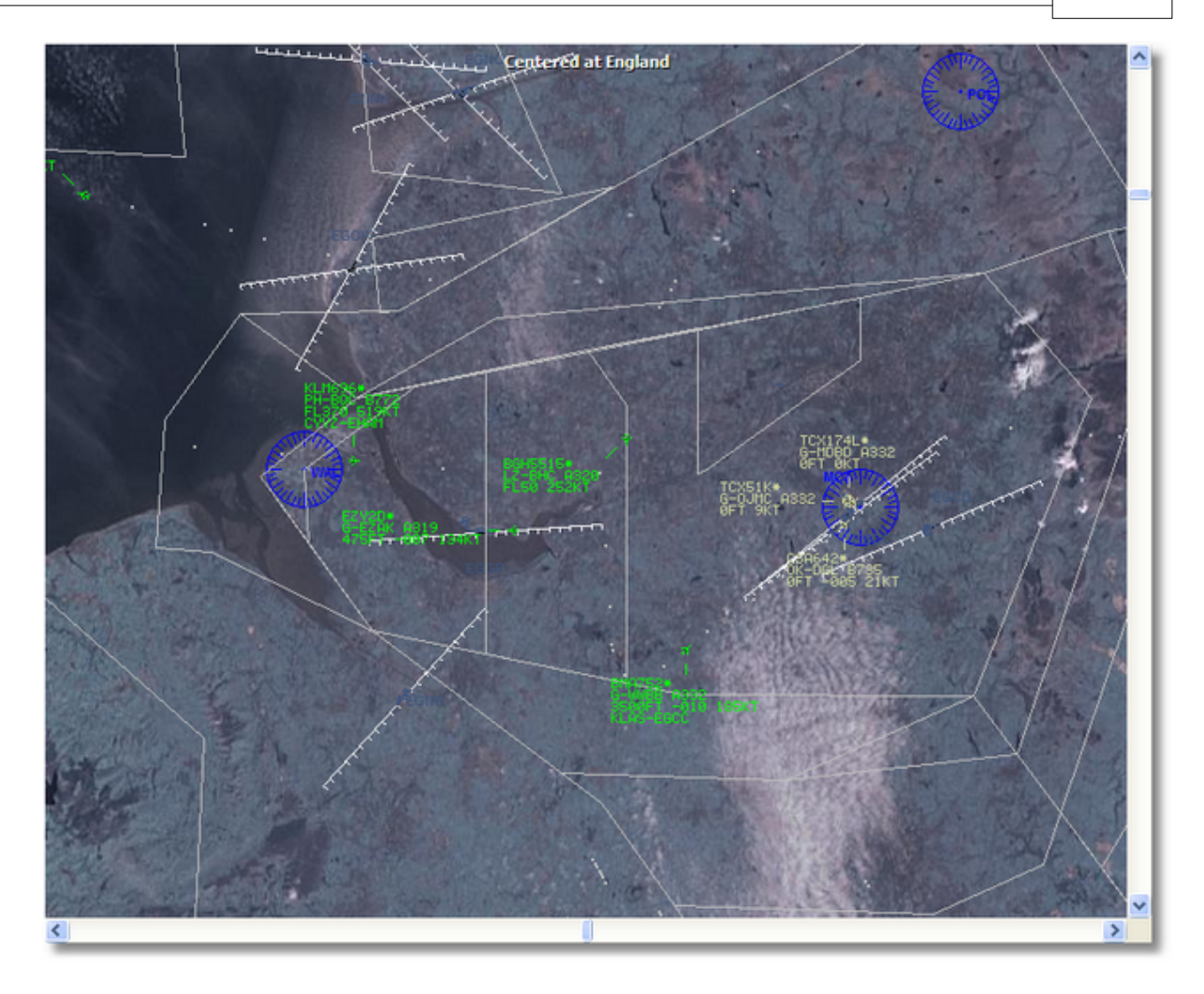

#### **Full Screen:**

Δείτε το RadarBox map σε full screen χωρίς τη λίστα αεροσκαφών ή τα μενού. Πιέστε το κουμπί Esc για να επιστρέψετε στη κανονική οθόνη.

Όλες οι άλλες λειτουργίες είναι αυτοεπεξηγηματικές. Πάνω από 500 χιλιάδες λειτουργίες χάρτη είναι διαθέσιμες, που σχετίζονται με aviation και non-aviation θέματα.

Για παραπάνω πληροφορίες για το AirNav RadarBox 2009 παρακαλώ δείτε Εργαλειοθήκη Χαρτών

### 4.3.4 Tools Menu

### **Tools Menu**

#### 76 AirNav RadarBox Help

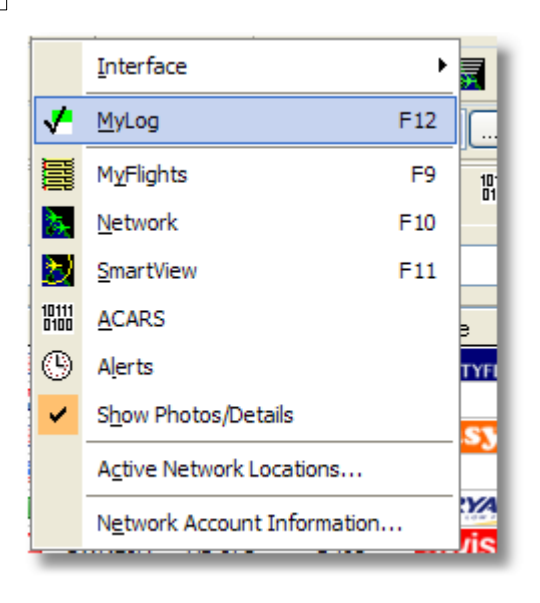

Σε αυτό μπορείτε να έχετε πρόσβαση στις πιο σημαντικές λειτουργίες του AirNav RadarBox 2009

#### Interface:

Επιλέξτε αν η οθόνη του RadarBox θα είναι ορατή και που ακριβώς στην οθόνη την θέλετε να τοποθετηθεί.

#### MyLog:

Δείτε το αρχείο Mylog ως επίσης και εντοπισμένα αεροσκάφη.

#### **MyFlights:**

Δείτε τη καρτέλα MyFlights και δείτε την λίστα Live αεροσκαφών

#### **Network:**

Δείτε τη καρτέλα Network και τα αεροσκάφη του Network

#### SmartView:

Δείτε τη καρτέλα SmartView για να έχετε πρόσβαση στο Fleet Watch και στις ρυθμίσεις auto QNH.

#### ACARS:

Δείτε τις πληροφορίες ACARS (Απαιτεί επιπλέον AirNav ACARS Decoder λογισμικό)

#### Alerts:

Δείτε τη καρτέλα Alert ρυθμίστε τις προειδοποιήσεις για Live και Network αεροσκάφη.

#### Show Photos/Details:

Εμφανίζει ή αφαιρεί τις φωτογραφίες των αεροπλάνων και πληροφορίες πτήσεως κάτω από τη λίστα αεροσκαφών.

#### **Active Network Locations:**

Εμφανίζει ένα χάρτη Google Map που απεικονίζει ενεργές RadarBox Network τοποθεσίες. Σημειώστε, οι θέσεις βασίζονται σε πληροφορίες από ISP, έτσι μπορεί να μην είναι ακριβείς.

#### **Network Account Information:**

Πληροφορίες για τη χρήση του λογαριασμού σας. Απαιτείται σύνδεση με Internet.

#### 4.3.5 Window

#### Window Menu

|   | <u>R</u> estore Desktop |  |  |  |  |
|---|-------------------------|--|--|--|--|
|   | R <u>e</u> cord Desktop |  |  |  |  |
|   | Tile Vertically         |  |  |  |  |
|   | Tile Horizontally       |  |  |  |  |
| ٩ | <u>C</u> ascade         |  |  |  |  |
|   | <u>A</u> rrange         |  |  |  |  |
|   | Close All               |  |  |  |  |
|   | Cl <u>o</u> se          |  |  |  |  |
|   | default.ml3             |  |  |  |  |

#### **Restore Desktop:**

Αποκαθιστά ρυθμίσει του desktop παράθυρου σε αυτές που αποθηκεύτηκαν χρησιμοποιώντας την Record Desktop επιλογή.

#### **Record Desktop:**

Καταγράφει τις παρούσες θέσεις των desktop παράθυρων.

#### **Tile Horizontally/Vertically:**

Καθορίζει αν όλα τα ανοιχτά παράθυρα θα είναι σε οριζόντια/κάθετη (παράθυρα χάρτη ή κάθετου εντοπισμού)

#### Cascade:

Τοποθετεί όλα τα ανοιχτά παράθυρα (χάρτη ή κάθετου εντοπισμού) στο AirNav RadarBox 2009 ώστε να μην αλληλεπικαλύπτονται.

#### Arrange:

Τοποθετεί τα εικονίδια που είναι σε minimized μορφή έτσι ώστε να είναι σε ίση απόσταση και να μην αλληλεπικαλύπτονται.

#### **Close All:**

Κλείνει όλους τους χάρτες και παράθυρα κάθετου εντοπισμού.

#### Close:

Κλείνει όλα τα επιλεγμένα παράθυρα χάρτη.

#### **Opened Windows:**

Λίστα με όλα τα ανοικτά παράθυρα.

### 4.3.6 Help

#### **Help Menu**

77

### 78 AirNav RadarBox Help

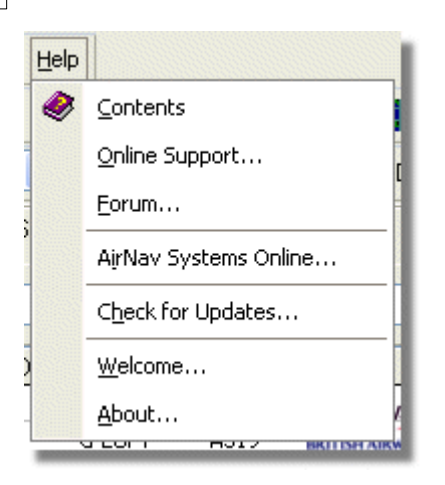

#### **Contents:**

Ανοίγει τα περιεχόμενα του Help File.

#### **Online Support:**

Λάβετε υποστήριξη σε λιγότερο από 24 ώρες χρησιμοποιώντας το σύστημα online υποστήριξης.

#### Forum:

Γίνετε μέλος της online AirNav κοινότητας για συζητήσεις RadarBox και μάθετε από άλλους χρήστες.

AirNav Forum

| Show ur<br>Show ne<br>Total tir | nread p<br>ew repl<br>me log | oosts since last visit.<br>ies to your posts.<br>ged in: 6 days, 10 hours and 10 minut | es.                   |            |        |                                                      |     |
|---------------------------------|------------------------------|----------------------------------------------------------------------------------------|-----------------------|------------|--------|------------------------------------------------------|-----|
|                                 |                              |                                                                                        |                       | ٥          |        | Sean                                                 | ch  |
| AirNay                          | Sveta                        | ems Forum / AirNay RadarBoy / Air                                                      | rNay RadarBoy [       | liscussion |        |                                                      |     |
| Pages:                          | [1] 2 3                      |                                                                                        | Hut Rudurbox L        | racusaton  | Mark R | ead Notify New Topi                                  | c   |
|                                 |                              | Subject                                                                                | Started by            | Replies    | Vievs  | Last post 🗸                                          |     |
| 3 Memb                          | bers and                     | d 2 Guests are viewing this board.                                                     |                       |            |        |                                                      |     |
|                                 | ۲                            | Support Queries 📌                                                                      | AirNav Support        | 8          | 1236   | November 15, 2007,<br>07:21:26 pm<br>by jmhayes      | độ  |
|                                 | ٨                            | New Real-Time Network 🕺 📌                                                              | AirNav<br>Development | 1          | 703    | October 23, 2007,<br>07:52:44 pm<br>by doro          | ø   |
|                                 | ٨                            | AirNav RadarBox in the 🛛 📌 🛱<br>Press!                                                 | AirNav Support        | 0          | 571    | August 16, 2007,<br>11:31:04 pm<br>by AirNav Support | 6   |
|                                 | ٨                            | Addons 📌 🖱                                                                             | AirNav Support        | 0          | 802    | August 01, 2007,<br>12:09:46 am<br>by AirNav Support | fið |
|                                 | ۵                            | Screenshot Forum 📌 🛱                                                                   | AirNav Support        | 0          | 576    | July 31, 2007, 12:04:01<br>am<br>by AirNav Support   | đ   |
|                                 | ۲                            | Purchase/Billing Enquiries 📌 🖰                                                         | AirNav Support        | 0          | 805    | June 14, 2007, 08:23:18<br>pm<br>by AirNav Support   | ø   |
|                                 | ٨                            | Sandbox Test Topic 🕺                                                                   | AirNav Support        | 0          | 591    | June 14, 2007, 08:04:14<br>pm<br>by AirNev Support   | ß   |
|                                 | ❶                            | Rules 📌 👸                                                                              | AirNav Support        | 0          | 719    | June 14, 2007, 05:10:09<br>pm<br>by AirNav Support   | fið |
|                                 | ٨                            | Version 1.4 to start Beta Testing<br>today                                             | AirNav<br>Development | 8          | 175    | Today at 05:08:33 pm<br>by marcdeklerk               | ø   |
|                                 | $\diamond$                   | Routes                                                                                 | FFM                   | 3          | 150    | Today at 02:38:10 pm<br>by AirNav Support            | fið |
|                                 | ٨                            | setup help needed                                                                      | defcon333             | 4          | 68     | November 30, 2007,<br>10:09:32 pm<br>by f6gsg        | €¢  |
|                                 | ٨                            | AirNav ShipTrax - Something<br>Totally New                                             | AirNav<br>Development | 4          | 157    | November 30, 2007,<br>10:00:16 am<br>by DaveG        | ø   |
| 6                               | ٨                            | South Africa                                                                           | marcdeklerk           | 6          | 164    | November 29, 2007,<br>05:22:00 pm<br>by Allocator    | 6   |
|                                 | ٨                            | Basic questionsorry « 1 2 »                                                            | b744                  | 23         | 588    | November 27, 2007,<br>10:26:05 pm<br>by f6oso        | 68  |

AirNav Systems Online: Μάθετε για ενημερώσεις και νέα.

**Check for Updates:** Αν είστε ενωμένοι με το Ιντερνέτ, πατήστε εδώ για να κατεβάσετε patches και ενημερώσεις του προγράμματος.

Welcome: Ανοίγει το AirNav RadarBox 2009 Παράθυρο Καλωσορίσματος.

**About:** Ανοίγει το παράθυρο about που περιέχει πληροφορίες των προγραμματιστών. Παρουσιάζει τη τρέχουσα έκδοση του λογισμικού και συσκευής.

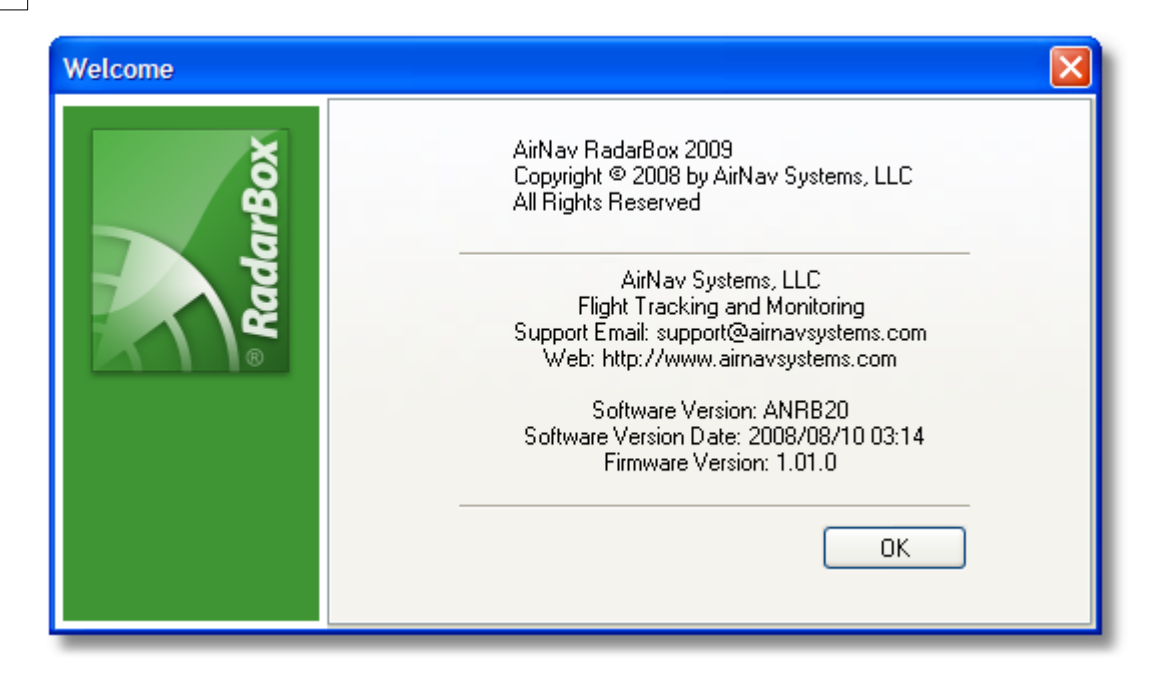

# 5 Προχωρημένοι Χρήστες

# 5.1 Εντοπισμός στρατιωτικών αεροσκαφών

### Εντοπισμός στρατιωτικών αεροσκαφών

Τα στρατιωτικά αεροσκάφη συνήθως δεν μεταδίδουν πληροφορίες για την τοποθεσία τους, αλλά, μερικές φορές φαίνονται στη λίστα αεροσκαφών MyFlights.

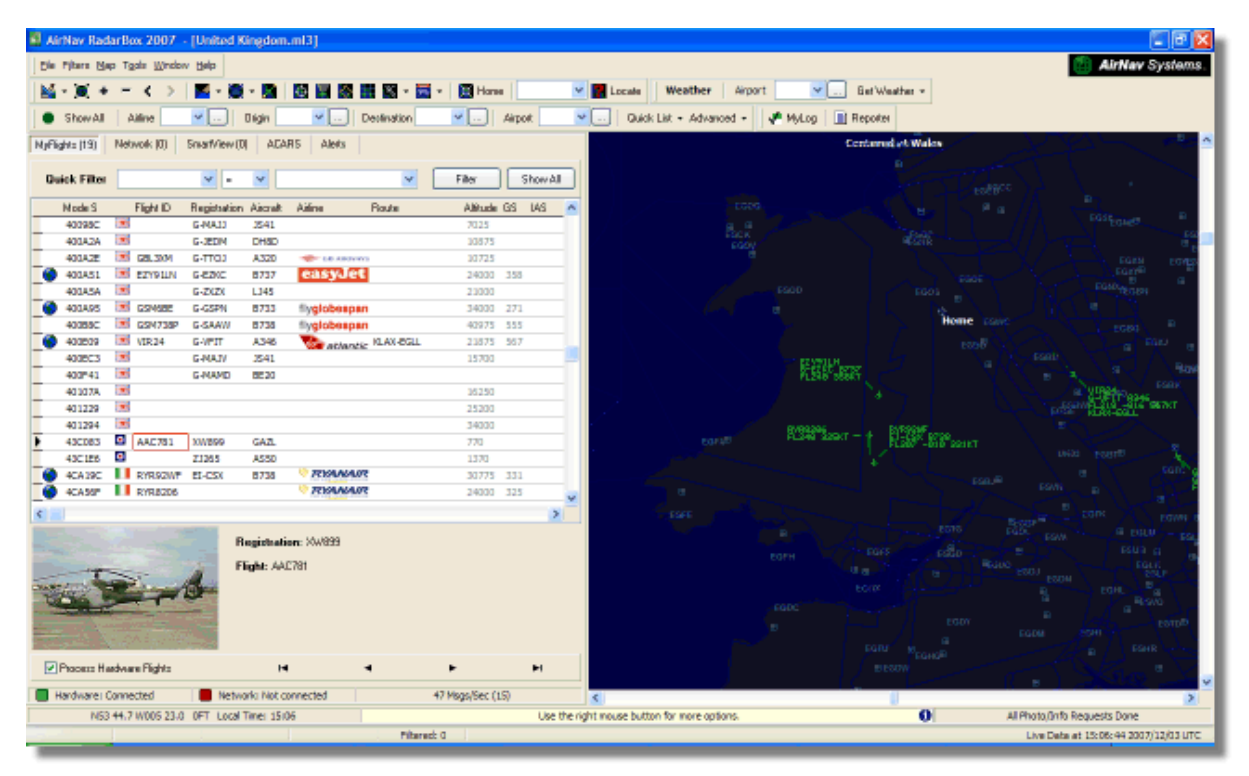

Σε αυτό το παράδειγμα, δυο στρατιωτικά αεροσκάφη έχουν εντοπιστεί, αλλά δεν φαίνονται πάνω στο χάρτη αφού καμμία πληροφορία θέσης δεν μεταδίδεται. Παρόλα αυτά, είναι πιθανό να δείτε τον αρ. εγγραφής του αεροσκάφους και το ύψος του. Σε αυτό το παράδειγμα, το αρχείο δεδομένων Mode S του RadarBox έχει τροποποιηθεί ώστε να επιτρέπει ένα στρατιωτικό σήμα να εμφανίζεται στη θέση της σημαίας της χώρας. Δες Εμφάνιση Ειδικών Σημαιών Χώρας για παραπάνω λεπτομέρειες.

|     | 401229                 |      |            |        |                          |                   |     |   | 25200 |     |    |   |
|-----|------------------------|------|------------|--------|--------------------------|-------------------|-----|---|-------|-----|----|---|
|     | 401294                 |      |            |        |                          |                   |     |   | 34000 |     |    |   |
| •   | 43C083                 | ۰    | AAC781     | XW899  | GAZL                     |                   |     |   | 770   |     |    |   |
|     | 43C 1E6                | ۰    |            | ZJ265  | AS50                     |                   |     |   | 1370  |     |    |   |
| 0   | 4CA19C                 | . (  | RYR92WF    | EI-CSX | B738                     | 💎 RYAN            | AIR |   | 30775 | 331 |    |   |
|     | 4CA56F                 | . (  | RYR8206    |        |                          | 🦁 RYAN            | AIR |   | 24000 | 325 |    | ~ |
| <   | )                      |      |            |        |                          |                   |     |   |       |     | >  |   |
|     |                        |      |            | ġ.     | Registrati<br>Flight: AA | on: XW899<br>2781 |     |   |       |     |    |   |
| P F | <sup>p</sup> rocess Ha | rdwa | re Flights |        | H                        |                   | •   | • |       |     | ►I |   |

# 5.2 Εμφάνιση Ειδικών Σημαιών Χώρας

### Εμφάνιση Ειδικών Σημαιών Χώρας

**Προειδοποίηση** – Αυτό το τμήμα περιγράφει τροποποιήσεις στα αρχεία συστήματος του RadarBox. Πιθανόν αλλαγές που κάνετε μπορεί να εμποδίζουν το RadarBox από το να λειτούργα κανονικά, ή μπορεί να το σταματήσουν να δουλεύει εντελώς. Στη χειρότερη περίπτωση, να είστε προετοιμασμένοι να το απεγκαταστήσετε και να το εγκαταστήσετε εκ νέου για να αποκαταστήσετε τις κανονικές ρυθμίσεις.

Παρόλα αυτά, έχοντας αναφέρει τα πιο πάνω, είναι λογικά απλό να προχωρήσετε. Παρακαλώ σημειώσετε ότι αυτό τα δουλέψει μόνο με την πιο ΠΡΟΣΦΑΤΗ έκδοση του RadarBox λογισμικού. Αυτές οι οδηγίες προϋποθέτουν ότι λειτουργείτε με Windows XP. Αυτές οι τροποποιήσεις δεν έχουν δοκιμαστεί με Windows Vista.

| Status  | Mode S |      | Flight ID | Registration | Aircraft | Airline      | Altitude | Hdg | Route     |  |
|---------|--------|------|-----------|--------------|----------|--------------|----------|-----|-----------|--|
| Climb   | 400F01 |      | EZY7115   | G-EZBG       | A319     | easyJet      | 26825    | 152 | EGGP-LEAL |  |
| NA      | 400FEA |      |           | G-RJXO       | E145     |              |          |     |           |  |
| Climb   | 401078 |      | EXS258    | G-LSAH       | B752     |              | 27325    | 170 | LEPA-EGNM |  |
| Cruise  | 40109D |      | GSM42     |              |          |              | 38000    | 010 | LPFR-EGPD |  |
| NA      | 43C07D | 0    | XW847     | XW847        | GAZL     |              |          |     |           |  |
| NA      | 43C0D7 | 0    | AAC 600   | XZ304        | GAZL     |              |          |     |           |  |
| NA      | 43C1E6 | 0    |           | ZJ265        | AS50     |              |          |     |           |  |
| Timeout | 47801D |      |           | LN-RMS       | MD81     |              |          |     |           |  |
| Descend | 4CA0BC |      | EIN16A    | EI-CPC       | A321     | Aer Lingus 🐴 | 31000    | 138 |           |  |
| NA      | 4CA17C |      | RYR216A   | EI-CSV       | B738     | RYANAIR      |          | 141 |           |  |
| NA      | 4CA226 |      |           | EI-DCJ       | B738     |              |          |     |           |  |
| Cruise  | 4CA300 |      | RYR 1987  | EI-DLT       | B738     | RYANAIR      | 38000    | 317 | LFRS-EIDW |  |
| Timeout | 4CA4ED |      | RYR9693   |              |          | RYANAIR      | 20250    | 006 |           |  |
| NA      | 4CA563 |      |           |              |          |              |          |     |           |  |
| NA      | AE059C | 1000 |           | 60-0350      | K35R     |              |          |     |           |  |

Τρία Βρετανικά Στρατιωτικά αεροσκάφη εντοπισμένα από το RadarBox (2 Gazelle και 1 AS50 Squirrel)

#### Πως δουλεύει αυτό?

To RadarBox αρχείο D008.dat (AirNav RadarBox 2009/Data φάκελος) περιέχει τους Mode S κωδικούς αεροσκαφών καθώς και στοιχεία της μορφής:

UK, United Kingdom, 010000------

όπου το UKavτιπροσωπεύει μια UK.BMP σημαία στο φάκελο Data/Flags

Κάτω: Ένα τμήμα του αρχείου D008.dat file ανοιχτό σε Windows Notepad

| Ď D008. dat - Notepad                        |   |
|----------------------------------------------|---|
| File Edit Format View Help                   |   |
| NE,Niger,000001100010                        | ~ |
| NG,N1ger1a,000001100100                      |   |
| OM. Oman. 01110000110000                     |   |
| PK, Pakistan, 011101100                      |   |
| PW,Palau,01101000010000                      |   |
| PA, Panama, 000011000010                     |   |
| PG,Papua New Guinea,IUUUIUUIIUUU             |   |
| PF. Peru. 111010001100                       |   |
| PH, Philippines, 011101011                   |   |
| PL, Poland, 010010001                        |   |
| PT,Portugal,010010010                        |   |
| QA,Qatar,UUUUUUUUUUUUUUUUUUUUUUUUUUUUUUUUUUU |   |
| MD. Republic of Moldova. 0101000010011       | - |
| RO, Romania, 010010100                       |   |
| RU, Russian Federation, 0001                 |   |
| RW, Rwanda, 000001101110                     |   |
| LC,Saint LUCIA,LLUULUUULLUUUU                |   |
| WS, Samoa, 10010000001000                    | ~ |
|                                              |   |

United Kingdom είναι η περιγραφή

και 010000------ είναι η 24 χαρακτήρων Mode S Δυαδική έκδοση από τον 6-ψήφιο Hex κωδικό UK.

Όλοι οι UK Mode S κωδικοί αρχίζουν με Bin 010000 (γενική εικόνα, αλλά πήρατε την ιδέα!)

Όταν το RadarBox εντοπίζει ένα Mode S Binary 010000 τότε δείχνει το UK.BMP στη λίστα αεροσκαφών.

Όμως, οι κωδικοί Βρετανικών Στρατιωτικών αεροσκαφών είναι περιορισμένοι σε UK κωδικούς, αρχίζοντας με 0100001111, έτσι μια γραμμή στο D008.dat ως ακολούθως, θα "παγιδέψει" αυτά:

RA,RAF,0100001111------

και τώρα κωδικοί που αρχίζουν με αυτό θα δείχνουν την σημαία - 🧿. Βάζοντας τις 2 γραμμές μαζί θα δείτε πώς δουλεύει.

RA,RAF,0100001111------UK,United Kingdom,010000------

Η ίδια αρχή ισχύει και με τους US στρατιωτικούς κώδικες, αλλά επειδή υπάρχουν πιο πολλοί, είναι λίγο πιο περίπλοκο:

UF,US Mil 5,101011011111011111001----UF,US Mil 4,10101101111101111101-----UF,US Mil 3,1010110111110111111-----UF,US Mil 2,1010110111111------UF,US Mil 1,1010111------US,United States,1010------

#### Οδηγίες ως προς πώς να τροποποιήσετε το αρχείο D008.dat

**1.** Κλείστε το RadarBox

2. Χρησιμοποιήστε τον MS Explorer για να περιηγηθείτε το αρχείο RadarBox Data directory, που πρέπει να είναι:

C:/Program Files/AirNav Systems/AirNav RadarBox 2009/Data

**3.** Κάντε ένα copy του αρχείου D008.dat και μετονομάστε το (π.χ. D008.dat.org) έτσι ώστε να μπορείτε να επιστρέψετε στις αρχικές ρυθμίσεις αν χρειαστεί. Αν δεν μπορείτε να δείτε την επέκταση του αρχείου (.dat), θα πρέπει να πάτε Tools/Folder options/View και να απενεργοποιήσετε το "Hide extensions for known file types".

**4.** Χρησιμοποιώντας Windows Notepad, ανοίξτε το αρχικό D008.dat file (όχι αυτό που αποθηκεύσατε σαν copy) και θα δείτε ότι το αρχείο είναι σε αυτή τη μορφή αλλά έχει πολύ παραπάνω γραμμές:

AF,Afghanistan,01110000000------AL,Albania,01010000000100-----DZ,Algeria,000010100-----AO,Angola,000010010000------AG,Antigua and Barbuda,00001100101000------AR,Argentina,111000------AM,Armenia,011000000000------ AU,Australia,011111------AT,Austria,010001000------AZ,Azerbaijan,0110000000010------BS,Bahamas,000010101000------

5. Αντιγράψτε την ακόλουθη γραμμή και εισάγετε την στο αρχείο D008.dat πάνω από την UK γραμμή:

RA,RAF,0100001111------

Έτσι ώστε το ανάλογο κομμάτι του .dat file να μοιάζει κάπως έτσι:

TM,Turkmenistan,0110000000110------UG,Uganda,000001101000-----UA,Ukraine,010100001------AE,United Arab Emirates,100010010110------RAF,RAF,0100001111------UK,United Kingdom,010000------TZ,United Republic of Tanzania,000010000000------

6. αντιγράψτε τις ακόλουθες γραμμές και εισάγετε τις πάνω από την US γραμμή στο .dat file:

UF,US Mil 5,101011011111011111001----UF,US Mil 4,10101101111101111101-----UF,US Mil 3,1010110111110111111-----UF,US Mil 2,1010110111111------UF,US Mil 1,1010111------

Έτσι ώστε το ανάλογο κομμάτι του .dat file τώρα να μοιάζει κάπως έτσι:

TM,Turkmenistan,01100000000110------UG,Uganda,000001101000------UA,Ukraine,010100001-----AE, United Arab Emirates, 100010010110------RAF,RAF,0100001111------UK, United Kingdom, 010000------TZ, United Republic of Tanzania, 000010000000------UF,US Mil 5,101011011111011111001---UF,US Mil 4,10101101111101111101----UF,US Mil 3,1010110111110111111-----UF,US Mil 2,1010110111111------UF,US Mil 1,1010111-----US, United States, 1010------UY,Uruguay,111010010000------UZ,Uzbekistan,01010000011111------VU,Vanuatu,11001001000000------

7. Επιλέξτε "Save" στο notepad για να αποθηκεύσετε το τροποποιημένο D008.dat file. Σημεία που θα πρέπει να προσέξετε εδώ:

 - ο αριθμός των "-" χαρακτήρων είναι σημαντικός. Κάθε Mode S Hex κωδικός (111010010000-----) ΠΡΕΠΕΙ να έχει 24 χαρακτήρες.

- βεβαιωθείτε ότι δεν θα προσθέσετε κενές γραμμές ή διαστήματα όταν εισάγετε νέες γραμμές.

 το αρχείο D008.dat ΠΡΕΠΕΙ να αποθηκευτεί ως txt file (για αυτό μην χρησιμοποιήσετε Word η Wordpad πρόγραμμα) και πρέπει να ονομαστεί D008.dat και OXI D008.dat.txt το οποίο μπορεί να συμβεί αν χρησιμοποιήσετε "Save as". Δέστε το αρχείο στον Explorer για να βεβαιωθείτε ότι το όνομα

είναι σωστό.

8. Κάντε δεξί κλικ σε αυτό το εικονίδιο και επιλέξτε "Copy" και επικολλήστε το στον αγαπημένο σας επεξεργαστή γραφικών.

0

Η εικόνα πρέπει να αποθηκευτεί ως bmp στο c:/Program Files/AirNav Systems/AirNav RadarBox 2009/Data/Flags αρχείο και πρέπει να ονομαστεί RA.BMP

Τα ίδια και για αυτό, αλλά αυτή τη φορά πρέπει να αποθηκευτεί ως UF.BMP

\*

9. Κλείστε στο Notepad και τρέξτε RadarBox. Αναμείνατε για ένα Βρετανικό ή US Στρατιωτικό αεροσκάφος να εντοπιστεί είτε ως ζωντανό είτε από το network traffic και θα δείτε τη στρατιωτική σημαία στη λίστα αεροσκαφών αν έχετε το Flags ρυθμισμένα για να παρουσιάζονται από τα Preferences.

#### Εμφανίζοντας άλλες σημαίες

Παρόλο που καλύψαμε μόνο για 2 σημαίες, η αρχή μπορεί να εφαρμοστεί για να απεικονίζει σημαίες για οποιαδήποτε ομάδα αεροσκαφών, η για ξεχωριστές εγγραφές. Αυτό που χρειάζεστε είναι ο κωδικός Mode S Hex code, το Windows Calculator για να μετατρέπετε τον Hex code σε Binary code και ένα bmp αποθηκευμένο στο αρχείο /Flags.

Δες το AirNav Utilities Website για αρχεία σημαιών.

# 5.3 Custom Περιγραμματικοί Χάρτες

#### Custom Περιγραμματικοί Χάρτες

Τα αρχεία περιγραμμάτων χρησιμοποιούνται για να σχεδιάζονται χάρτες στην οθόνη του RadarBox. Οι χάρτες μπορεί να περιλαμβάνουν αεροδιάδρομους, εναέριο χώρο ή και αεροδρόμια.

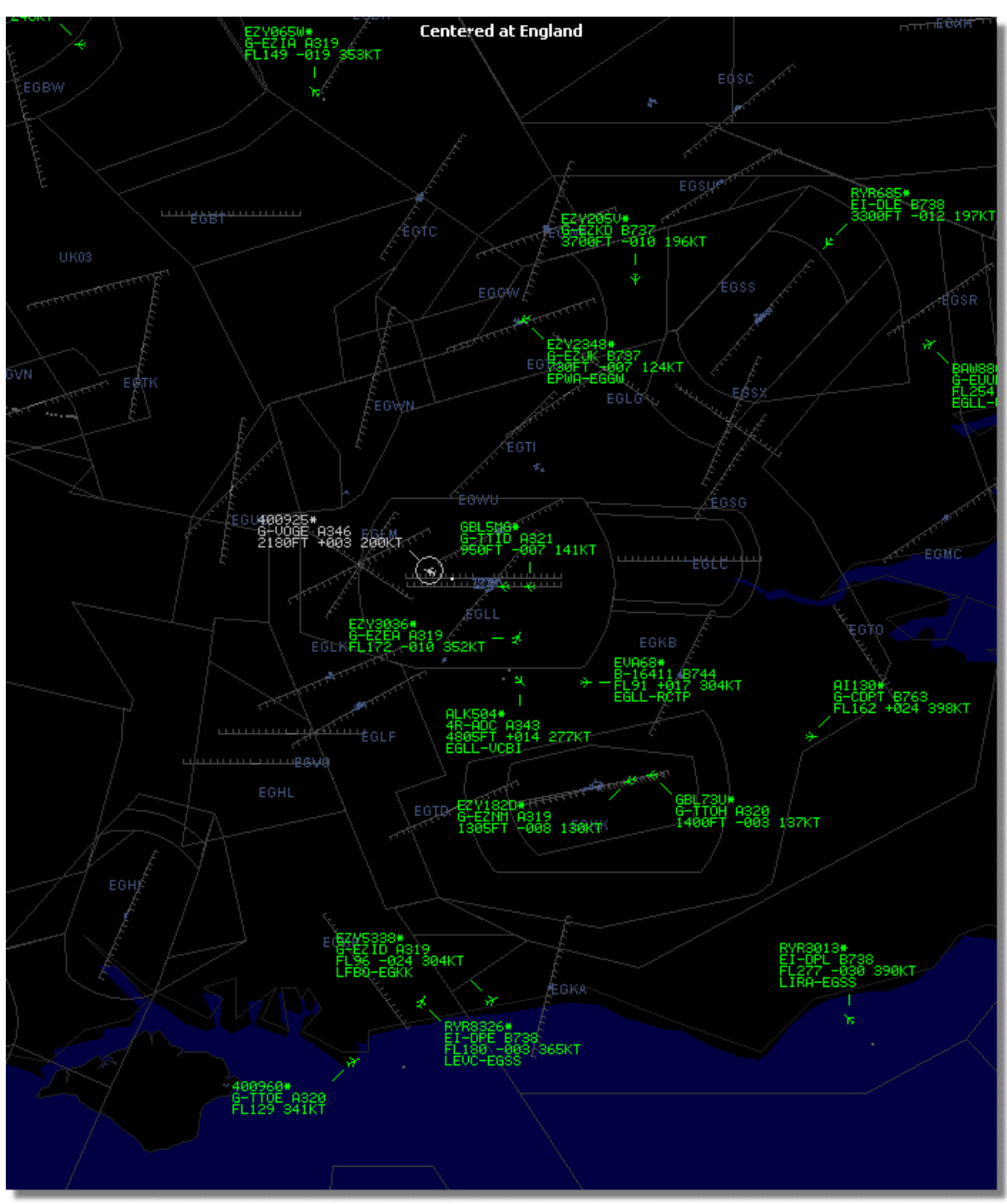

Πάνω: Λεπτομερής Περιγραμματικός χάρτης εναέριου χώρου γύρω από το London Heathrow Airport.

Όταν έχετε ήδη κατεβάσει ή δημιουργήσει περιγραμματικά αρχεία (outlines files):

1.) Πηγαίνετε στο αρχείο του RadarBox 2009 (Συνήθως στο C:\Program Files\AirNav Systems\AirNav RadarBox 2009 εάν δεν το έχετε εγκαταστήσει αλλού)

- 2.) Δημιουργήστε ένα νέο φάκελο με την ονομασία "Outlines"
- 3.) Ανοίξτε αυτό το φάκελο και τοποθετήστε τα outlines files μέσα
- 4.) Κλείστε το RadarBox εάν είναι ανοιχτό και τρέξτε το εκ νέου πάλι

Τα περιγράμματα πρέπει τώρα να εμφανίζονται στο χάρτη σας. Εάν δεν εμφανίζονται πηγαίνετε το Menu Map και επιλέξτε Outlines. Εάν δεν μπορείτε να δείτε τα περιγράμματα, βεβαιωθήτε ότι δεν έχετε αλλάξει το χρώμα σε αυτό του φόντου στα Preferences | Colors.

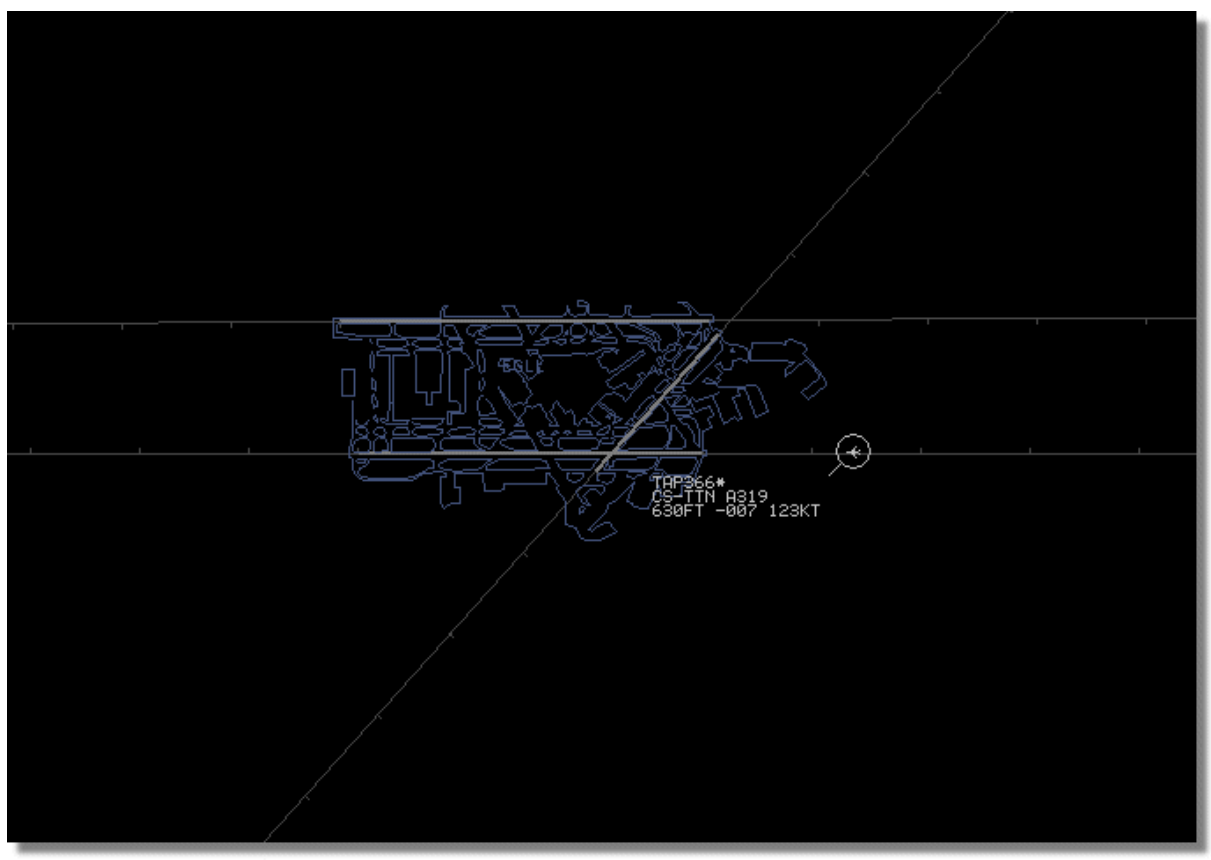

Για να κρύψετε Outlines, πηγαίνετε στο RadarBox Map Menu και απεπιλέξτε το Outlines ή σβήστε το συγκεκριμένο περίγραμμα από το φάκελο Outlines.

Πάνω: Λεπτομερής Περιγραμματικός χάρτης αεροδρομίου - London Heathrow.

Outline files εναέριων χώρων και αεροδρομίων είναι διαθέσιμα στο AirNav Utilities Website

### 5.4 Εξαγωγή Δεδομένων στο Port 7879

#### Εξαγωγή Δεδομένων στο Port 7879 και 40004

Τα δεδομένα που λήφθηκαν από το RadarBox είναι διαθέσιμα από το port 7879 για χρήση από εξωτερικές εφαρμογές παρόλα αυτά τα δεδομένα έχουν 5-λεπτη καθυστέρηση για λόγους ασφαλείας (Σημ. τα δεδομένα του λογισμικού δεν καθυστερούν)

Η τροφοδοσία εργάζεται ως εξής:

1- Τα μηνύματα πτήσης λαμβάνονται σε πραγματικό χρόνο από τον αποκωδικοποιητή.

2- Τα επιλεγμένα/σχετικά μηνύματα προσθέτονται σε μια σειρά με μια συνημμένη ετικέτα χρόνου. Δεν προστίθενται όλα τα μηνύματα διότι πολλά από αυτά είναι άσχετα (φανταστείτε ότι έχετε μια πτήση να ακολουθείται με όλες τις διαθέσιμες πληροφορίες: τύπος αεροσκάφους, συντεταγμένες, ύψος – εάν ένα μήνυμα περιέχει μόνο τον Mode-s hex κώδικα του αεροσκάφους δεν προστίθεται στην τροφοδοσία διότι δεν προσθέτει καθόλου πληροφορίες στις υπόλοιπες πληροφορίες που έχει ήδη το λογισμικό και που αφορούν την ίδια πτήση). Εάν για παράδειγμα μια αλλαγή στο ύψος ή V/S ληφθεί το μήνυμα, φυσικά, θα προστεθεί στη τροφοδοσία. 3- Υπάρχει ένα χρονόμετρο που ελέγχει μόνιμα την σειρά για μηνύματα παλαιότερα από 4 λεπτά και 59 δεύτερα. Εάν υπάρχουν τέτοια μηνύματα, σβήνονται από τη σειρά και προστίθενται στην output port.

Τα XML χρησιμοποιούνται για εύκολη συμβατότητα με όλα τα πιθανά προγράμματα (XML είναι η παγκόσμια αναφορά σε ανταλλαγή δεδομένων).

Η μορφή του output μηνύματος είναι ως πιο κάτω:

<MODESMESSAGE> <DATETIME>20070622141943</DATETIME> <MODES>400F2B</MODES> <CALLSIGN>BAW134</CALLSIGN> <ALTITUDE>120300</ALTITUDE> <GROUNDSPEED>451</GROUNDSPEED> <TRACK>234</TRACK> <VRATE>0</VRATE> <AIRSPEED></AIRSPEED> <LATITUDE>-14.1102</LATITUDE> <LONGITUDE>-31.5789</LONGITUDE> </MODESMESSAGE>

Για να δείτε όλα τα ακατέργαστα output δεδομένα, τότε πληκτρολογήστε "open localhost 7879". Δεδομένα που μοιράζονται output σε add-on συμβατή μορφή είναι διαθέσιμα στο Port 40004

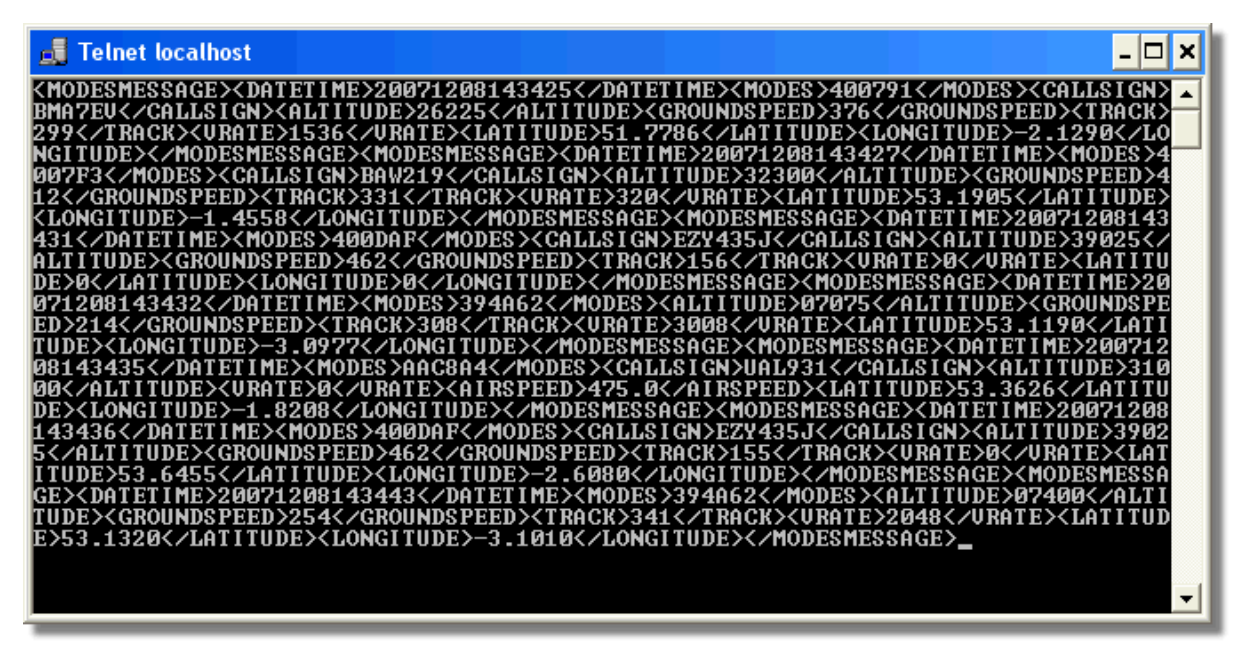

Πάνω: Output Ακατέργαστων δεδομένων (Raw data) από το Port 7879 ως φαίνονται στο παράθυρο Telnet DOS.

### 5.5 Ρυθμίσεις Timeout

### Ρυθμίσεις Timeout

Οι ρυθμίσεις Timeout του RadarBox είναι πρσβάσιμες από το Preferences | RadarBox menu.

| Timeout for MyFlights                                                                  |              |
|----------------------------------------------------------------------------------------|--------------|
| Seconds to mark a flight<br>as timeout when no<br>information was received<br>from it. | 30 🖨 Seconds |
| Seconds to hide timeout<br>flights.                                                    | 60 🕞 Seconds |
| Timeout for Network Flights                                                            |              |
| Seconds to mark a flight<br>as timeout when no<br>information was received<br>from it. | 35 🖨 Seconds |
| Seconds to hide timeout<br>flights.                                                    | 60 🕃 Seconds |
|                                                                                        |              |

Timeout παράθυρο ρυθμίσεων

Οι Timeout ρυθμίσεις χωρίζονται σε 2 γκρουπ, MyFlight ρυθμίσεις και Network Flight ρυθμίσεις. Οι Timeout ρυθμίσεις επηρεάζουν σημαντικά τον τρόπο που το RadarBox αποδίδει και μπορούν να βελτιώσουν ή να συγχύσουν ό,τι εμφανίζεται.

#### **Timeout for MyFlights**

Τα MyFlight αεροσκάφη είναι εντοπισμένα σε πραγματικό χρόνο από τη συσκευή RadarBox. Τα αεροσκάφη εμφανίζονται στο χάρτη στις πραγματικές τους θέσεις. Όταν τα αεροσκάφη βρίσκονται σε περιοχές καλής λήψης, η θέση τους θα ανανεώνεται κανονικά, με βάση αυτά που έχετε θέσει στο Screen Refresh Rate. Οι χρήστες συνήθως θέτουν ένα refresh rate μεταξύ 1 και 4 δευτερολέπτων.

Όταν ένα αεροσκάφος βρίσκεται στην άκρια της περιοχής κάλυψης, κάποτε δεν θα εντοπίζεται όταν θα γίνεται ανανέωση της οθόνης. Εάν το αεροσκάφος δεν εντοπίζεται, τότε θα σημαδευτεί ως timeout μετά που ο δηλωμένος χρόνος λήξει. Το αεροσκάφος θα είναι ορατό στη λίστα αεροσκαφών και στο χάρτη μέχρι το τέλους του καθορισμένου χρόνου στο 'Seconds to hide timeout flights'. Αν θέσετε το timeout στα 30 δευτερόλεπτα και το hide after timeout στα 60 δευτερόλεπτα, τότε το αεροσκάφος θα διαγραφεί από τη λίστα και από το χάρτη σε 90 δευτερόλεπτα. Εάν το αεροσκάφος εντοπιστεί κατά τη διάρκεια αυτού του χρόνου, τότε το timeout ακυρώνεται μέχρι το αεροσκάφος να αποτύχει να εντοπιστεί ξανά και τότε η διαδικασία ξαναρχίζει από την αρχή.

Από αυτό μπορούμε να συμπεράνουμε, ότι τα MyFlights timeout settings μπορούν να ρυθμιστούν να παράγουν την καλύτερη `εικόνα' για το live traffic που εντοπίζετε. Εάν οι ρυθμίσεις είναι πολύ αργές, τότε το αεροσκάφος θα είναι `παγωμένο στο χώρο' πολύ πιο μετά που θα έχει πετάξει εκτός ακτίνας λήψης. Πολύ σύντομες, και τα αεροσκάφη θα εξαφανίζονται και να εμφανίζονται παράγοντας μια συγχυστική απεικόνιση.

#### Timeout για Network Πτήσεις

Οι Network πτήσεις έχουν τα δικά τους timeout settings και αυτά είναι πιο ιδιόμορφα από αυτά του MyFlights. Τα Network δεδομένα κατεβαίνουν κάθε 30 δευτερόλεπτα και επίσης ενημερώνονται κάθε 30 δευτερόλεπτα. Επειδή τα δεδομένα network πρέπει να επεξεργαστούν από ένα αριθμό διαφορετικών παροχέων (άλλους χρήστες RadarBox που μοιράζονται τα network δεδομένα), μπορεί να

#### 90 AirNav RadarBox Help

υπάρξουν σχεδιαστικές ελλείψεις. Εάν το timeout setting είναι ρυθμισμένο για λιγότερο από 30 δευτερόλεπτα, τότε όλες οι πτήσεις network θα λήξουν πριν την επόμενη ανανέωση δεδομένων. Εάν η ρύθμιση είναι πολύ μακριά, τότε οι πτήσεις που δεν παρέχουν δεδομένα πλέον θα παγιοποιηθούν για μια εκτενή περίοδο πριν τελικά να κρυφτούν μετά τον 'seconds to hide' χρόνο. Εάν αεροσκάφη τα οποία πέταξαν εκτός ακτίνας λήψης (είτε προσγειωνόμενα είτε πετώντας σε περιοχή που δεν υπάρχει RadarBox network κάλυψη) δεν αποκρύπτονται, τότε ελαττώστε την hide timeout ρύθμιση.

Τόσο οι MyFlight όσο και οι Network Flight timeout ρυθμίσεις χρειάζονται προσεχτική σκέψη ούτως ώστε να παράξουν το καλύτερο αποτέλεσμα. Πειραματιστείτε με αυτές τις ρυθμίσεις για να μάθετε τι είναι καλύτερο για σας.

Οι δοκιμές έδειξαν ότι οι αριθμοί στο διάγραμμα πάνω δουλεύουν καλά - 30 δευτερόλεπτα και 60 δευτερόλεπτα για το MyFlights και 35 δευτερόλεπτα και 60 δευτερόλεπτα για τις Network πτήσεις.

# 6 Αντιμετώπιση Προβλημάτων

### 6.1 Προβλήματα Σύνδεσης Συσκευής

### Προβλήματα Σύνδεσης Συσκευής

Παρακαλώ ανατρέξετε στον Οδηγό Συσκευής για τις λειτουργίες των LED φώτων στο RadarBox σας.

Όταν το RadarBox τρέχει, το πρόγραμμα θα προσπαθήσει να συνδεθεί στη συσκευή. Κοιτάξτε στο φωτάκι σύνδεσης συσκευής στο κάτω μέρος της RadarBox οθόνης. Αν το φωτάκι είναι πράσινο τότε η συσκευή είναι συνδεδεμένη και θα δείτε αεροσκάφη στο χάρτη και στη λίστα αεροσκαφών στο MyFlights.

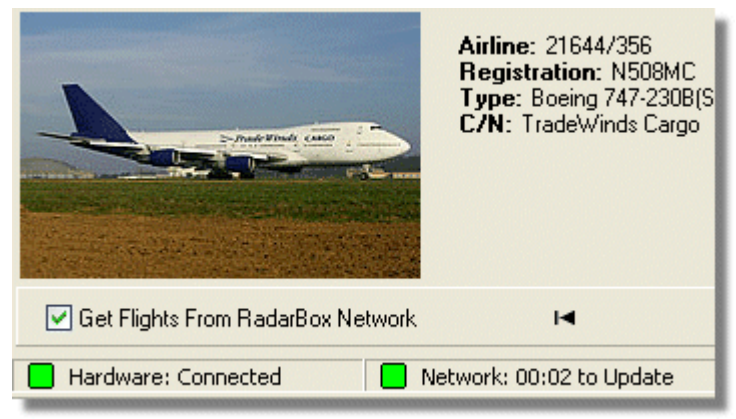

Συσκευή και Δίκτυο συνδεδεμένα σωστά.

Εάν το φως είναι κόκκινο, τότε η συσκευή δεν είναι συνδεδεμένη σωστά. Σημ. Δεν θα μπορείτε να λαμβάνετε δεδομένα από το δίκτυο εάν η συσκευή σας δεν είναι ενωμένη.

- Ελέγξτε ότι το RadarBox είναι ενωμένο στον υπολογιστή σας χρησιμοποιώντας το παρεχόμενο USB καλώδιο.
- Εάν το παρεχόμενο USB καλώδιο είναι ενωμένο σωστά, δοκιμάστε ένα άλλο καλώδιο. Σημ., ότι δεν είναι όλα τα USB καλώδια τα ίδια, μερικά καλώδια μπορεί να μην δουλεύουν σωστά με το RadarBox.
- Ελέγξτε τα LED φώτα στη συσκευή για να δείτε ποια φώτα παρουσιάζονται. Δες τον Οδηγό Συσκευής.
- Ελέγξτε ότι έχετε συνδέσει το USB καλώδιο στην ίδια υποδοχή που χρησιμοποιήσατε όταν κάνατε εγκατάσταση το RadarBox στον υπολογιστή.

Εάν το φωτάκι σύνδεσης της συσκευής είναι ακόμα κόκκινο, ελέγξτε τον Device Manager μέσω του

Windows Control Panel | System menu. Στα Universal Serial Bus Controllers, κοιτάξτε για το AirNav RadarBox driver. Εάν το driver δεν είναι παρών, θα χρειαστείτε να ξανά εγκαταστήσετε τον driver.

| 📇 Device Manager                        |   |
|-----------------------------------------|---|
| File Action View Help                   |   |
| ← →   🗉   🖆   😫   🧟   🛪 🔀 😹             |   |
| 🗄 🚽 Ports (COM & LPT)                   | ~ |
| 🕀 🐨 Processors                          | _ |
| 🗄 🧐 Sound, video and game controllers   |   |
| 🕀 🥪 Storage volumes                     |   |
| 🗄 😼 System devices                      |   |
| 🖻 🖨 Universal Serial Bus controllers    |   |
| 🚽 🚔 AirNav RadarBox                     |   |
| 🛶 ALi PCI to USB Open Host Controller   |   |
| 🛶 ALi PCI to USB Open Host Controller   |   |
| 🛶 ALi PCI to USB Open Host Controller   |   |
| 🛶 NEC PCI to USB Open Host Controller   |   |
| 🛶 NEC PCI to USB Open Host Controller   |   |
| 🛶 NEC PCI to USB Open Host Controller   |   |
| 🛛 😋 NEC PCI to USB Open Host Controller | × |
|                                         |   |

AirNav RadarBox USB Driver  $\omega \varsigma \phi \alpha i \nu \epsilon \tau \alpha$  Device Manager

Για να δείτε την έκδοση του RadarBox driver που έχετε εγκαταστήσει, κάντε δεξί κλικ στο Driver στο Device Manager και επιλέξτε Properties.

| AirNav RadarBox Properties 🛛 💽 🔀                                                                              |
|----------------------------------------------------------------------------------------------------|
| General Driver Details                                                                                        |
| AirNav RadarBox                                                                                               |
| Driver Provider: Primetec                                                                                     |
| Driver Date: 27/06/2007                                                                                       |
| Driver Version: 2.2.4.0                                                                                       |
| Digital Signer: Not digitally signed                                                                          |
| Driver Details To view details about the driver files.                                                        |
| Update Driver To update the driver for this device.                                                           |
| Roll Back Driver If the device fails after updating the driver, roll back to the previously installed driver. |
| Uninstall To uninstall the driver (Advanced).                                                                 |
| OK Cancel                                                                                                    |

AirNav (Primetec) RadarBox USB Driver version 2.2.4.0

Για παραπάνω βοήθεια, επικοινωνήστε με support@airnavsystems.com

### 6.2 Προβλήματα Σύνδεσης ∆ικτύου

#### Προβλήματα Σύνδεσης Δικτύου

Δες AirNav RadarBox Network για περιγραφή της λειτουργίας του Δικτύου.

#### Σύνδεση με το δίκτυο

Για να συνδεθείτε με το AirNav RadarBox δίκτυο πρέπει να έχετε τη RadarBox συσκευή σας ενωμένη με τον υπολογιστή σας και πρέπει να έχετε πρόσβαση στο διαδίκτυο. Τρέξτε το AirNav RadarBox λογισμικό και πηγαίνετε στο Network tab και βεβαιωθείτε ότι το κουτί "Get flights from RadarBox Network" είναι επιλεγμένο. Κοιτάξτε το φωτάκι Σύνδεσης Δικτύου στο κάτω μέρος του RadarBox παράθυρου. Τα δεδομένα κατεβαίνουν κάθε 30 δευτερόλεπτα.

Network: 00:23 to Update

Δεν είναι δυνατό να λαμβάνετε δεδομένα δικτύου εάν η συσκευή RadarBox δεν είναι ενωμένη. Επίσης, πρέπει να είστε εγγεγραμμένος χρήστης του λογισμικού και να έχετε ενεργό RadarBox λογαριασμό για

να μπορείτε να λαμβάνετε δεδομένα πτήσεων δικτύου. Μπορείτε να το κανονίσετε αυτό από το κύριο μενού [RadarBox | Network Account Information]

### 6.2.1 Το RadarBox χωρίς σύνδεση στο Internet

#### Το RadarBox χωρίς σύνδεση στο Internet

Μπορείτε να βλέπετε ζωντανές πτήσεις χωρίς σύνδεση στο διαδίκτυο, αλλά μόνο πτήσεις μέσα σε "ευθεία όρασης" από όπου η RadarBox κεραία θα είναι τοποθετημένη. Η μέγιστη ακτίνα εντοπισμού για ζωντανές πτήσεις είναι περίπου 200 ναυτικά μίλια.

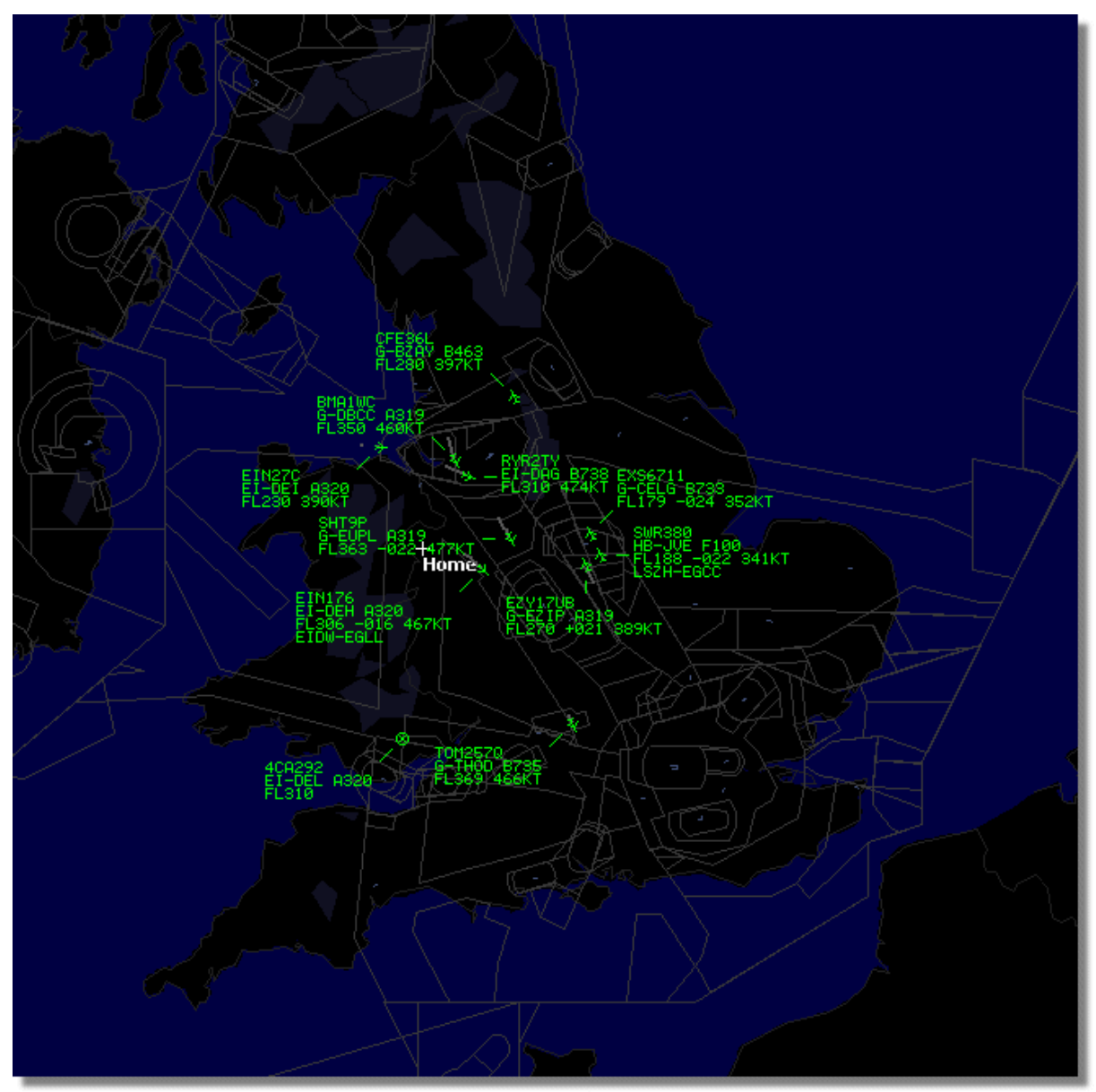

Το RadarBox δουλέυοντας χωρίς σύνδεση στο Internet.

Εάν αντιμετωπίζετε αργή λειτουργία του RadarBox χωρίς να είστε ενωμένος με το Internet, απεπιλέξτε το **Share Flight Data** στο μενού **Preferences**.

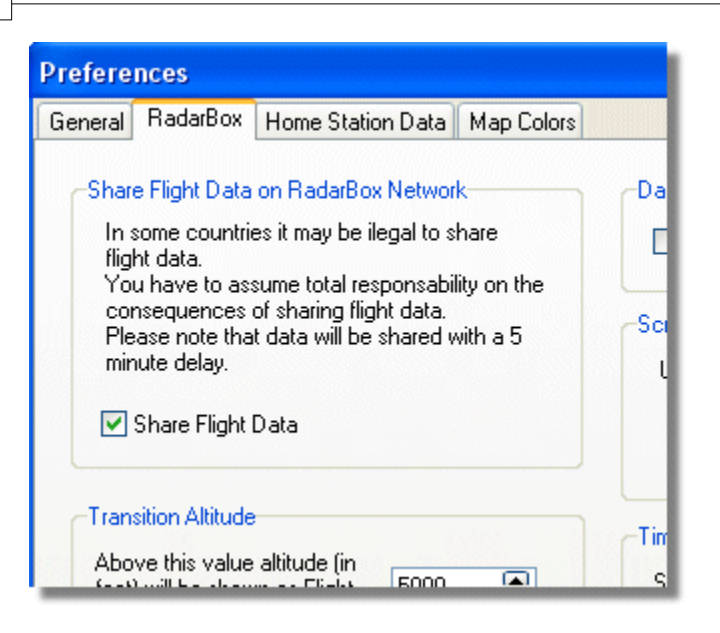

# 7 Εγγραφή και LogOn

# 7.1 Πώς να παραγγείλετε

### Πώς να παραγγείλετε

Για να αγοράσετε **AirNav RadarBox 2009** παρακαλώ επισκεφτείτε την ιστοσελίδα της AirNav Systems στο http://www.airnavsystems.com και κάντε κλικ στην **"Buy Now"** επιλογή που βρίσκετε στο πάνω μέρος της σελίδας.

Υπάρχουν αρκετοί τρόποι για να παραγγείλετε από το Online Order χρησιμοποιώντας πιστωτική κάρτα, τηλέφωνο ή και FAX.

# 7.2 Logon Παράθυρο

### Logon Παράθυρο

Copyright 2009 by AirNav Systems

| Welcome                                   |                                                                                                    |                                                                                |
|-------------------------------------------|----------------------------------------------------------------------------------------------------|--------------------------------------------------------------------------------|
| ŏ                                         | AirNav RadarBox 2009                                                                                                    |                                                                                |
| arB                                       | RadarBox Connection                                                                                                    | Demo                                                                           |
| <u> </u>                                  | Registration details                                                                                                    |                                                                                |
| le la la la la la la la la la la la la la | Username                                                                                                    | Learn how to use                                                               |
|                                           | Password                                                                                                    | saved flight data.                                                             |
|                                           | Remember Password                                                                                                    |                                                                                |
|                                           | Start Account Cancel                                                                                                    | Start Demo                                                                     |
|                                           | Register Online and start using the pi<br>Click here to receive your password by e                                          | rogram now<br>mail immediately                                                 |
|                                           | Copyright 2007 by AirNav Systems, LLC<br>All Rights Reserved. This program is<br>protected by International Copyright Laws. | AirNav Systems, LLC<br>Flight Tracking and Monitoring<br>www.airnavsystems.com |

Όταν τρέξετε το AirNav RadarBox 2009 θα σας παρουσιαστεί ένα Logon παράθυρο.

Πληκτρολογήστε τις λεπτομέρειες εγγραφής σας – βρίσκονται στην ετικέτα του καλύμματος του CD το οποίο σας αποστάληκε μαζί με τη συσκευή.

#### Για παράδειγμα:

Username: PGANRB123456 Password: 987654321

Εάν δεν είστε εγγεγραμμένος χρήστης θα μπορείτε έστω να παρακολουθήσετε μια επίδειξη των ικανοτήτων του προγράμματος κάνοντας κλικ στο κουμπί "Start Demo".

Για πληροφορίες ως προς πώς να παραγγείλετε το **AirNav RadarBox 2009** παρακαλώ ανατρέξτε στο Πώς να παραγγείλετε.

# Index

# - A -

ACARS Decoder 42 ADS-B 7 Aircraft Photos 34 AirNav RadarBox Δίκτυο 23 Alerts 28 Autopopulate 26

# - C -

Custom Περιγραμματικοί Χάρτες 85

# - D -

Data Output on Port 7879 87

# - F -

File Menu 69 Filters 36 Filters Toolbar 52 Flight Data Recorder 39 Flight Search 53 FTP Auto Upload 60 Full Screen Mode 48

# - H -

Hardware Connection 90 Help 77 Help Menu 77

# - | -

Internet Connection 93

# - L -

Location Toolbar 50 Logon Window 94 Logon Παράθυρο 94

# - M -

Maps Menu72Maps Toolbar49Military Aircraft80Monitor Airport Movements40MyFlights53MyLog30MyLog Αρχείο Δεδομένων30

# - R -

RadarBox Network 23 Registration 94 Reports 33

# - S -

Satellite Layer 72 Shortcut Keys 48 SmartView 37

# - T -

Tools 75

# - W -

Weather Toolbar 51 Window Menu 77

# - Z -

27 Αυτοενημέρωση Δρομολογίου Αεροσκάφους Αυτοενημέρωση Πληροφοριών Πτήσης 26 Βλέποντας Φωτογραφίες Αεροσκαφών 34 Γρήγορο Ξεκίνημα 18  $\Delta \eta \mu i o u \rho \gamma i \alpha$  Alerts 28 Δημιουργία Αναφορών 33 Εγκατάσταση 10 Εμφάνιση Ειδικών Σημαιών Χώρας 81 Εντοπισμός στρατιωτικών αεροσκαφών 80 Εξαγωγή ∆εδομένων στο Port 7879 87 Εργαλειοθήκη Καιρού 51 Εργαλειοθήκη Τοποθεσίας 50 Εργαλειοθήκη Φίλτρων 52 Εργαλειοθήκη Χαρτών 49 Καλοσώρισμα 5

Καταγραφέας Δεδομένων Πτήσης / Αναπαραγωγή 39 ΚύριαΧαρακτηριστικά 6 Οδηγός Συσκευής 15 Παρακολούθηση Κινήσεων Αεροδρομίου 40 Περιηγητής αρχείου 59 Πλήκτρα Συντόμευσης 48 Προβλήματα Σύνδεσης Δικτύου 92 Προβλήματα Σύνδεσης Συσκευής 90 Προτιμήσεις 60 Πώς να παραγγείλετε 94 Ρυθμίσεις Timeout 88 Συνδεόμενοι με το AirNav ACARS Αποκωδικοποιητή 42 Τί θα δω; 9 Το RadarBox χωρίς σύνδεση στο Internet 93 Τοποθέτηση κεραίας 16 Φώτα Συσκευής 15 Χαρακτηριστικά 6 Χρησιμοποιώντας Φίλτρα 36